**User Reference** 

# **Getting Started v10x**

By CMiC

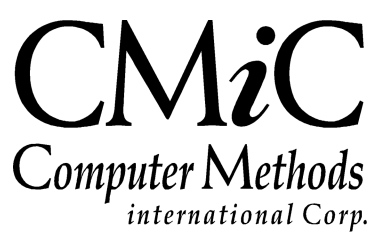

# **Proprietary Notice**

The contents of the CMiC software product, including both this manual and the program components, are proprietary to Computer Methods International Corp. (CMiC), are copyright protected and are considered Confidential Information by CMiC. All rights are reserved by CMiC. A copy of the manual and the program has been provided to the original licensee under license with CMiC strictly for their own use under the terms of the license. All copies of this manual whether in print or electronic format must contain a copy of this Proprietary Notice. Any selling, licensing or other distribution of the contents of either this manual or the program components, whether for profit or not, is unlawful and may subject the violator and the original licensee to termination of license, criminal charges, civil action, or any combination of these.

Copyright © 2018

**Computer Methods International Corp.** 4850 Keele Street Toronto, Ontario M3J 3K1 Canada

# **Risk of Use Notice**

The CMiC software product, including both this manual and the program components, is licensed on an "AS IS" basis. The entire risk as to the results of its use is with the licensee. Except in those jurisdictions which impose certain warranties by statute which may not be waived by one or more of the parties, and only to that extent, Computer Methods International Corp. (CMiC) makes no warranties whatsoever, either expressed or implied, with respect to the quality, performance, merchantability or fitness for any particular purpose of any or all components of this software product, except as provided in the licensee's license agreement. The licensee (and not CMiC or its agents) will be solely responsible for the costs of all service, or of any defect in this software product and any incidental or consequential damages caused or alleged to be caused either directly or indirectly by the software product to the licensee or any other person, including, but not limited to, any interruption of service, or loss of business or anticipatory profits, even if CMiC has been advised of the possibility of such damages.

"Computer Methods International Corp" and "CMiC" are registered trademarks of Computer Methods International Corp. Oracle, Oracle9<sup>iTM</sup>, Oracle Application Server11g<sup>TM</sup>, Oracle Database 11g<sup>TM</sup>, Oracle® Discoverer<sup>TM</sup> are trademarks or registered trademarks of Oracle Corporation.

User Reference Guide - Version: CMiC Open Enterprise v10x

Printed: March 23, 2018

# Contents

| GETTING STARTED                             | 1       |
|---------------------------------------------|---------|
| OVERVIEW – GETTING STARTED                  | 1       |
| CMIC SOFTWARE ENVIRONMENT                   | 1       |
| Development Tools.                          |         |
| Software V10                                | 2       |
| Login                                       | 3       |
| ENTERPRISE CONSOLE                          | 4       |
|                                             | 1       |
| ADE Forms & ISP Screens                     | +4<br>۲ |
| ADT, FOIMS & JSI Screens                    | 0<br>8  |
| UI Console                                  | 8<br>8  |
| BI Dashboard Builder                        |         |
| BI Dashoodra Bailder<br>RI Catalog Ruilder  |         |
| Treeview Builder                            |         |
| Lite Editor                                 |         |
| Log Builder                                 |         |
| Process Builder                             |         |
| ADF SCREENS                                 |         |
| 0                                           | 20      |
| SCREEN LAYOUT                               |         |
| Console Regions: Treeview & Dynamic Content |         |
| 100LBARS & BLOCKS                           |         |
| Main Toolbar Options                        |         |
| DIOCK TOOLOUT OPHONS                        | 23      |
| SCREEN MODES TARLE & FORM MODES             |         |
| Table Mode                                  |         |
| Form Mode                                   |         |
| SEARCHES TARI E FILTERS & SORTS             | 30      |
| <i>Query by Example</i>                     |         |
| Search.                                     |         |
| Sorting Displayed Records                   |         |
| Advanced Searches                           |         |
| Wildcards – Pattern Matching                |         |
| Advanced Search Mode                        |         |
| CMIC LOGS & QUERIES                         |         |
| CMiC Logs                                   |         |
| CMiC Queries                                |         |
| Reports                                     |         |
| Printing Reports                            |         |
| Reporting                                   |         |
| Help                                        | 40      |
| FORMS SCREENS                               | 43      |

| Screen Layout                                  |    |
|------------------------------------------------|----|
| Console Regions: Treeview & Dynamic Content    |    |
| Main Application - Menu Bar                    |    |
| Sub-Application - Toolbar, Blocks & Status Bar |    |
| TOOLBARS                                       |    |
| Menu Bar Options                               |    |
| Toolbar Options                                |    |
| TABS AND DATA FIELDS                           |    |
| Tabs                                           |    |
| Data Fields – Types                            |    |
| Navigation                                     |    |
| SCREEN MODES: INSERT & QUERY (DATA QUERY)      |    |
| Insert Mode                                    | 51 |
| Query Mode (Data Query)                        | 51 |
| TABLE SORTING                                  |    |
| Advanced Searches                              |    |
| Wildcards – Pattern Matching                   |    |
| Query Mode                                     |    |
| Reports                                        |    |
| Printing Reports                               |    |
| Reporting                                      |    |
| Help                                           | 61 |
| ISP SCREENS                                    | 64 |
|                                                |    |
| Overview – JSP                                 | 64 |
| JSP Security                                   | 64 |
| Reports                                        |    |
| Printing Reports                               |    |
| Reporting                                      |    |
| INDEX                                          | 69 |

# **Getting Started**

# **Overview – Getting Started**

This Getting Started guide provides a general overview of CMiC Enterprise, specifically, Enterprise Console and running screens in ADF, Forms and JSP. It provides an overview of CMiC Enterprise's environment, navigation, and the functionality that is common to its screens.

# **CMiC Software Environment**

CMiC Enterprise is a web-based software package, meaning that it runs through an internet browser. As with all web-based software, the type of web browser and the version of the web browser is relevant to its smooth operation. Currently, Enterprise operates through Internet Explorer 11, and the latest versions of Firefox and Chrome.

The following screenshot is a sample of a screen used to launch Enterprise.

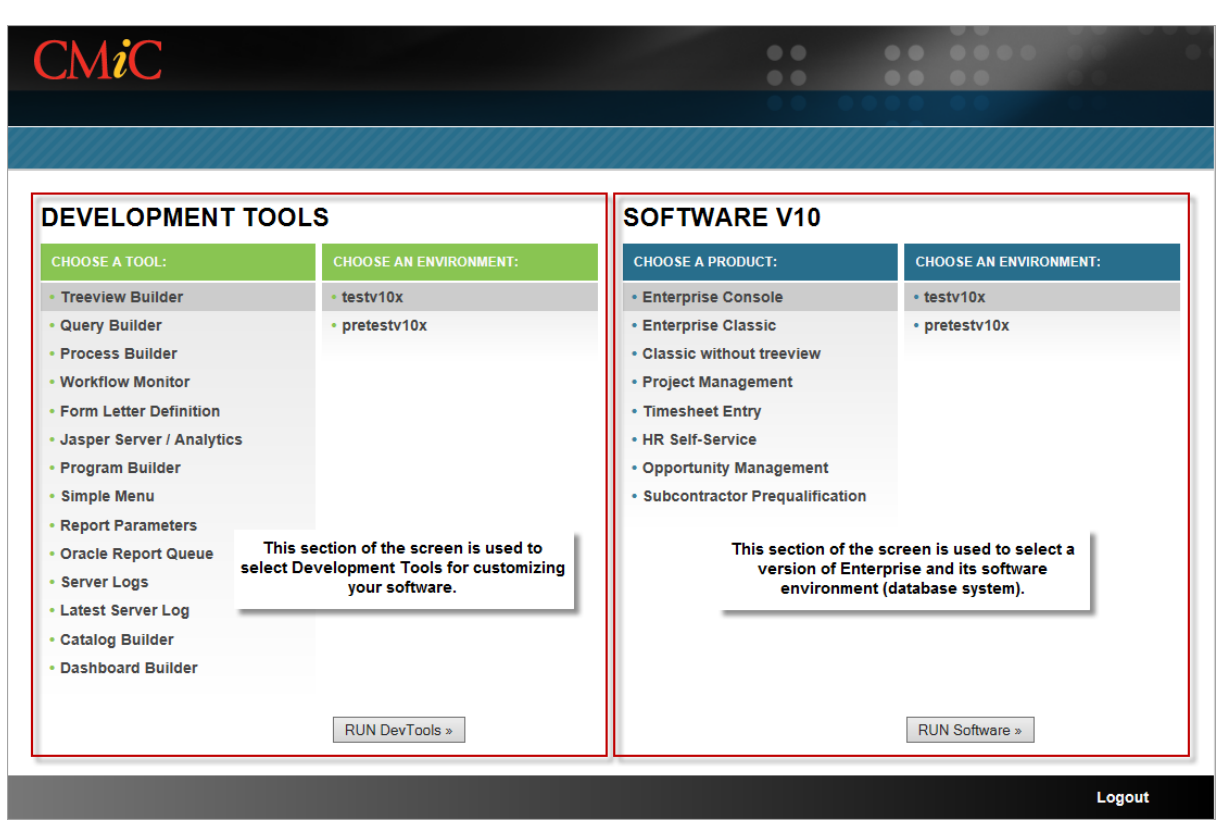

Sample screen allowing user to choose a version of Enterprise, and its software environment (database system)

### **Development Tools**

The left-hand section of the screen, **DEVELOPMENT TOOLS**, in the screenshot above, provides tools for customizing Enterprise software to suit your specific needs. For example, there are tools to build custom treeviews, queries, processes, dashboards, etc.

There are two lists of options available: **Tool**, and **Environment**. The first list is for selecting the development tool to run. Several of these tools are described in more detail under the "<u>Customizing</u> <u>Enterprise Console</u>" section in this guide. The second list is for choosing in which environment you want to operate the tool.

Once you have selected the two options, press the [**RUN DevTools**] button, underneath the **Choose An Environment** list, as shown in the above screenshot.

### Software V10

Under the right-hand section of the screen, **SOFTWARE V10**, in the screenshot above, there are two lists of options available: **Product**, and **Environment**.

The first list is for selecting the CMiC product to run, and its options depend on the products purchased by your company. The product covered in this manual is **Enterprise Console**. **Enterprise Console** launches screens in ADF, Forms and JSP.

The second list, the Environment list, is for choosing which environment you want Enterprise to operate in. There are at least two environments (i.e. two distinct databases) in which Enterprise can operate, for instance, PROD and TEST. One or more environments would be used for actual company operations, and others would be used for testing and training purposes. Once you have selected the two options, press the [**RUN Software**] button, underneath the **Choose An Environment** list, as shown in the above screenshot.

### Login

| ORACLE <sup>®</sup> Identity Management                                                                                                    |                       |           |
|----------------------------------------------------------------------------------------------------|-----------------------|-----------|
| Sign In                                                                                                    |                       | OK Cancel |
| Enter your Single Sign-On user name and password to sign in                                                                                         | in.                   |           |
| U                                                                                                    | User Name<br>Password |           |
|                                                                                                    |                       | OK Cancel |
| Unauthorized use of this site is prohibited and may subject you to civil and criminal prosec<br>Copyright © 1999, 2008 Oracle. All rights reserved. | cution.               |           |

Sample Login Screen

Above is the Single Sign-On Login screen. Enter your user name and password (password is case sensitive), and click [**OK**].

Depending on the product selected to run, the system will then display the corresponding CMiC product.

# **Enterprise Console**

# **Overview**

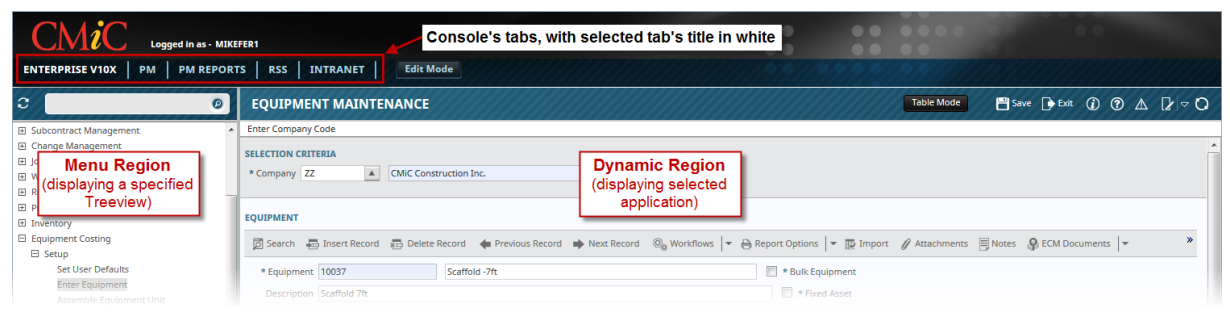

Sample of a customized UI Console, with a tab for CMiC Enterprise displayed

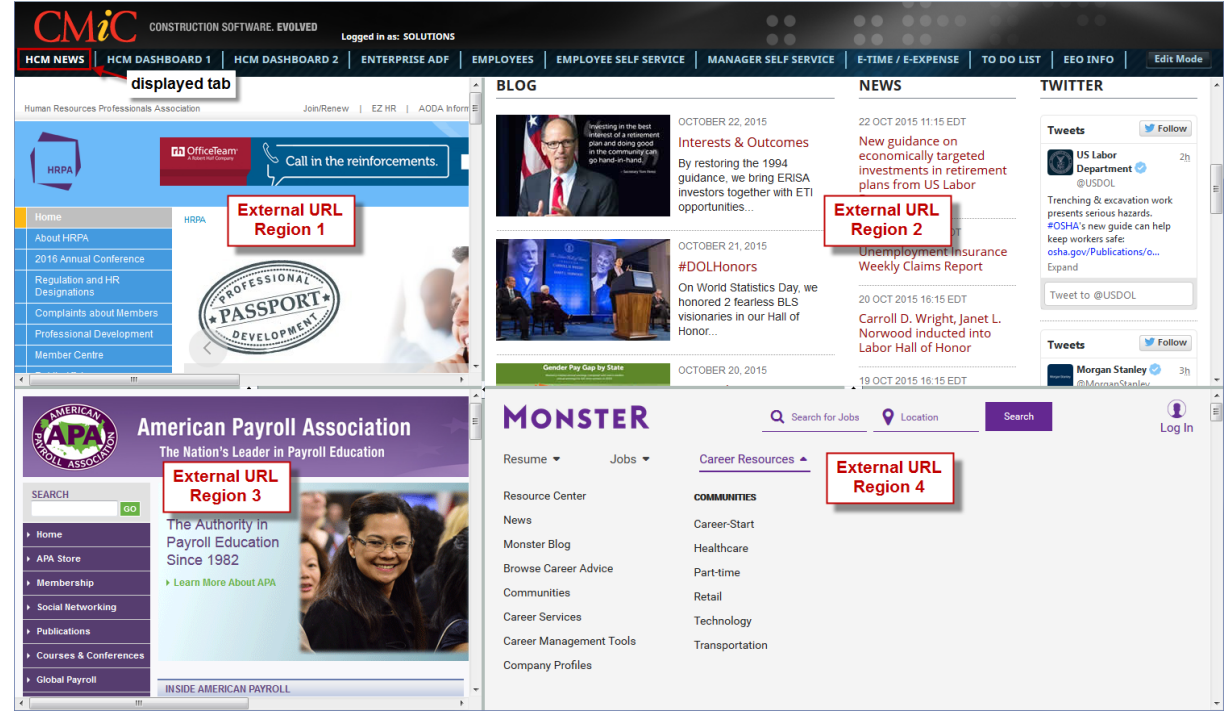

Sample of a customized UI Console, displaying a tab for Human Capital Management related news

Enterprise Console functions like a customizable window into the CMiC Enterprise system, or into any other system that may be reached via an internet or intranet address. Customized Consoles are designed to facilitate a user's tasks in Enterprise by providing menus and applications relevant to them, and to facilitate making informed business decisions by providing information relevant to their particular needs. To

achieve this, Consoles contain tabs, and the tabs contain customizable regions, such as a Menu region to launch Enterprise applications and a Dynamic region to display the launched applications. Additionally, regions can display items like a company's intranet home page, an RSS feed, or an internet site.

As an example, to further illustrate the potential of a customized Console, one tab could be customized to facilitate a user's PM related tasks, a second tab could facilitate a user's tasks related to PM Reports, a third tab could display the company's intranet home page, and a fourth tab could display web feeds.

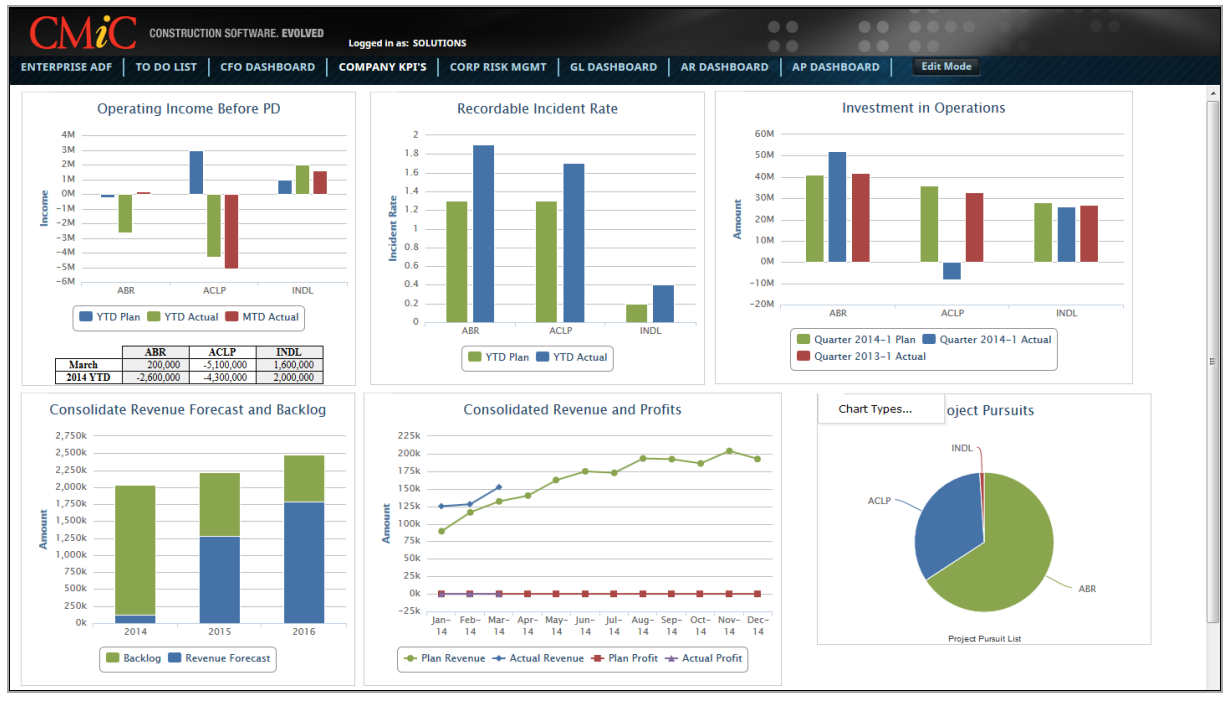

Sample of a tab displaying some KPIs

To further aid the making of informed business decisions, Enterprise Console also includes intuitive Dashboard and Log Building solutions (BI Dashboard Builder and Log Builder) that are second to none in helping users bridge the gap between data and usable information in a manner that is flexible and accurate. BI Catalog Builder is also used in conjunction with BI Dashboard Builder to create a catalog of Data Sources used in the design process. Specifically, Enterprise Console can be configured to display customized logs of crucial information, and display Key Performance Indicators (KPIs) via dials, graphs (CMiC Analytics), alerts, and dashboards.

To simplify routine processes, Process Builder can be used to turn a multi-step process into a simplified process train linking a series of screens, so users will never miss a step.

Take advantage of Treeview Builder and Lite Editor solutions to further fine-tune your console. Treeview Builder allows you to customize the Treeview menu used to list and launch the applications of Enterprise, external URLs, and created UI Logs and Dashboards. The Lite Editor can be used to create customized versions of screens for specific users and UIC Groups. For example, you can customize existing fields, table columns or tabs, add a new field, or set a screen's initial display mode.

The combination of tools provided in this advanced toolset will help users tailor the Enterprise Console to meet their unique and individual business needs. Each of these innovative, cutting-edge tools is discussed in more detail in the "Customizing Enterprise Console" section in this guide.

## ADF, Forms & JSP Screens

ADF, Forms and JSP screens can all be launched from the Enterprise Console using the console tabs. JSP screens can also be launched from ADF and Forms Treeviews.

The screenshots below show examples of each of the screens being displayed in Enterprise Console.

|                                                                                                    | MISTY                                          | Select tab to c                                                                | lisplay ADF screens.                                                                | Active tab is high                                                                                                    | lighted in white.                                                                                                    |           |                  | ••                                  |
|----------------------------------------------------------------------------------------------------|------------------------------------------------|--------------------------------------------------------------------------------|-------------------------------------------------------------------------------------|----------------------------------------------------------------------------------------------------|----------------------------------------------------------------------------------------------------|-----------|------------------|-------------------------------------|
| ENTERPRISE V10X ENTERPRISE V                                                                                                    | 10 WKF R                                       | ESOURCE PLANNER   TEST                                                         | РМ   ОМ-JSP   E                                                                     | dit Mode                                                                                                    |                                                                                                    | 0.0//9/9/ |                  |                                     |
| 0                                                                                                    | ACCOUNT S                                      | TRUCTURE                                                                       | ADF sc                                                                              | reen                                                                                                    |                                                                                                    |           | 💾 Save 🌗 Exit    | ⑦ ⑦ ▲ ▷ ▽ ○                         |
| General Ledger     Setup     Setu User Defaults     Company Setup     Maintain Accounts     Maintain Budgets     Local Tables     Global Tables                   | SELECTION CRITER<br>* Chart of<br>ACCOUNT TYPE | Accounts CCCHART X A CCCS-C                                                    | Emic Chart Code                                                                     |                                                                                                    |                                                                                                    |           |                  |                                     |
| Chart Codes<br>Account Structure<br>Period Dates                                                                                                    | View - Y                                       | Freeze The Detach Detach Search                                                | <ul> <li>Insert Insert Multip</li> <li>* Base Account Type Code</li> </ul>          | e 🖅 Delete 🥸 Work                                                                                                    | cflows 🔻 🖨 Report Opt                                                                                                    | Clear     | Second Documents | 상<br>전<br>전<br>진<br>User Extensions |
| Business Units<br>Consolidation Codes<br>Octailed Consolidations<br>Account Access Groups<br>Journal Names<br>B Transaction Allocation<br>B Period End<br>El Logs | A<br>L<br>O<br>R<br>E<br>X                     | Assets<br>Liabilities<br>Equity<br>Revenues<br>Expenses<br>Conversion Accounts | Assets V<br>Liabilities V<br>Owners Equity V<br>Revenue V<br>Expenses V<br>Assets V | Perform         Perform           1         1000         2           2         2000         2           3         3000         2           4         4000         2           6         9000         2 | Image: Normal System         NA         NA           1999         D         NA         A           2999         C         NA         A           3999         C         NA         A           4999         C         NA         A           8999         D         NA         A           9999         D         NA         A |           |                  |                                     |
| Query  Reports                                                                                                    | TAC Update TA                                  | c                                                                              |                                                                                     |                                                                                                    |                                                                                                    |           |                  |                                     |

Example of ADF screen launched from console tab in Enterprise Console

| CMiC Logged in as - MISTY                | S           | elect tab to display Fo                    | ms screens     | . Acti          | ive tab is | highlighte   | d in | whit     | e.       |                          |
|------------------------------------------|-------------|--------------------------------------------|----------------|-----------------|------------|--------------|------|----------|----------|--------------------------|
| ENTERPRISE V10X ENTERPRISE V10 WKF       | RESOURCE    | PLANNER   TEST   PM                        | OM-JSP         | Ed              | lit Mode   |              |      |          |          |                          |
| C 0                                      | Action E    | dit Block Eield Record G<br>그 📭 Ma 🐨 端 🗞 🖄 | uery Utility H | lelp ⊻<br>s≪c I | Vindow     | . <b>+</b> 4 |      | L        |          | 72BB/08                  |
| General Ledger                           |             |                                            |                | a anna a h-f    |            |              |      | •        |          |                          |
| □ Setup                                  | Genera      | ailedger-TESTVIU_X .                       | ACCOUNT STRUCT | ure w           | aintenance |              |      |          |          |                          |
| Set User Defaults (F)                    | Chart Co    | de                                         | Forms s        | cree            | n          |              |      |          |          |                          |
| Maintain Accounts (F)                    | Charteo     |                                            |                |                 |            |              |      |          |          | Jser Extensions <u>+</u> |
|                                          |             | Chart Code CCCHART                         | CCS - Cmic     | Chart           | Code       |              |      |          |          | User Extension1          |
| Control (F)                              |             | -                                          |                |                 |            |              |      |          |          | User Extension2          |
| Business Unit (F) (F) indicates          | Account     | Type                                       |                |                 |            |              |      |          | 01       | User Extension3          |
| Chart Codes (F) Forms screens            | Account     |                                            |                | _               | Low Acc    | High Acc     | Bal  | VVm      | Clear    | User Extension4          |
| Consolidation Codes (F)                  | Type        | Name                                       |                | Seq             | Sequence   | Sequence     | Тр   | eCode    | iriag    | Liser Extension5         |
| Period Dates (F)                         |             | Assets                                     |                |                 |            | 1999         |      | INA      | 는 귀.     | Upper Extension®         |
| Maintain Companies (F)                   | L           | Liabilities                                |                | 2               | 2000       | 2999         |      | NA       |          | USEF EXTENSION           |
| Account Structure (F)                    | 0           | Equity                                     |                | 3               | 3000       | 3999         |      | NA       |          | User Extension/          |
| Journal Names (F)                        | R           | Revenues                                   |                | 4               | 4000       | 4999         | C    | NA       |          | More Extensions          |
| Account Access Groups (F)                | E           | Expenses                                   |                | 5               | 5000       | 8999         | D    | NA       |          |                          |
| Detailed Consolidations (F)              | X           | Conversion Accounts                        |                | 6               | 9000       | 9999         | D    | NA       |          | elated Screens +         |
| Account by Department (F)                |             |                                            |                |                 |            |              |      |          |          | Poloted Coreen 4         |
| Company Groups (F)                       |             |                                            |                |                 | 1          | 1            |      | 1        |          | Related Screen I         |
| Cost Pool Allocations (F)                |             |                                            |                | 1-              |            |              |      | i—       | ir I     | Related Screen 2         |
| Transaction Allocation                   |             |                                            |                | 1-              |            | 1            |      | i—       | ie II    | Related Screen 3         |
|                                          |             |                                            |                | ╎──             |            | -            | ╧    | 1-       | ie II    | Related Screen 4         |
| Period End                               |             |                                            |                | ╎──             |            |              | ╞    |          | i- I     | Related Screen 5         |
| Document                                 |             | <u> </u>                                   |                | ╟──             |            | _            |      |          | ÷.       | Related Screen 6         |
| Queries                                  |             |                                            |                | _               | <u> </u>   |              | _    | <u> </u> |          | Related Screen 7         |
| H Reports                                |             |                                            |                |                 |            |              |      |          | <u> </u> | More Related             |
| Utilities     Accounts Bruchlo           |             |                                            |                |                 |            |              |      | TAC      | 1        | word ricialeu            |
| Accounts Payable     Accounts Receivable | 1           |                                            |                |                 |            |              |      | 1710     |          |                          |
| E Fixed Assets                           | Enter The A | ccount Type Code.                          |                |                 |            |              |      |          |          |                          |
| Job Costing                              | Record: 1/6 |                                            |                | <osc></osc>     | •          |              |      |          |          |                          |

Example of Forms screen launched from console tab in Enterprise Console

JSP screens can be launched from the Enterprise Console tabs or from ADF and Forms Treeviews, as shown in the screenshots below.

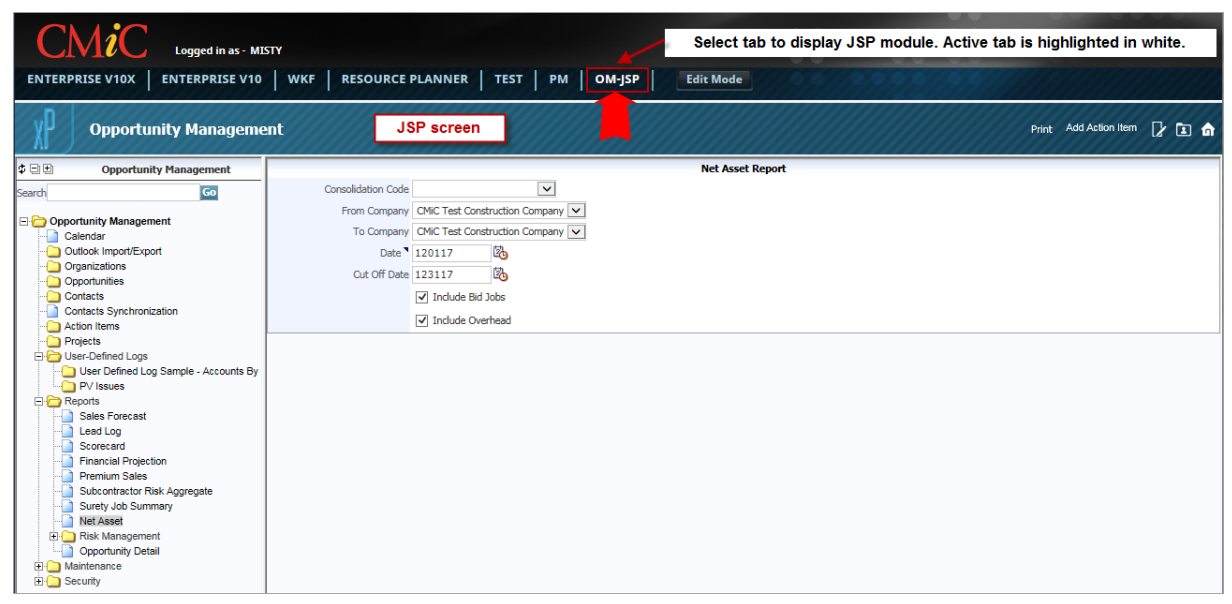

Example of JSP module launched from console tab in Enterprise Console

| Logged in as - MISTY Select tab to d                           | isplay Forms screens. Active tab is highlighted in white.       |
|----------------------------------------------------------------|-----------------------------------------------------------------|
| ENTERPRISE V10X ENTERPRISE V10 WKF RESOURCE PLAN               | NER TEST PM OM-JSP Edit Mode                                    |
| 0                                                              | Forms screen                                                    |
| Equipment Costing                                              |                                                                 |
| Preventive Maintenance                                         |                                                                 |
| Materials Management                                           |                                                                 |
| E Payroll                                                      |                                                                 |
| E Human Resources                                              |                                                                 |
|                                                                |                                                                 |
| Personnel                                                      |                                                                 |
| Benefit Administration                                         |                                                                 |
| Applicants                                                     |                                                                 |
| Training/Certification                                         |                                                                 |
| Medical                                                        |                                                                 |
|                                                                |                                                                 |
| E Reports                                                      | This is a JSP module in a Forms Treeview. Clicking on this link |
| 🗄 Utilities                                                    | will open the JSP module in a new Windows tab.                  |
| Copy Irades to Positions (F)                                   |                                                                 |
| Processing Eligibility (F)<br>Repetit and Deduction Export (F) |                                                                 |
| Year-End Lindate (E)                                           |                                                                 |
| Plans Conversion From Payroll To Herman Capital (F)            |                                                                 |
| Human Capital Management<br>Employee Console                   |                                                                 |
| E-Time                                                         |                                                                 |

Example of JSP module listed in Forms Treeview

| CMiC Logg                                                                                   | ged in as - MISTY Sele                   | ct tab to display ADF screens. Active tab is highligh                                               | ted in white.                                              |
|---------------------------------------------------------------------------------------------|------------------------------------------|----------------------------------------------------------------------------------------------------|------------------------------------------------------------|
| ENTERPRISE V10X                                                                             | RPRISE V10 WKF RESOURCE PLANNER          | TEST PM OM-JSP Edit Mode                                                                            |                                                            |
| °                                                                                           | O y SysCalendar                          | JSP screen                                                                                          | Outlook Import/Export Add Action Item Edit Preferences 🏼 📝 |
| General Ledger     Accounts Payable     Accounts Receivable     Job Costing                 | Daily Calendar                           | 012418 👸 Go                                                                                         | ^                                                          |
| Subcontract Management     Change Management     Job Billing                                | <                                        | Wednesday January 24, 2018                                                                          | Add                                                        |
| Work Order Billing Requisitions                                                             | All Day<br>12:00am<br>01:00am            |                                                                                                    |                                                            |
| Equipment Costing                                                                           | 02:00am<br>03:00am<br>04:00am            |                                                                                                    |                                                            |
| Preventive Maintenance     Material Sales     Fixed Assets                                  | 05:00am<br>06:00am                       |                                                                                                    |                                                            |
| US Payroll     International Payroll     Human Resources                                    | 07:00am<br>08:00am<br>09:00am<br>10:00am | This is a JSP module in an ADF Treeview. Clicking<br>links will open JSP screens in the ADF Dynamic | on these<br>Region.                                        |
| <ul> <li>Opportunity Management</li> <li>Calendar</li> <li>Outlook Import Export</li> </ul> | 11:00am<br>12:00pm<br>01:00pp            |                                                                                                    |                                                            |
| Organizations<br>Opportunities<br>Contacts                                                  | 03:00pm<br>04:00pm<br>04:00pm            |                                                                                                    |                                                            |
| My Action Items<br>Projects<br>Proposal Workspace                                           | 05:00pm<br>06:00pm<br>07:00pm            |                                                                                                    |                                                            |
| Proposal Maintenance<br>Opportunity Forecasting<br>Setup                                    | 08:00pm<br>09:00pm<br>10:00pm            |                                                                                                    | v                                                          |

Example of JSP screen launched from ADF Treeview

# **Customizing Enterprise Console**

The following tools are used to customize your Enterprise Console.

## **UI Console**

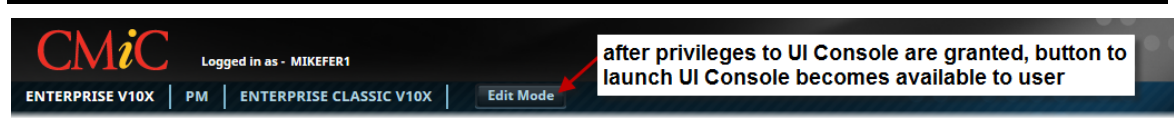

After privileges to UI Console are granted, the [**Edit Mode**] button used to launch UI Console tool becomes available to the user, as shown in the screenshot above. Clicking on the [**Edit Mode**] button launches a screen where a new customized console can be created.

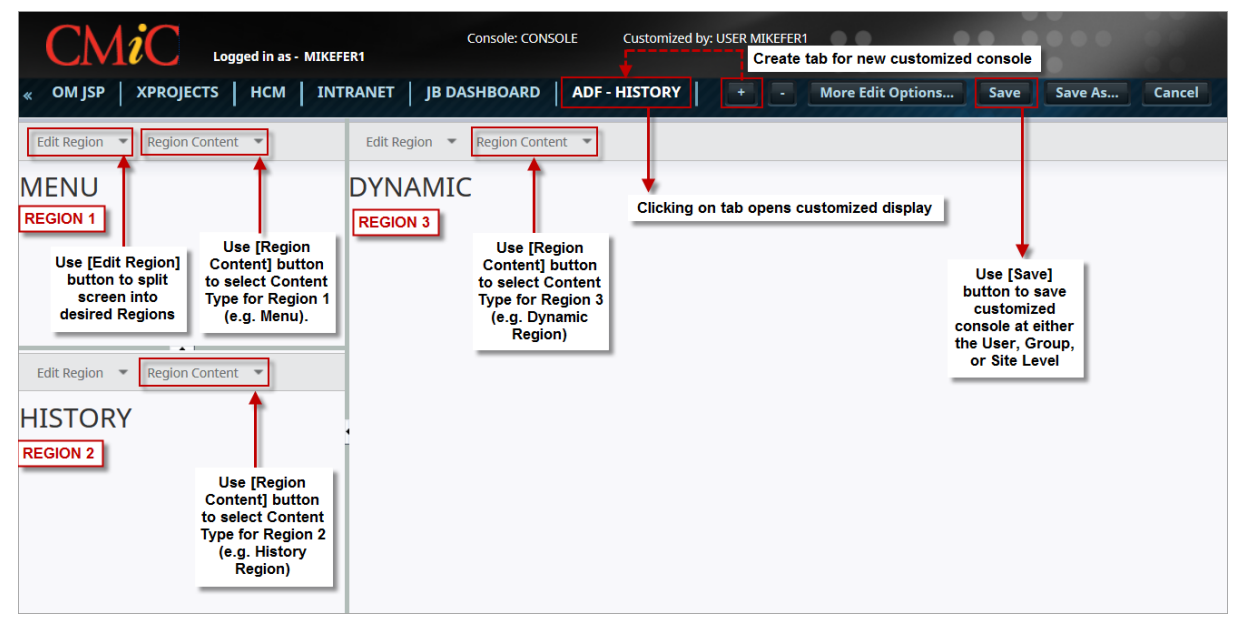

Sample display of Enterprise Console in Edit Mode: regions are split, and their content is defined

A new tab is created for each new customized console. Each tab is composed of different regions that can contain a variety of content. A new region can be added by splitting a single region into two regions using a region's **Edit Region** drop-down menu. A region's content can be selected and defined using a region's **Region Content** drop-down menu.

In the screenshot above, the console's Dynamic Display Region is one region, and Menu/Treeview Region is split into two regions. The content of each region is user defined.

| CMiC Logged in a                                                                                                    | ns - MIKEFER1                       | :                                                                  |                                             |
|----------------------------------------------------------------------------------------------------|-------------------------------------|--------------------------------------------------------------------|---------------------------------------------|
| ADF   FORMS   RESOURCE PL                                                                                                    | ANNER   OM JSP   XPROJECTS          | HCM INTRANET JB DASHBOARD                                          | ADF - HISTORY Edit Mode                     |
| C 0                                                                                                    |                                     | Clicking on tab opens customized disp                              | ay 💾 Save 🕞 Exit (j) ⑦ ⚠ 🛛 マ 🔾              |
| General Ledger REGION 1                                                                                                    | SELECTION CRITERIA                  | REGION 3 Dynamic Region (Region 3)<br>application selected in Menu | displays<br>(Region 1)                      |
| Company Setup<br>Maintain Accounts                                                                                                    | Company ZZ A CMiC Co                | onstruction Inc.                                                   | List Accounts<br>of                         |
| Local Tables<br>Control File Options                                                                                                    |                                     | 111                                                                | ,                                           |
| Maintain Companies —<br>Maintain Departments<br>Department Dick Lift                                                                        | View - Y 🖪 Freeze 🖷 Detach          | 👩 Search 🛛 Insert 👩 Insert Multiple 🛞                              | Workflows 🛛 👻 🔒 Report Options 🖌 🗮 Export 👋 |
| Account Pick List                                                                                                    | * Pick List Code                    | Description                                                        | * Dynamic                                   |
| Cost Pool Allocations                                                                                                    | PICK2                               | Pick List2                                                         |                                             |
| Transactions     Period End     Menu Type                                                                                                   | Selection Criteria Delete Pick List | 1                                                                  |                                             |
| E Logs selected     Was v10x                                                                                                    | FIXED ENTITY LIST                   |                                                                    |                                             |
| History REGION 2                                                                                                    | View 🔻 🍸 🌇 Freeze 🖷 Detach          | 👼 Search 🛛 🖶 Insert 📲 Insert Multiple 👼                            | Delete 💩 Workflows 🖛 🖶 Report Options 🖛 🏾 🎽 |
| Setup   Set User Defaults                                                                                                    | * Code                              | Description                                                        |                                             |
| Setup   Maintain Accounts                                                                                                    | 1500.100                            | Current Receivables                                                |                                             |
| Setup   Maintain Budgets                                                                                                    | 1000.200                            | Bank of America (Payroll)                                          |                                             |
| Setup   Local Tables   Maintain Companies                                                                                                   | 1500.300                            | Interest Receivable                                                |                                             |
| Setup   Company Set       History lists         Setup   Set User Defa       screens the user         Setup   Local Tables       has visited | Populate by selection criteria      |                                                                    |                                             |

Sample of a customized console

The above screenshot shows a sample of a customized console.

For instructions on customizing the Enterprise Console, please refer to the UI Console Tool Reference Guide.

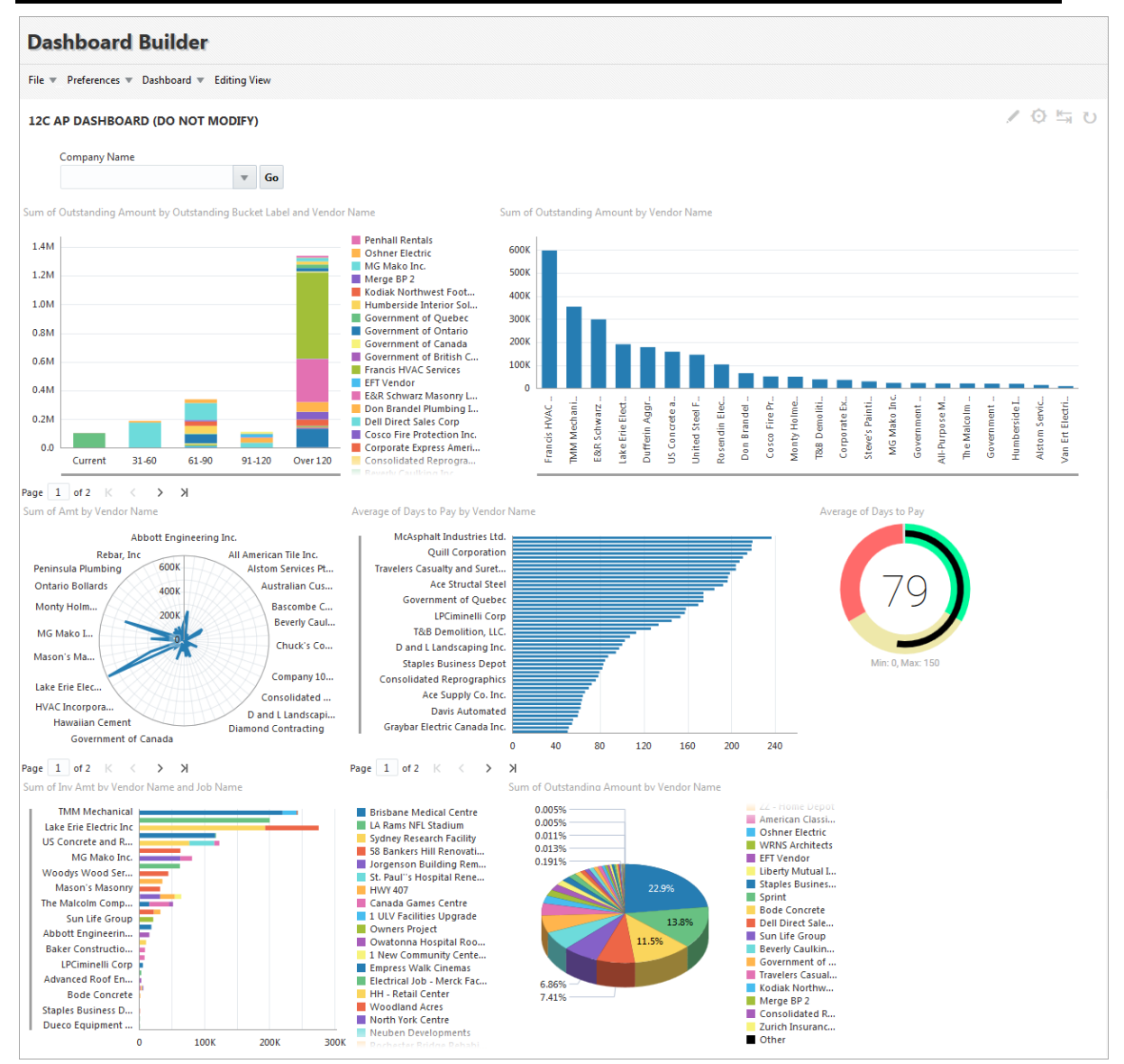

# **BI Dashboard Builder**

Sample of a Dashboard in BI Dashboard Builder

BI Dashboard Builder is launched from CMiC Enterprise's launch page. It is listed in the **Development Tools** section. Users need to select **Dashboard Builder** under 'Choose A Tool', choose an environment under 'Choose An Environment,' and then click on the [**RUN Dev Tools**] button.

BI Dashboard Builder is a powerful business intelligence tool for building custom dashboards with interactive charts, gauges, and tables that use real-time data directly from your CMiC system to:

• consolidate and visualize large amounts of data from departments to provide high-level overviews that display current statuses and reveal insights and trends

- provide operational metrics and KPIs to monitor and track performance and progress, and to measure the impact of activities and investments
- provide real time monitoring of any data in your CMiC system
- help make informed and effective decisions

Since these dashboards use data directly from your CMiC system and are native to it (i.e., use same data formats), no data synchronization is required between the dashboards and your system, as would be for third-party BI dashboards, which means better performance and reliable up-to-date data. Furthermore, links to created dashboards can be added to Treeviews using our <u>Treeview Builder</u> tool, or to new Enterprise Console tabs using our UI Console tool.

For more information, please refer to the BI Dashboard Builder Reference Guide.

### **BI Catalog Builder**

|                   |                                        | Create Dat<br>Source | a Edit Data Source   | Modify Folder<br>Joins |
|-------------------|----------------------------------------|----------------------|----------------------|------------------------|
| Create Data So    | ource                                  |                      |                      |                        |
| Data Source Name: |                                        |                      |                      |                        |
|                   | Select Tables/Views:                   |                      |                      |                        |
|                   | Owner: DA Query Available Tables/Views | Filter: %JC          | #%                   |                        |
|                   | Available:                             |                      | Selected:            |                        |
|                   | DA.JC#TIMESHEETPOSTDATES               | *                    | DA.JC#JOBCATBILLCODE |                        |
|                   | DA.JC#TPHS                             |                      | DA.JC#JOB            |                        |
|                   | DA.JC#TRANH                            |                      |                      |                        |
|                   | DA.JC#TRNDET                           |                      |                      |                        |
|                   | DAJC#TRNDETT                           |                      |                      |                        |
|                   | DA IC#LITRAN                           |                      |                      |                        |
|                   | DA.JC#WBS                              |                      |                      |                        |
|                   | DA.JC#WIN_LOSE_BID                     |                      |                      |                        |
|                   | DA.JC#CTRL                             |                      |                      |                        |
|                   | DA.JC#CONTF_BILL_CHANGE_ORE            | DERS                 |                      |                        |
|                   | DA.JC#CONTFORECASTSTAFF                |                      |                      |                        |
|                   | DA.JC#DETAIL                           | =                    |                      |                        |
|                   | DA LOWTDAND                            |                      |                      |                        |

Sample of BI Catalog Builder - ADF Tool

BI Catalog Builder is launched from CMiC Enterprise's launch page. It is listed in the **Development Tools** section. Users need to select **Catalog Builder** under 'Choose A Tool', choose an environment under 'Choose An Environment,' and then click on the [**RUN Dev Tools**] button.

BI Catalog Builder, shown above, works in conjunction with BI Dashboard Builder to create custom, dynamic dashboards, as shown in the <u>BI Dashboard Builder</u> section. BI Catalog Builder is used to create a catalog of Data Sources, and the BI Dashboard Builder tool uses these Data Sources to create custom dashboards that provide high-level overviews, operational metrics and KPIs.

For more information, please refer to the BI Catalog Builder Reference Guide.

### **Treeview Builder**

Treeview Builder is launched from CMiC Enterprise's launch page. It is listed in the **Development Tools** section. Users need to select **Treeview Builder** under 'Choose A Tool', choose an environment under 'Choose An Environment,' and then click on the [**RUN Dev Tools**] button.

Treeview Builder allows an administrator to customize the Treeview menu used to list and launch the applications of Enterprise, external URLs, and created UI Logs and Dashboards. Also, it allows Treeviews to be saved at either the User, Group, or Site Level, so that Treeviews can be customized for just one user, a group of users, or for all Enterprise users. Its functionality is similar to that of the JSP Menu Maintenance tool for JSP based applications.

The following sections provide examples of configuring treeview menus. These new treeview menus can be easily added to Enterprise Console.

For more information, please refer to the UI Treeview Builder Reference Guide.

### Adding a New Menu Item

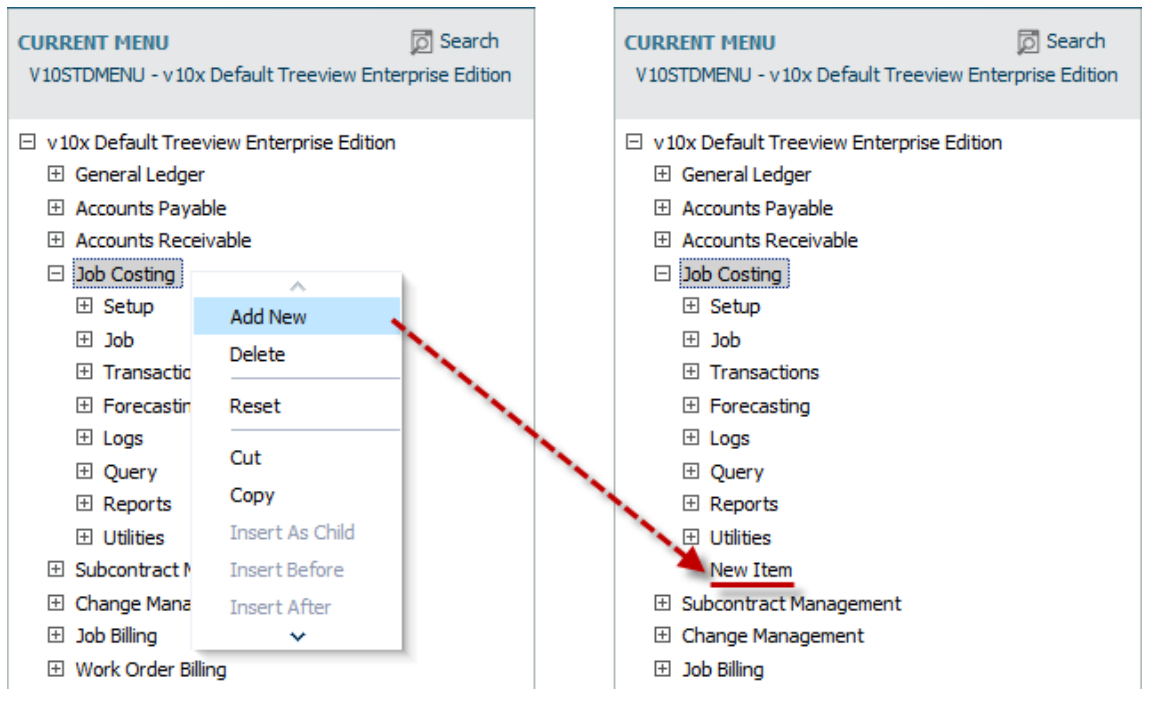

Example of adding a new menu item to Treeview

To add a new menu item to the Treeview being configured, left-click the node to contain the new menu item to bring up the context menu and select **Add New**. A new menu item will be added to the selected node, as shown in the above-right screenshot.

### Linking Menu Item to External URL

| [ | CURRENT MENU<br>ZA -MENU FOR TEST - TEST FOR ZOHREH                                       | ලි Search                          | ITEM PROPERTIES         |                |                  |              |      |
|---|-------------------------------------------------------------------------------------------|------------------------------------|-------------------------|----------------|------------------|--------------|------|
| I | TEST FOR ZOHREH     General Ledger                                                        | -                                  | System                  |                |                  |              |      |
|   | <ul><li></li></ul>                                                                        |                                    | Label E                 | External URL   |                  |              |      |
| I | <ul> <li>              € Period End      </li> <li>             Query         </li> </ul> |                                    | Icon Type (             | ) Menu () Icon |                  |              |      |
|   | Report     Jasper Reports     Itilities                                                   | *                                  | Target Type             | External URL   | -                |              |      |
|   | Copy Account<br>Copy Dept/Account Security                                                |                                    | Target Name             |                |                  |              |      |
|   | Foreign Batch Import<br>Recalculate Balances                                              | Search and Select: Targe           | tName                   |                |                  | ×            |      |
|   | Balance Table Verification<br>Delete Batches<br>Inter Departmental Clearing               | Search<br>Match  All  Any          |                         |                |                  | Advanced     | Edit |
|   | Reverse/Recreate Posted Transa<br>Update Transaction Tax, Values                          | App Code                           |                         |                |                  |              |      |
| l | Print Posting Reports<br>External URL                                                     | Target Name<br>Customization Level |                         |                |                  |              |      |
| 1 | <ul> <li></li></ul>                                                                       |                                    |                         |                |                  | Search Reset |      |
|   | <ul> <li>Job Costing</li> <li>Subcontract Management</li> </ul>                           | App Code Ta                        | arget Name              |                | Customization Le | vel          |      |
|   | 🗄 Change Management                                                                       | AF                                 | P Executive Query       |                | CLIENT           |              |      |
|   | ⊡ Job Billing                                                                             | Ð                                  | (TERNAL URL             |                | UIC              |              |      |
|   | Work Order Billing     Requisitions                                                       | PN                                 | 4 - Communications Det  | ail            | STANDARD         |              |      |
|   | Requisitions     Purchase Order                                                           | SY                                 | /S - Customer Support   |                | STANDARD         |              |      |
|   | Inventory                                                                                 | SY                                 | rS - xProjects Dashboar | D              | STANDARD         |              |      |
|   | Equipment Costing     ■                                                                   | go                                 | oogie                   |                | UIC              |              |      |
|   | Dreventive Maintenance                                                                    | po                                 | 17-2                    |                | UIC              |              |      |

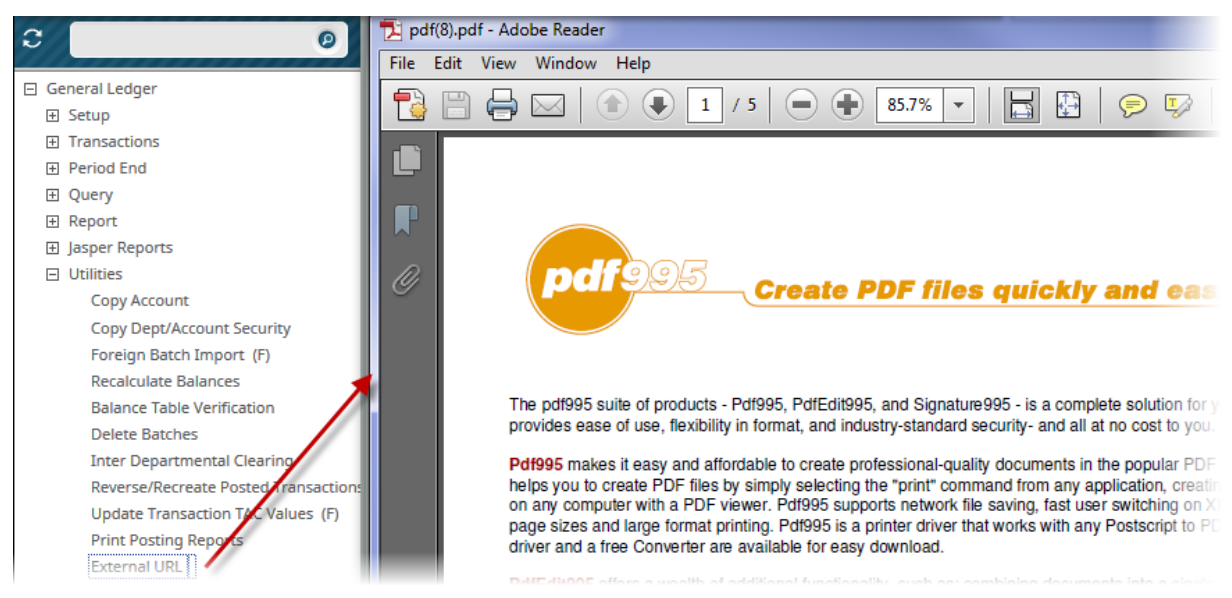

Sample of an External URL opened through a configured Treeview's menu item.

## Lite Editor

| ORGANIZATION         | MANAGEMENT                                                                                                    | Та                                                                                                    | ble Mode 💾 Save 🍺 Exit 🤇      | ∂ @ ∆ [/ -                                           |
|----------------------|----------------------------------------------------------------------------------------------------|----------------------------------------------------------------------------------------------------|-------------------------------|------------------------------------------------------|
| ORGANIZATION         | Lite Editor<br>Remove Program Customizations<br>Fields Tabs Table Mode                                                                                                    | Editing Leve                                                                                                | I USER MIKEFER1               | × eries Inc.                                         |
| Detail Opportu       | Block OMORGDETAIL Field Pa<br>Table Name OM#ORGANIZATION<br>Column Name OMO_PARENT_NAME<br>Field Widget InputText                                                                      | arent Name                                                                                                  | Advanced                      | ,<br>                                                |
| Contr<br>AKA Organiz | Row Prompt Controlling Parent<br>Column Title Controlling Parent<br>Visible<br>Disabled<br>Width 50 Height 1<br>Display Order 45<br>Single Row<br>-Rows Per Table<br>Default 20 Custom | New Row<br>Free-Form Row<br>Link with Previous Field<br>Column Span<br>Tooltip<br>Default Value<br>Required |                               | Client<br>rce Repeat Clien ass Retailer ion D99 tity |
| COMPANY TYPES        | Move<br>Tab Name Detail<br>Position () After () Before<br>Position Field                                                                                                    | Remove Field Custor                                                                                         | nizations Add Field Undo Save | SN  icy  t Export  *                                 |
| Client               |                                                                                                    | <b>A</b>                                                                                                    |                               |                                                      |

CMiC's Lite Editor is used to create customized versions of screens for specific users and UIC Groups. Via the editor, various properties of a screen's fields and tabs can be modified, new tabs and fields can be added to the screen, and the screen's startup mode (Table Mode or Form Mode) can be altered.

### Launching Lite Editor for Customizations

| Table Mode Save Exit                                                          | ⓒ ⑦ ▲ 🔽 🤜<br>Site DA | 70       |
|-------------------------------------------------------------------------------|----------------------|----------|
|                                                                               | Group OMADMIN        | <u>^</u> |
| cflows 🛛 👻 🔒 Report Options 🛛 👻 🖉 Attachments (8) 📄 Notes (3) 🔗 ECM Documents | User MIKEFER1        |          |

Step 1: Load Screen at Level to Customize Screen

The first step in launching the Lite Editor to customize a screen is to load the screen at the level you wish to customize it.

This is done by clicking the down-arrow on the Lite Editor icon 22, which causes a list of the customizable versions of the screen available to you to be displayed (as shown in above screenshot). Via the list, select the desired version. The blue dot indicates which version of the screen is displayed.

| ORGANIZATION MANA               | GEMENT                        |                                            |                      | Table Mode Save                                |                                 |
|---------------------------------|-------------------------------|--------------------------------------------|----------------------|------------------------------------------------|---------------------------------|
| Controlling Marcket Sector Name |                               |                                            |                      |                                                |                                 |
| ORGANIZATION                    |                               |                                            |                      |                                                |                                 |
| 👩 Search 🛛 🖶 Insert 👼 Dele      | te 👍 Previous 🌩 Next 🏽 🇞 Wo   | orkflows 🛛 👻 🔒 Report Options 🛛 👻 🖉 Attach | ments (4) 🗐 Notes (1 | 1) 🚱 ECM Documents 🛛 👻 🖧                       | User Extensions                 |
| Organization                    | Name: Twain Alliance - Mas    | sachusetts                                 | Legal Name           |                                                | /                               |
| Detail Opportunities Cla        | assification Addresses Conta  | acts Action Items Notes Attachmen          | click any            | Edit icon to launch Lite<br>mize screen's tabs | Editor to:                      |
| Controlling Parent              | ]                             | A                                          | Z. set so            | creen's initial display mo                     | ode: Table or Form Mode         |
| AKA Organization Name:          | 1                             | /                                          |                      |                                                |                                 |
| Street:                         | 92 Salamander Lane            | / Suite:                                   | Previous Client      | Current Client                                 |                                 |
| City:                           | l                             | / State/Prov: MA                           | lassachusetts        |                                                |                                 |
| Country:                        | USA                           | Zip/Postal Code:                           |                      | Source                                         | A 🧷                             |
| Phone #1:                       |                               | Customer                                   |                      | Class Electrical Items                         | <u> </u>                        |
| Phone #2:                       | 1                             | Vendor 🗸                                   |                      | Registration 22222                             | /                               |
| Phone#3:                        |                               | Organization (Only)                        |                      | 1099 1099 Other                                | · /                             |
| Fax:                            |                               | / Top X Account                            |                      | Legal Entity                                   | · /                             |
| Web Site:                       | ]                             | Active Flag                                |                      | SSN 📃                                          |                                 |
| Email:                          |                               | National Account                           |                      | Ethics Policy                                  |                                 |
| courses click a fie             | eld's Edit icon to launch Lif | te Editor to edit it, or to add new fie    | ld to its section    | (block)                                        |                                 |
|                                 |                               |                                            | 1 -                  |                                                |                                 |
| View 🔻 🍸 🌇 Freeze 🖀             | Detach 🔯 Search 🖶 Insert      | Insert Multiple 🚓 Delete 🛞 Workflows       | 🛛 🖛 Report Optic     | ons 🛛 🔻 🌇 Export 🛛 🖓 ECM Doc                   | cuments   국 Kan User Extensions |
|                                 | Description                   |                                            | to make Edit         | t icon visible for table's                     | columns.                        |
| No rows yet.                    |                               | •                                          | - insert new r       | ow; at least 1 row is req                      | uried to                        |
| MARKET SECTORS                  |                               |                                            | make Edit ic         | on visible, as shown be                        | elow                            |
| View - The Freeze               | Detach 👩 Search 👼 Insert      | 🗿 Insert Multiple 🛛 👼 Delete 🛛 🗞 Workflows | 💌 🖨 Report Optic     | ons 🛛 👻 🌉 Export 🛛 🔗 ECM Doc                   | cuments 🚽 🖧 User Extensions     |
| • •• ••                         |                               |                                            |                      | i ma i str                                     | 1 00                            |
| Ctrl. Mark                      | let Sector                    | * Name                                     |                      |                                                |                                 |
|                                 |                               |                                            |                      |                                                |                                 |
|                                 |                               |                                            |                      |                                                |                                 |

Step 2: Switch Screen to Edit Mode & Click Relevant Edit Icon

Once the screen is loaded at the level it is to be customized, for the target user or UIC Group if at the User or Group Level, it can be switched to Edit Mode via the Lite Editor.

To switch the screen to Edit Mode, as shown above, click the Lite Editor icon  $\square$ . Then, to launch the Lite Editor, click the relevant Edit icon  $\checkmark$ . Below are details about how to click the relevant Edit icon:

#### **Customize Existing Fields**

To customize an existing field, click the field's corresponding Edit icon.

#### Customize Table's Columns

To customize a table's column, click the column's corresponding Edit icon.

**NOTE**: The Edit icon will only be available if the table has at least 1 row. As shown in the above screenshot, if a table has no rows, click the table's **[Insert]** button to insert a row and make the Edit icon available.

#### Add New Field

New fields can only be added to sections with existing fields. They cannot be added to tables or any area in which there are no other fields.

To add a new field, click the field which will be before or after the new field.

#### Customize Tabs: Add New Tab

To customize or add new tabs, click any Edit icon.

#### Set Screen's Initial Display Mode: Table Mode or Form Mode

To set a screen's initial display mode, click any Edit icon.

For more information, please refer to the Lite Editor Reference Guide.

# Log Builder

| LOG BUILDER                                                                                                    |                                                                                                    |                                         |                                                                                                    |                                                                              |         |                                                    |                                                                      |             |        |      |                  |       |            |                                                                                                    |   |
|----------------------------------------------------------------------------------------------------|----------------------------------------------------------------------------------------------------|-----------------------------------------|----------------------------------------------------------------------------------------------------|------------------------------------------------------------------------------|---------|----------------------------------------------------|----------------------------------------------------------------------|-------------|--------|------|------------------|-------|------------|----------------------------------------------------------------------------------------------------|---|
| Create Delete Remove Customizations Copy Search Save Run Screen Calls Standard Filters                                                                                                    |                                                                                                    |                                         |                                                                                                    |                                                                              |         |                                                    |                                                                      |             |        |      |                  |       |            |                                                                                                    |   |
| Log Code FASSETLOG                                                                                                    |                                                                                                    |                                         |                                                                                                    |                                                                              |         |                                                    | Where                                                                | lause       |        |      |                  |       |            |                                                                                                    |   |
| * Description Fixed Asset Log                                                                                                    |                                                                                                    |                                         |                                                                                                    |                                                                              |         |                                                    |                                                                      |             |        |      |                  |       |            |                                                                                                    |   |
| * Application FA                                                                                                    | <ul> <li>Fixed Assets</li> </ul>                                                                                                    |                                         |                                                                                                    |                                                                              |         |                                                    |                                                                      |             |        |      |                  |       |            |                                                                                                    |   |
| Timestamp Nov 02, 2015 at                                                                                                    | 04:19:19 pm Custom Log? 🗹                                                                                                    | 1                                       |                                                                                                    |                                                                              |         |                                                    |                                                                      |             |        |      |                  |       |            |                                                                                                    |   |
|                                                                                                    |                                                                                                    |                                         |                                                                                                    |                                                                              |         |                                                    |                                                                      |             |        |      |                  |       |            |                                                                                                    |   |
|                                                                                                    |                                                                                                    |                                         |                                                                                                    |                                                                              |         |                                                    |                                                                      |             |        |      |                  |       |            |                                                                                                    |   |
| COLUMNS                                                                                                    |                                                                                                    |                                         |                                                                                                    | 1                                                                            | 1       |                                                    |                                                                      | 1           | 1      |      |                  |       |            |                                                                                                    |   |
| Visi Column Name                                                                                                    | DB Column Name                                                                                                    | Display Order                           | Header                                                                                                   | Header Alignmen                                                              | t Width | 1                                                  | Alignment                                                            | Format Mask | Frozen | Wrap | Searchable       | Total | Sort Order | Sort Direction Link                                                                                                    |   |
| FastAccDep                                                                                                    | FAST_ACC_DEP                                                                                                    | 20                                      | Accumulated Depredation                                                                                  | Center                                                                       |         | 20                                                 | Right                                                                |             | 0      |      | V                |       |            | Ascendr                                                                                                    |   |
| FastActivDate                                                                                                    | FAST_ACTIV_DATE                                                                                                    | 30                                      | Activation Date                                                                                          | Center 💌                                                                     |         | - 201                                              |                                                                      |             |        |      |                  |       |            |                                                                                                    |   |
|                                                                                                    |                                                                                                    |                                         |                                                                                                    |                                                                              |         | 20                                                 | Left                                                                 | DD-MOIN-RR  | 0      |      | V                |       |            | Ascendir                                                                                                    |   |
| ✓ FastAdAccCode                                                                                                    | FAST_AD_ACC_CODE                                                                                                    | 40                                      | Ad Acc Code                                                                                              | Center                                                                       | ,       | 20                                                 | Left 💌                                                               | DD-MON-RR • | 0      |      | V<br>V           |       |            | Ascendir 💌                                                                                                    |   |
| FastAdAccCode      FastAdAccName                                                                                                    | FAST_AD_ACC_CODE<br>FAST_AD_ACC_NAME                                                                                                    | 40<br>50                                | Ad Acc Code<br>Ad Acc Name                                                                               | Center<br>Center                                                             |         | 20<br>20<br>20                                     | Left 💌<br>Left<br>Left                                               | DD-MON-RR 💌 | 0      |      | V                |       |            | Ascendir Ascendir                                                                                                    |   |
| Image: PastAdAccCode       Image: PastAdAccName       Image: PastAdDeptCode                                                                                                    | FAST_AD_ACC_CODE<br>FAST_AD_ACC_NAME<br>FAST_AD_DEPT_CODE                                                                                                    | 40<br>50<br>60                          | Ad Acc Code<br>Ad Acc Name<br>Accumulated Depreciation                                                   | Center<br>Center<br>Center                                                   |         | 20<br>20<br>20<br>20                               | Left<br>Left<br>Left<br>Left                                         |             | 0      |      | V<br>V<br>V      |       |            | Ascendir<br>Ascendir<br>Ascendir<br>Ascendir                                                                                                    | 1 |
| ✓     FastAdAccCode       ✓     FastAdAccName       ✓     FastAdDeptCode       ✓     FastAdJCostBase                                                                                                    | FAST_AD_ACC_CODE<br>FAST_AD_ACC_NAME<br>FAST_AD_DEPT_CODE<br>FAST_AD_COST_BASE                                                                                 | 40<br>50<br>60<br>70                    | Ad Acc Code<br>Ad Acc Name<br>Accumulated Depredation<br>Adj Cost Base                                   | Center<br>Center<br>Center<br>Center                                         |         | 20<br>20<br>20<br>20<br>20                         | Left<br>Left<br>Left<br>Right                                        | DD-MON-RR 💌 | 0      |      | V<br>V<br>V<br>V |       |            | Ascendir<br>Ascendir<br>Ascendir<br>Ascendir<br>Ascendir                                                                                                    | : |
| ✓     FastAdAccCode       ✓     FastAdAccName       ✓     FastAdDeptCode       ✓     FastAdJcostBase       ✓     FastAreaWmCode                                                                                                    | FAST_AD_ACC_CODE<br>FAST_AD_ACC_NAME<br>FAST_AD_DEPT_CODE<br>FAST_ADJ_COST_BASE<br>FAST_AREA_WM_CODE                                                           | 40<br>50<br>60<br>70<br>80              | Ad Acc Code<br>Ad Acc Name<br>Accumulated Depreciation<br>Adj Cost Base<br>Weight/Measure Code           | Center<br>Center<br>Center<br>Center<br>Center<br>Center                     |         | 20<br>20<br>20<br>20<br>20<br>20                   | Left<br>Left<br>Left<br>Right<br>Left                                |             | 0      |      | V<br>V<br>V<br>V |       |            | Ascendir<br>Ascendir<br>Ascendir<br>Ascendir<br>Ascendir<br>Ascendir                                                                                                    |   |
| Image: wide of the state of the state o  | FAST_AD_ACC_CODE<br>FAST_AD_ACC_NAME<br>FAST_AD_DEPT_CODE<br>FAST_AD_COST_BASE<br>FAST_AREA_WM_CODE<br>FAST_ASET_TYPE                                          | 40<br>50<br>60<br>70<br>80<br>90        | Ad Acc Code<br>Ad Acc Name<br>Accumulated Depreciation<br>Adj Cost Base<br>Weight/Measure Code<br>Type   | Center<br>Center<br>Center<br>Center<br>Center<br>Center<br>Center           |         | 20<br>20<br>20<br>20<br>20<br>20<br>20             | Left  Left Left Right Left Left Left Left Left Left Left             |             |        |      |                  |       |            | Ascendir Ascendir Asc |   |
| Image: set address of the set address of the set addr | FAST_AD_ACC_CODE<br>FAST_AD_ACC_NAME<br>FAST_AD_DEPT_CODE<br>FAST_ADD_COST_BASE<br>FAST_AREA_VIM_CODE<br>FAST_ASSET_TYPE<br>FAST_ASSET_TYPE<br>FAST_ASSET_TYPE | 40<br>50<br>60<br>70<br>80<br>90<br>100 | Ad Acc Code<br>Ad Acc Name<br>Ad Acc Name<br>Adj Cost Base<br>Weight/Measure Code<br>Type<br>Assigned to | Center<br>Center<br>Center<br>Center<br>Center<br>Center<br>Center<br>Center |         | 20<br>20<br>20<br>20<br>20<br>20<br>20<br>20<br>20 | Left<br>Left<br>Left<br>Left<br>Left<br>Left<br>Left<br>Left<br>Left |             |        |      |                  |       |            | Ascendir Ascendir Asc |   |

Sample of Log Builder screen

Log Builder is launched using the following Treeview path: System > Logs > Log Builder.

Log Builder is an Enterprise business intelligence tool that enables users to filter, organize and present a complex table's data in a manner that helps them make informed business decisions. In this way, customized Logs are similar to reports, and if required, their data can be exported to a spreadsheet.

Log Builder can be used to create a new log or edit an existing log. One way that users can customize their log is by editing column definitions.

| LOG BUILDER                  |                                 |                               |                  |       |           |             |        |         |          |          |            |                |      |
|------------------------------|---------------------------------|-------------------------------|------------------|-------|-----------|-------------|--------|---------|----------|----------|------------|----------------|------|
| Create Delete Remov          | ve Customizations Copy Search   | Save Run Screen Calls Standam | d Filters        |       |           |             |        |         |          |          |            |                |      |
| Los Code ACCOUNT LOG1        |                                 |                               |                  | Whe   | re Clause |             |        |         |          |          |            |                |      |
| Description Accounts Log     |                                 |                               |                  |       |           |             |        |         |          |          |            |                |      |
| Application GL               | General Ledger                  |                               |                  |       |           |             |        |         |          |          |            |                |      |
| Timestamp Oct 06, 2015 at 11 | :47:26 am Custom Log? Y Show I  | Record Count? N               |                  |       |           |             |        |         |          |          |            |                |      |
|                              |                                 |                               |                  |       |           |             |        |         |          |          |            |                |      |
|                              |                                 |                               |                  |       |           |             |        |         |          |          |            |                |      |
| LUMINS                       |                                 |                               |                  |       |           |             |        |         |          |          |            |                |      |
| Visi Column Name             | DB Column Name D                | isplay Order Header           | Header Alignment | Width | Algnment  | Format Mask | Frozen | 📰 Wrap  | Searc    | hi Total | Sort Order | Sort Direction | Link |
| AccConschartCode             | ACC_CONSCHART_CODE              | 10 AccConschartCode           | Center           | 20    | Left      |             | 0      |         |          |          |            | Ascending      |      |
| AccCode                      | ACC_CODE                        | 20 AccCode                    | Center           | 20    | Left      |             | 0      |         | 2        |          |            | Ascending      |      |
| AccName                      | ACC_NAME                        | 30 AccName                    | Center           | 20    | Left      |             | 0      |         | 7        |          |            | Ascending      |      |
| AccCounterAcc                | ACC_COUNTER_ACC                 | 40 AccCounterAcc              | Center           | 20    | Left      |             | 0      |         |          |          |            | Ascending      |      |
| AccDistCode                  | ACC_DIST_CODE                   | 50 AccDistCode                | Center           | 20    | Left      |             | 0      |         |          |          |            | Ascending      |      |
| AccTypeCode                  | ACC_TYPE_CODE                   | 60 AccTypeCode                | Center           | 20    | Left      |             | 0      |         | <b>V</b> |          |            | Ascending      |      |
| AccSafCode                   | ACC_SAF_CODE                    | 70 AccSafCode                 | Center           | 20    | Left      |             | 0      |         | V        |          |            | Ascending      |      |
| AccCompressCode              | ACC_COMPRESS_CODE               | 80 AccCompressCode            | Center           | 20    | Left      |             | 0      |         | V        |          |            | Ascending      |      |
| AccNormalBalCode             | ACC_NORMAL_BAL_CODE             | 90 AccNormalBalCode           | Center           | 20    | Left      |             | 0      |         | V        |          |            | Ascending      |      |
| AccSequence                  | ACC_SEQUENCE                    | 100 AccSequence               | Center           | 20    | Right     |             | O      |         | V        |          |            | Ascending      |      |
| AccSubledgCode               | ACC_SUBLEDG_CODE                | 110 AccSubledgCode            | Center           | 20    | Left      |             | 0      |         | V        |          |            | Ascending      |      |
| AccSummaryCode               | ACC_SUMMARY_CODE                | 120 AccSummaryCode            | Center           | 20    | Left      |             | 0      |         | 7        |          |            | Ascending      |      |
| AccWmCode                    | ACC_WM_CODE                     | 130 AccWmCode                 | Center           | 20    | Left      |             | 0      |         | V        |          |            | Ascending      |      |
| AccLongCode                  | ACC_LONG_CODE                   | 140 AccLongCode               | Center           | 20    | Left      |             | 0      | <b></b> |          |          |            | Ascending      |      |
| AccCtrlCode                  | ACC_CTRL_CODE                   | 150 AccCtrlCode               | Center           | 20    | Left      |             | 0      |         | V        |          |            | Ascending      |      |
| AccLevelCode                 | ACC_LEVEL_CODE                  | 160 AccLevelCode              | Center           | 20    | Right     |             | ۲      |         |          |          |            | Ascending      |      |
| AccLowFlag                   | ACC_LOW_FLAG                    | 170 AccLowFlag                | Center           | 20    | Left      |             | 0      |         | V        |          |            | Ascending      |      |
| AccMonetaryFlag              | ACC_MONETARY_FLAG               | 180 AccMonetaryFlag           | Center           | 20    | Left      |             | 0      |         |          |          |            | Ascending      |      |
| AccInterCompAccPlag          | ACC_INTER_COMP_ACC_FLAG         | 190 AccInterCompAccFlag       | Center           | 20    | Left      |             | 0      |         |          |          |            | Ascending      |      |
| AccOfConcatenatedSegm        | er ACC_OF_CONCATENATED_SEGMENTS | 200 AccOfConcatenatedSegments | Center           | 20    | Left      |             | 0      |         |          |          |            | Ascending      |      |
| AccHier                      | ACC_HIER                        | 210 AccHier                   | Center           | 20    | Left      |             | ۲      |         | V        |          |            | Ascending      |      |
| AccTavCode1                  | ACC_TAV_CODE1                   | 220 AccTavCode1               | Center           | 20    | Left      |             | 0      |         | 7        |          |            | Ascending      |      |
| AccTavCode2                  | ACC_TAV_CODE2                   | 230 AccTavCode2               | Center           | 20    | Left      |             | 0      |         |          |          |            | Ascending      |      |
| AccTavCode3                  | ACC_TAV_CODE3                   | 240 AccTavCode3               | Center           | 20    | Left      |             | 0      |         | V        |          |            | Ascending      |      |

Example of Log Builder screen showing column parameters

The Log Builder screen will display every column for the selected table, in rows, with parameters for each column that control how the Log displays them. Basically, a Log is defined (customized) by defining how each of its columns are displayed, such as setting their visibility, their header title, width, whether or not their values are hyperlinks, and the order of their values (ascending, or descending).

The following table provides descriptions of the parameters used to control a column's display by the log:

| Field            | Description                                                                                                    |
|------------------|----------------------------------------------------------------------------------------------------|
| Visible          | Specifies whether the column is visible in the Log.                                                                                                    |
| Display Order    | Order in which the column will be displayed by the Log.                                                                                                    |
| Header           | Column's header, as it is to be shown by the Log.                                                                                                    |
| Header Alignment | Column header's alignment (left, center, or right).                                                                                                    |
| Width            | Maximum number of characters that can be displayed by the column.                                                                                                    |
| Alignment        | Alignment for the data displayed in the column (left, center, or right)                                                                                                    |
| Format Mask      | Only relevant to columns with numeric values; this mask is a character literal that describes how numeric values should be formatted.                                                                                                    |
| Frozen           | This radio button is used to determine which of the first columns, with respected to the order of their display, are to be fixed (always displayed) when the table is scrolled horizontally. Only one column can be selected. The result is that the first column up to the column with this radio button selected remain fixed, when the remaining columns are horizontally scrolled through. |
| Wrap             | Indicates whether the column data can wrap to the next line.                                                                                                    |
| Search           | Indicates whether the column can be searched against or not; only columns with<br>this check-box checked and that are visible are searched against when a user<br>performs searches.                                                                                                    |
| Total            | Only relevant to columns with numeric values; if checked, the column will have a total of all of its values at the end of it.                                                                                                    |

| Sort Order     | For columns with numeric values, the entered value specifies the starting value<br>from which the Log will begin displaying the column's values, in the order set by<br>the Sort Direction field. For example, if a user would like to view Account Code<br>column entries that start with a minimum value of 1000, and sorted by the direction<br>specified by the Sort Direction field, enter 1000 for this parameter, for the Account<br>Code column. |
|----------------|----------------------------------------------------------------------------------------------------|
| Sort Direction | Value that specifies how the column data should be sorted (ascending or descending)                                                                                                    |
| Link           | This field is used to specify an Enterprise application, using a Screen Call, to display information associated with the column's value. If an application is specified, this column's value, in the Log, becomes a hyperlink to launch the selected application to display its associated information.                                                                                                    |

Users can make custom logs accessible by adding them to Treeview using <u>Treeview Builder</u> or to the UI Console Region.

For more information on Log Builder, please refer to the Log Builder Reference Guide.

## **Process Builder**

| Save Run                       |                  |                        |                    |                   |                |                            |                         |
|--------------------------------|------------------|------------------------|--------------------|-------------------|----------------|----------------------------|-------------------------|
| Process Definition Crea        | ate Delete Co    | py Search              |                    |                   |                |                            |                         |
| Process Code AP_ADD_PAYMEN     | TS_PROCESS       |                        |                    |                   |                |                            |                         |
| Application AP                 |                  |                        |                    |                   |                |                            |                         |
| Description AP - Process - Pro | cess Payments    |                        |                    |                   |                |                            |                         |
|                                |                  |                        |                    |                   |                |                            |                         |
|                                |                  |                        |                    |                   |                |                            |                         |
| Process Steps     Create       | Delete           |                        |                    |                   |                |                            |                         |
|                                |                  |                        |                    | 10.1.0.1          |                |                            |                         |
| * Step Name                    | Target Type      | * Target Name          | Program/Report Nan | * Display Order   | Step litte     | Default Step?              |                         |
| Prenare Checks                 | UIRuntime Progra | m AP - Select Payments | APCHOPRE           | 2                 |                | N                          |                         |
| Print Checks                   | UIRuntime Progra | m AP - Print Check     | APCHQPRT           | 3                 | Print Checks   | N                          |                         |
| Post                           | UIRuntime Progra | m AP - Post Check Run  | APCHQPST           | 4                 |                | N                          |                         |
| 4                              |                  |                        |                    |                   |                |                            | 4                       |
| Process Flows Create           | Delete           |                        |                    |                   |                |                            |                         |
|                                |                  |                        |                    |                   |                |                            |                         |
| From Step Name                 | Te               | Sten Name              | To Step Ena        | bled Condition    |                | Condition Check When C     | ode .                   |
| Post                           | Pr               | int Checks             | To step End        | bica contaition   |                | Contrador Criccic When C   |                         |
| Post                           | Pr               | epare Checks           |                    |                   |                |                            |                         |
| Post                           | Se               | elect Payments         |                    |                   |                |                            | <b>•</b>                |
| Prenare Checks                 | Pr               | int Checks             |                    |                   |                |                            | × =                     |
| Prepare Checks                 | Se               | elect Payments         |                    |                   |                |                            |                         |
| Prepare Checks                 | Pr               | st                     |                    |                   |                |                            | *                       |
| Print Checks                   | Se               | elect Payments         |                    |                   |                |                            |                         |
| Print Checks                   | Po               | ost                    |                    |                   |                |                            | -                       |
| Print Checks                   | Pr               | epare Checks           |                    |                   |                |                            | <b>•</b>                |
|                                |                  |                        |                    |                   |                |                            |                         |
|                                | s create Delet   | le l                   |                    |                   |                | 4                          |                         |
|                                |                  |                        |                    |                   |                |                            |                         |
| From Step Name To              | o Step Name      | To Step Parameter N    | lame Param         | eter Order From S | tep Block Name | From Step Block Field Name | Parameter Default Value |
| Post Pr                        | rint Checks      | p_comp_code            | 1                  | Criteria          | 3              | CompCode                   |                         |
| Post P                         | rint Checks      | p_grp_code             | 2                  | Criteri           | 3              | SelCode                    |                         |
| Pi dati Pi                     | in checks        | p_sel_code             | 5                  | Citteri           |                | Jereoue                    |                         |

Sample of Process Builder

| ENTER VC      | DUCHER         |                               |       | Table Mode   | 💾 Save 🛛 | 🕞 Exit | <i>i</i> | ?∆ | [≱∣≂ Q |
|---------------|----------------|-------------------------------|-------|--------------|----------|--------|----------|----|--------|
|               | Enter Invoices | O<br>Print Edit List Post Inv | oices | - Process    |          |        |          |    |        |
| SELECTION CRI | TERIA          |                               |       |              |          |        |          |    |        |
| * Company Z   | Z              | CMiC Construction Inc.        |       |              |          |        |          |    |        |
| * Batch       | 35718 🔺        | MIKEFER1 2016-07-29 V         |       | Create Batch |          |        |          |    |        |

Sample of a Process, on Enter Voucher screen (VOUCHENT)

Process Builder is launched from CMiC Enterprise's launch page. It is listed in the **Development Tools** section. Users need to select **Process Builder** under 'Choose A Tool', choose an environment under 'Choose An Environment,' and then click on the **[RUN Dev Tools]** button.

CMiC's Process Builder is used to create a Process, which is comprised of a series of links to screens used to complete a particular process, such as the one required to enter, review, and post invoices.

Users also have the option to create a copy of an existing Process, including CMiC's standard Processes (provided with system). This is useful if you would like to create a customized version of a standard Process or of a user-defined Process, by adding steps to, or removing steps from the copy.

When finished, users can add new Processes to Treeview using Treeview Builder.

For more information, please refer to the Process Builder Reference Guide.

# **ADF Screens**

# **Screen Layout**

### **Console Regions: Treeview & Dynamic Content**

| CMiC Logged in as - DA ENTERPRISE V10 ENTERPRISE V10X Edit M                                                                                                    |                                                                                                    |
|----------------------------------------------------------------------------------------------------|----------------------------------------------------------------------------------------------------|
| C 0                                                                                                    | JC DEFAULT COMPANY                                                                                                    |
| E General Ledger<br>El Accounts Payable<br>El Accounts Receivable<br>El Job Costing<br>El Setup                                                                                                    | DEFAULT COMPANY<br>Search 🖶 Insert Record 🗃 Delete Record 🏟 Previous Record 🔹 Next Record 🚳 Workflows 🛛 👻 🕀 Report Options 🖉 🥵 ECM Documents 🖉 🌾 User Extensions                                                                                                    |
| Extreme Contract Selected Local Tables application Job Transactions Forecasting Logs Query Reports                                                                                                    | User (DA     In Procession (Company)       ** Default Company     In Procession (Company)       job Security Group     In Procession (Configuration)       Default Executive Query Configuration     Colic Default Configuration       Default Procession (Configuration)     Colic Default Configuration       Default Procession (Configuration)     Colic Default Configuration |
| BU Utilities     Subcortract Management     Change Management     Dyb Billing     Metry Crider Billing     Metry Crider Billing     Metry Crider Conting     Preventory     Enquipment Costing     Preventive Maintenance     Material Sase     Metry Assets     Urs Payroll | Dynamic Content Region:<br>displaying application<br>chosen from Tree View                                                                                                    |

Sample display of Enterprise Console, showing selected application in Treeview Region (Path: Job Costing > Setup > Set User Defaults) and ADF application in Dynamic Content Region

Like other menus, the Treeview Region is used to launch the applications of Enterprise. The Treeview is structured using nodes, which have a '+' or '-' symbol. Each node represents a main application, or in other words, a module of Enterprise. The '+' symbol means that the node is expandable, to reveal other nodes or actual menu options for launching applications. If the node has a '-' symbol, it means it is collapsible, hiding any of its child nodes or menu options. The options given by the Treeview are dependent on a user's security rights, and it only shows applications for which the user has rights.

The system is delivered with some standard Treeview configurations to choose from, however, functionality is provided for creating customized Treeviews for all users, user groups, or specific users. For details about building Treeviews, please refer to the UI Treeview Builder Reference Guide.

# **Toolbars & Blocks**

| WORKFLOW MAINTENANCE       |                                                        |                                   | ,,,,,,,,,,,,,,,,,,,,,,,,,,,,,,,,,,,,,,, | 💾 Save 🕞 Exit 👔 🕐                   | ∆ ₽⊽O |
|----------------------------|--------------------------------------------------------|-----------------------------------|-----------------------------------------|-------------------------------------|-------|
| SELECTION CRITERIA         |                                                        |                                   |                                         | 1                                   |       |
| * Program ARINVFM          | AR Invoice Entry                                       |                                   |                                         | Main Too                            | olbar |
| * Block ARINVOICE          | A Riock 1                                              | Dies                              | k Teelhor                               |                                     |       |
| Workflow Privileges        | BIOCK                                                  | BIOC                              |                                         |                                     |       |
| WORKFLOW PROCESSES         |                                                        |                                   | •                                       |                                     |       |
| View 🔻 🝸 🌇 Freeze 🖷 Detach | 🔯 Search 🛛 🖶 Insert Record 🛛 🗿 Insert Multiple Records | 🖶 Delete Record 🛛 🗞 Workflows 🛛 🖛 | 🔒 Report Options 🛛 🔻 🌉 Export           | 용 ECM Documents 🛛 👻 Kaser Extensio  | ons   |
| * Item Type                | Item Description * Process Na                          | me Input Prefix                   | c Condition                             | Active                              |       |
| CMARMON                    | CMiC AR Monitor (24-Jun-2) Block 2                     | <b>A</b>                          | Condition                               |                                     |       |
| ATTRIBUTE MAPPING          |                                                        |                                   |                                         |                                     |       |
| View 🔻 🍸 🌇 Freeze 🖀 Detach | 🔯 Search 🛛 🖶 Insert Record 🏻 🎒 Insert Multiple Records | E Delete Record 🛛 🖓 Workflows 🖛   | 🔒 Report Options 🛛 🖛 🎚 Export           | 용 ECM Documents 🛛 👻 🖧 User Extensio | ons   |
| * Attribute Name           | * Source Type Source Name o                            | r Value Active                    | <b>•</b>                                | 1                                   |       |
| APPROVER_1                 | Field Block 3 OICE_CArLessHit                          | dbk 🔺 🗸                           | Block T                                 | oolbar                              |       |

Sample screenshot of an application with three blocks (sections) and the two main toolbar types used by Enterprise Console

**NOTE**: In CMiC reference guides, the terms "screen", "application" and "program" are used interchangeably, as are the terms "block" and "section".

The screens (applications) of Enterprise Console use two main toolbar types: **Main Toolbar** and **Block Toolbar**. The Main Toolbar handles the broad functionality of the screen, and the Block Toolbar handles block-specific functionality. The options available in these toolbars can vary.

### **Main Toolbar Options**

### **About – Current Application**

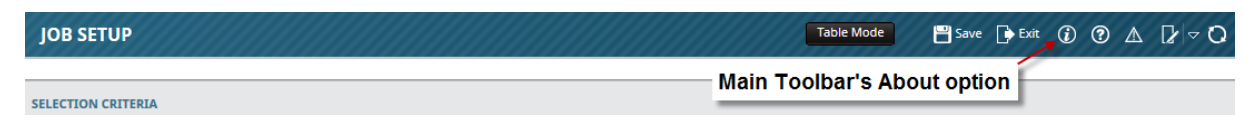

**About**, on the Menu Toolbar, displays information about the current application and the editing privileges of its current user. It also displays the name of a selected table or field. This function is particularly useful to retrieve information about the current application in case you need to communicate with CMiC about it.

| About                        | ×                                                  |
|------------------------------|----------------------------------------------------|
| Workspace Code               | CMICSTANDARD                                       |
| Application Code             | JC                                                 |
| Program Name                 | JCJOBFM                                            |
| Screen Name                  | Main                                               |
| Block Name                   | CONTROL                                            |
| Table Name                   |                                                    |
| Field Name                   | CompCode                                           |
| Field Oraseq                 | 309096                                             |
| Column Name                  |                                                    |
| Last Modified                | 29-JUL-2015 18:56:46 -04:00                        |
| Program Pin Number           | 78                                                 |
| Custom Program Pin<br>Number | 1                                                  |
| Editing Privileges           | Insert Update Delete                               |
|                              | Launch Originating Form<br>Launch Standard Program |

### Main Toolbar Icons

| Main Toolbar |               |                                                                                                    |                 |  |  |  |  |
|--------------|---------------|----------------------------------------------------------------------------------------------------|-----------------|--|--|--|--|
| lcon         | Name          | Usage                                                                                                    | Function<br>Key |  |  |  |  |
| Add New      | Add New       | Add/Insert a new record.                                                                                                    |                 |  |  |  |  |
| Table Mode   | Table Mode    | Switch from displaying a single record to displaying a table of records.                                                                   |                 |  |  |  |  |
| E Save       | Save          | Save the record(s) in the current application.                                                                                             | Ctrl-S          |  |  |  |  |
| Exit         | Exit          | Exit the current application.                                                                                                    | Ctrl-Q          |  |  |  |  |
| ١            | About         | Displays information about the current application and the editing privileges of its current user.                                         |                 |  |  |  |  |
| ?            | Help          | Launches Help for the current application in a new browser window. Refer to the ADF <u>Help</u> section of this guide for further details. |                 |  |  |  |  |
|              | Error Details | Displays details about any errors that may been encountered in the current application.                                                    |                 |  |  |  |  |

| Main Toolbar |                     |                                                                                                    |                 |  |  |  |  |  |
|--------------|---------------------|----------------------------------------------------------------------------------------------------|-----------------|--|--|--|--|--|
| lcon         | Name                | Usage                                                                                                    | Function<br>Key |  |  |  |  |  |
| ₽⊲           | Toggle Edit<br>Mode | Used to customize the application's display for a user. After<br>clicking this option, click any of the Pencil icons to bring up the<br>customization screen. The screen will display up to 3 tabs:<br><b>Fields, Tabs</b> and <b>Table Mode</b> . You can then customize how<br>the application displays its records, such as what fields or tabs to<br>display, and whether you want the application to start in Table<br>Mode or Form Mode. Note: Application must be in Form Mode<br>to customize the tabs. |                 |  |  |  |  |  |
| 0            | Restart             | Restarts the current application.                                                                                                    |                 |  |  |  |  |  |

### **Block Toolbar Options**

This section provides further details about the more involved options of the Block Toolbar.

### **Attachments and Notes**

| С О                                | JOB SETUP                      | Screen in Form Mode:                            | Table Mode                               | 💾 Save 🕞 Exit 🕡 🍞 🛆 🄀 🗢 🗘 |
|------------------------------------|--------------------------------|-------------------------------------------------|------------------------------------------|---------------------------|
| General Ledger                     |                                | Single Record                                   |                                          |                           |
| Accounts Payable                   | SELECTION CRITERIA             | Single Record                                   |                                          |                           |
| Accounts Receivable                |                                |                                                 | Attachments:                             | Notes: showing            |
| Job Costing                        | Company ZZ                     | CMiC Construction Inc.                          | showing 1 file                           | 2 notes attached          |
| Setup                              |                                |                                                 | etteched to record                       | to record                 |
| 🖃 Job                              | IOD DETAIL                     |                                                 | allached to record                       | to record                 |
| Enter Project                      | JOB DETAIL                     |                                                 |                                          |                           |
| Assign Project Contacts            | lob Detail Settings Account    | ts AP Taxes lob Billing WIP Payroll             | Bank Security Equipment Locations Com    | Diance                    |
| Enter Job                          |                                |                                                 | 7 11                                     | · 🖌 🕴 👘                   |
| Setup Job Pick List Block Toolbar- | 🚽 🔊 Search 🛛 🖶 Insert Record 🚛 | Delete Record 🛛 🔶 Previous Record 👘 Next Record | 🗞 Workflows 🔻 🖨 Report Options 💌 🖉 Attac | hments (1) 🗐 Notes (2) 👋  |
| Assign Cost Codes                  | -                              |                                                 |                                          |                           |
| Assign Templates To Multiple Jobs  | * Job                          | Code CENTRALSQR Central Square                  | •                                        |                           |
| Enter Budget                       | * Contr                        | rol Job ALL All Bid Job                         | Bid Date Status Pend                     | ing                       |
| Assign Overhead Cost Rates         |                                |                                                 |                                          | 3                         |
| Start Job                          | Billing M                      | ethod Job Billing Contract CEP                  | VIRALSQR * Valid Y                       |                           |
| Add Categories To Jobs In Process  | * Cust                         | tomer AXIS AXIS Technol                         | ogies Update Custo                       | omer                      |
| Win/Lose Bid                       | Deployt Mar                    |                                                 | Contact Name                             |                           |

Sample of a screen in Form Mode, displaying a record with associated attachments and notes

| C O<br>General Ledger O<br>Accounts Payable<br>Accounts Receivable | JOB SETUP         | Screen in<br>List of          | Table Mode:<br>Records | Attachn<br>showing<br>attached | nents:<br>1 file<br>d to record | ■ Save → Exit (2) ⑦ Δ 2/ マ Q              |
|--------------------------------------------------------------------|-------------------|-------------------------------|------------------------|--------------------------------|---------------------------------|-------------------------------------------|
| Job Costing     E Setup                                            | View - Y 🛱 Freeze | Detach 🛛 🗖 Search 🖶 Insert Re | cord 🖽 Delete Record 🔞 | Workflows 🔻 🖨 Report           | Options 🔻 🌇 Export 🖉 Attachmer  | nts (1) 🗏 Notes (2) 🖓 ECM Documents 🛛 👻 👋 |
| ⊟ Job                                                              | Edit 🔹 Job Code 🔺 | Job Name                      | * Control Job          | * Customer                     | Customer Name                   | 1                                         |
| Enter Project<br>Assign Project Contacts                           | Z C1044183        | Ctrl job                      | ALL                    | KINGCEME                       | King Cement                     | Notes: showing                            |
| Enter Job                                                          | CANNIST           | Cannistraro TEst              | ALL                    |                                |                                 | 2 notes attached                          |
| Setup Job Pick List                                                | CANNISTRAR        | Cannistraro TEst              | ALL                    |                                |                                 | 2 notes attached                          |
| Assign selected row                                                | CENTRALSQR        | Central Square                | ALL 🔺                  | AXIS 🔺                         | AXIS Technologies               | to record                                 |
| Enter Budget                                                       | CFJOB100          | cfjob100                      | ALL                    | ZZ-ACME                        | ZZ-Acme Supply                  |                                           |
| Assign Overhead Cost Rates                                         | n                 | -                             |                        |                                |                                 |                                           |

Sample of a screen in Table Mode, displaying a record with associated attachments and notes

Attachments and Notes enable the storing of additional information related to Enterprise objects, such as Projects, Jobs, Contract Forecasts, and Work Items. Attachments can be any type of file format (XLS, CSV, DOC, PDF ...), and require an appropriate application to open and view them. Notes, in comparison, are like Post-It Notes, and their text is displayed by their Enterprise application.

Screens displaying records that can have associated notes or attachments, or both, have the **Notes** or **Attachments** option on the Block Toolbar. Also, if a record has any associated notes or attachments, the

[Notes] or [Attachments] buttons will display how many, within brackets, as shown by the above screenshots.

### Notes

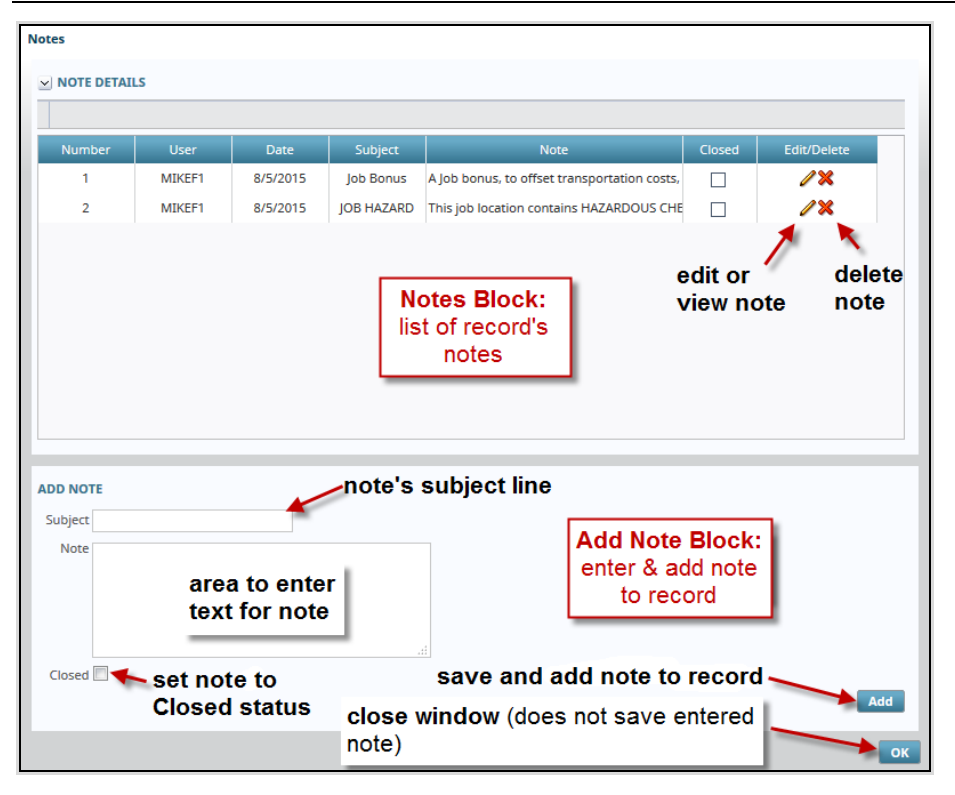

The above screenshot shows the Notes pop-up screen that is displayed when the **Notes** option is selected. In the Notes Block area, the fields displayed for each note are for display only.

The Closed field indicates if the note's status is Closed or Open. The Closed status can have different meanings for different companies. One meaning, for instance, is that the note is no longer current.

To edit or view a note, click the corresponding Pencil Icon. To permanently delete a note, click the corresponding Delete Icon ('X').

Notes are added using the Add Note Block area. Enter the note's subject line (if enabled in System Options), and enter the note into the note's text area. The **Closed** check-box is available if the note's entry is belated and no longer current, but could still be helpful. Once the note's information has been entered, click the [**Add**] button to save and add the note. The note will be displayed in the Notes Block.

Click the **[OK]** button to close the window, but note, this will not save the note. To save the note, the **[Add]** button must be used.

**NOTE**: The subject line for notes is optional. It will appear, system wide, if it is enabled by the flag, **Subject Line Appears In Notes Entry**. The flag is found on the **General** tab of the System Options screen (**System > Setup > System Options**).

### Attachments

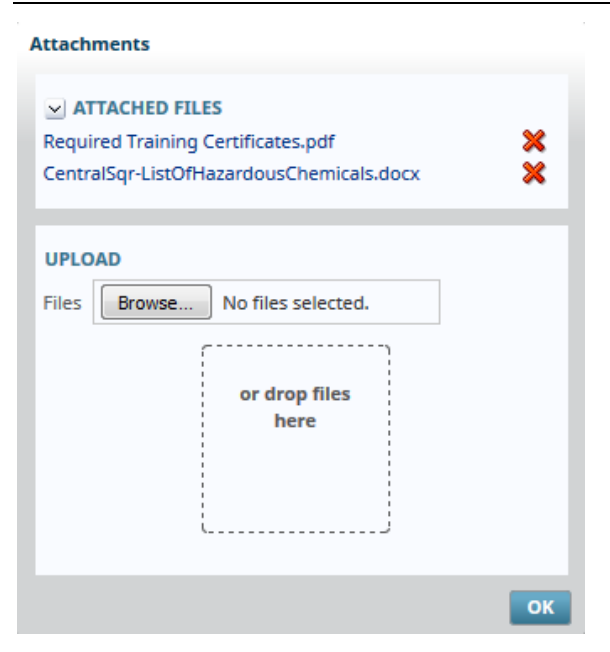

The screenshot above shows the Attachments pop-up screen that is launched when the **Attachments** option is selected. This pop-up is comprised of two sections.

#### Attached Files - Section

The list of attached files can be collapsed or expanded using the  $\ge$  and  $\ge$  icons, respectively.

To view an attached file, simply click the file's name (file names are hyperlinks).

To delete an attachment, click on its corresponding Delete icon (X).

#### Upload - Section

To upload an attachment, there are two options:

#### **Upload Option 1**

Use the [**Browse**] button to bring up a File Manager window to search for and select the file to upload.

#### **Upload Option 2**

If you have a File Manager window already open, you can use the Drag-and-Drop method to attach the file by clicking and holding the mouse button on the file to attach, and then dragging it over to the drop area in the Attachments window, as shown in the below screenshot.

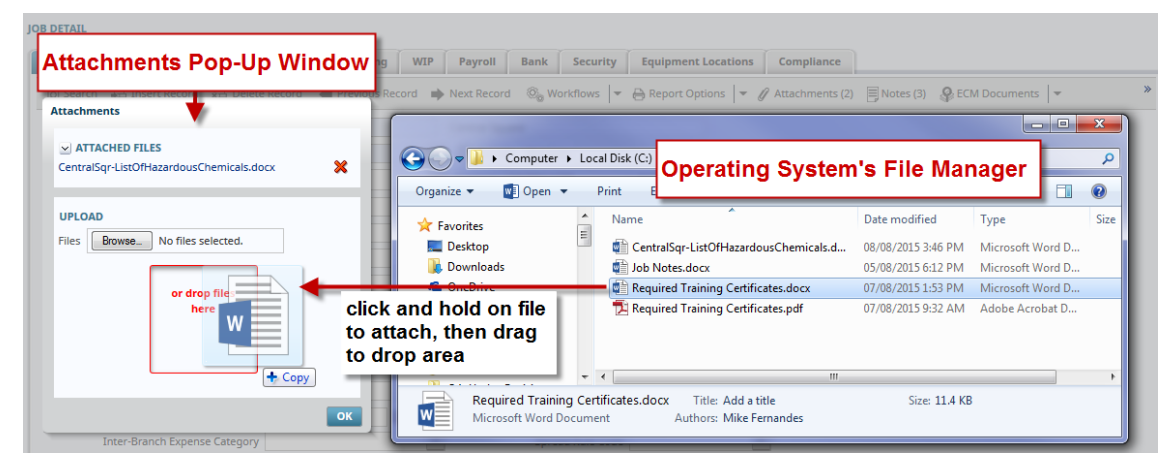

For both methods, once the green Upload Status Bar is full, showing that the upload has finished, click okay to complete the attachment.

|                         |                                 | Block Toolbar                                                                                                    |
|-------------------------|---------------------------------|----------------------------------------------------------------------------------------------------|
| lcon                    | Name                            | Usage                                                                                                    |
| View 🕶                  | View                            | Control how records are displayed in a table, such as how they are sorted, how the columns are ordered, and what columns are displayed. Refer to the " <u>Searches, Table Filters &amp; Sorts</u> " section of this guide for further details.                                                                                                    |
| ►                       | Query by<br>Example<br>(Filter) | Available in Table Mode, and used to filter the records displayed by the table. Refer to the " <u>Searches, Table Filters &amp; Sorts</u> " section of this guide for further details.                                                                                                    |
| Freeze                  | Freeze                          | Prevent current record from being altered.                                                                                                    |
| 🖷 Detach                | Detach                          | Detach the corresponding screen or block from the console.                                                                                                    |
| D Search                | Search                          | Similar to Query by Example, but has more options. Used to find and display a record or a group of records. When activated, a Filter (Search) section will appear with key fields that correspond to the fields of the records handled by the current application. Enter the particular value or text in the field(s) that you want to match records against and press the [Go] button. Refer to the " <u>Searches, Table Filters &amp; Sorts</u> " section of this guide for further details. |
| 🖶 Insert Record         | Insert<br>Record                | Create a new record for data entry and insertion into the system.                                                                                                    |
| Insert Multiple Records | Insert<br>Multiple<br>Records   | Bring up a table of new, empty records for data entry and insertion into the system.                                                                                                    |

### Block Toolbar Icons

|                               |                    | Block Toolbar                                                                                                    |  |  |
|-------------------------------|--------------------|----------------------------------------------------------------------------------------------------|--|--|
| lcon                          | Name               | Usage                                                                                                    |  |  |
| 🔁 Delete Record               | Delete<br>Record   | Delete selected record from the system.                                                                                                    |  |  |
| Previous Record               | Previous<br>Record | When in Form Mode (displaying a single record), this option displays the record that is before the current record.                                                                                                  |  |  |
| Next Record                   | Next Record        | When in Form Mode (displaying a single record), this option displays the record after the current record.                                                                                                    |  |  |
| © <sub>∞</sub> Workflows   ▼  | Workflows          | Deals with the workflows defined for the current application, block and row. Please refer to the Workflow manual for further details.                                                                               |  |  |
| Report Options                |                    | Used to set up and print reports for the screen or block. Please refer to the Form Letters manual for details about Form Letters.                                                                                   |  |  |
| Export                        | Export             | Creates an Excel, XLS file of the records handled by the current application or block within an application.                                                                                                    |  |  |
| ₽ Import                      | Import             | Used to import records into the system through an Excel, XLS file.                                                                                                    |  |  |
| Attachments                   | Attachments        | Add or view attachments associated with the current record. Refer to the " <u>Block Toolbar Options</u> " section for further details.                                                                              |  |  |
| Notes                         | Notes              | Add or view notes associated with the current record. Refer to the " <u>Block</u><br><u>Toolbar Options</u> " section for further details.                                                                          |  |  |
| ECM Documents   ECM Documents |                    | Enterprise Content Management                                                                                                    |  |  |
| User Extensions               | User<br>Extensions | Display user extensions, which are custom fields that have been added to<br>the records handled by the current application. Refer to the "User<br>Extension" section of the System Data manual for further details. |  |  |

# Tabs and Data Fields

| JOB SETUP                  |             |                |                |        |              |               |            |              |           |             |        | Tab    | le Mode   | 💾 Save | Exit        | 1  | ? 🛆 | ₽ ~ | 0 |
|----------------------------|-------------|----------------|----------------|--------|--------------|---------------|------------|--------------|-----------|-------------|--------|--------|-----------|--------|-------------|----|-----|-----|---|
| SELECTION CRITERIA         |             |                |                |        |              |               |            |              |           |             |        |        |           |        |             |    |     |     |   |
| Company ZZ                 | ▲ CMiC      | Test Company   | /              |        |              |               |            |              |           |             |        |        |           |        |             |    |     |     |   |
| JOB DETAIL                 |             |                |                |        |              |               |            |              |           |             |        | Tab    | s grou    | )      |             |    |     |     |   |
| Job Detail Settings Acco   | ounts       | AP Taxes J     | Job Billing    | WIP    | Payroll      | Bank          | Security   | Equipment    | Locations | Compliance  | -      | rela   | ted dat   | a      |             |    |     |     |   |
| 🔯 Search 🛛 🖶 Insert Record | 🖶 Delete    | Record 🔶       | Previous Reco  | ord 🗭  | Next Record  | 🗞 Work        | flows 🖛    | 🔒 Report Opt | ions 🖛 🖁  | Attachments | Notes  | Sec.   | Documents |        | r Extensior | IS |     |     |   |
| Asterisk                   | * Job Code  | ZZ-WMT         |                |        | Wal-mart Sto | ores - West C | hicago     |              |           |             |        |        |           |        |             |    |     |     |   |
| indicates a                | Control Job | ALL            |                |        | 🔲 Bid Job    | Bid Date      |            |              | 🖄 Status  | Pending     |        |        |           |        |             |    |     |     |   |
| field                      | ng Method   | Job Billing    |                | •      | Contract Z   | Z-WMT         |            | * Valid Y    |           |             |        |        |           |        |             |    |     |     |   |
| *                          | Customer    | ZZ-WMT         |                | ۸      | Wal-Mart S   | tores Inc     |            |              | Updat     | te Customer |        |        |           |        |             |    |     |     |   |
| Project                    | t Manager   |                |                |        |              | Contact I     | Vame       |              |           |             |        | _      |           |        |             |    |     |     |   |
| White fields are           | Terms       | NET30          |                |        | Net 30       |               |            |              | -         | Ligh        | t blue | fields | are for   |        |             |    |     |     |   |
| for data entry 🦟           | Location    |                |                | ۸      |              |               |            |              |           | aisp        | lay on | iy     |           |        |             |    |     |     |   |
| and display                | Warehouse   |                |                |        |              |               |            |              |           |             |        |        |           |        |             |    |     |     |   |
| Accountin                  | ng Method   | Billing and Co | osts           | -      | * Default De | epartment     | 30         |              |           |             |        |        |           |        |             |    |     |     |   |
| * Revenue G                | Generation  | As Costs Incu  | irred (Without | GL) 🔻  |              |               |            |              |           |             |        |        |           |        |             |    |     |     |   |
| Mar                        | rket Sector |                |                |        |              |               |            |              |           |             |        |        |           |        |             |    |     |     |   |
| Estimated                  | Start Date  | 01-Feb-2005    | 20             |        |              | Estimated     | End Date   |              | 14        | 5           |        |        |           |        |             |    |     |     |   |
| Inter-Branch Expense       | e Category  |                |                |        |              | Spread        | Rule Code  |              |           | -           | — Drop | p-dow  | n list    |        |             |    |     |     |   |
| Original Contrac           | ict Amount  |                | 20,000,000     | 0.0000 |              | Effe          | ctive Date |              | 14        | 5           |        |        |           |        |             |    |     |     |   |
| Current Contrac            | ict Amount  |                | 20,087,668     | 8.0000 |              | Project       | Start Date |              | 1         | Ь           |        |        |           |        |             |    |     |     |   |
| Origina                    | al Earnings |                | C              | 0.0000 | P            | Projection Th | reshold %  |              | 0.00      |             | - Text | t box  |           |        |             |    |     |     |   |
|                            |             | Show Graph     | WBS            | Notes  | 5            |               |            |              |           |             |        |        |           |        |             |    |     |     |   |

ADF screen showing tabs and data fields

### Tabs

For applications that deal with a large number of fields, related fields are grouped into tabs, as shown in the above screenshot.

For Enterprise Console, the tabs displayed by the application can be customized, per user, using the Toggle Edit Mode option in the Main Toolbar.

### **Data Fields – Types and Navigation**

As shown in the screenshot above, data fields that are light blue are for display only, and white data fields are for both display and data entry. Data fields that are marked with an asterisk (\*) are mandatory fields.

#### Drop-Down Lists and List of Values (LOV)

Data entry fields that are drop-down lists, as shown in the screenshot above, have a pre-defined list of values called **List of Values** (LOV). Drop-down data fields limit the data that can be entered for that field by forcing the user to choose one of the predefined values.

#### **Data Field Navigation**

To move from one data entry field to the next, you can use the Tab keyboard key, and use the Shift-Tab keyboard keys together to move to the previous data entry field.

# Screen Modes: Table & Form Modes

To greatly enhance a user's experience with viewing, inserting or editing an application's records, Enterprise Console takes full advantage of Oracle's ADF technology to allow the user to specify how a screen (application) displays its records. Depending on a user's preference and task, a user can choose whether the screen displays all of its records in a table (Table Mode), or just one of its records (Form Mode).

To set which of these modes is the default for a screen, use the **Toggle Edit Mode** icon on the Main Toolbar. Then click one of the Pencil icons that appear, and in the pop-up, click the **Table Mode** tab, then check or uncheck the **Start This Screen in Table Mode** flag.

### Table Mode

| с 📃                                                         | 0                              | ASSET MAINTENANCE                 |                                          |                                |                                             | Id New 💾 Si              | ave 🕞 Exit 👔    | © ▲ [≱ ≂ Q |  |
|-------------------------------------------------------------|--------------------------------|-----------------------------------|------------------------------------------|--------------------------------|---------------------------------------------|--------------------------|-----------------|------------|--|
| General Ledger     Accounts Payable     Accounts Receivable |                                | Enter The Capital Approval Number | r                                        | Screen in                      |                                             |                          |                 |            |  |
| Job Costing     Subcontract Management                      | a.                             | Company ZZ                        | CMiC Construction Inc.                   | Table Mode                     | Multiple records are displayed in rows      |                          |                 |            |  |
| Change Management     Job Billing     Work Order Billing    | Selection                      | ASSET DETAILS                     |                                          |                                |                                             | B                        |                 |            |  |
| Requisitions  Purchase Order                                | Column                         | View • •                          | Detacn Disearch and Insert Record and Di | elete Record 🛛 🥹 Workflows 🛛 👻 | Report Options        Export SELM Documents | · 중국 User Extension      | s               |            |  |
| Inventory     Equipment Costing     Revention Maintenance   |                                | Edit * Asset                      | FastName                                 |                                | Description                                 | Capital Approval<br>Code | Insurance Group | PO Number  |  |
| Material Sales                                              | Display record in              | 618301                            | WATER TANK-LODI (21000 GAL)              | Equipment                      |                                             | 4543                     |                 |            |  |
| Fixed Assets     Setup                                      | Form Mode by                   | 618302                            | WATER TANK-LODI (21000 GAL)              | Equipment 💌                    |                                             | 4543                     |                 |            |  |
| Assets                                                      | clicking Ealt Icon             | BENZ33                            | BENZ33                                   | Equipment                      | BENZ33                                      | 4543                     | EQUIPMENT       |            |  |
| Enter Assets<br>Enter Additions and                         | Betterments                    | BENZ44                            | BENZ44                                   | Equipment                      | BENZ44                                      | 4543                     | EQUIPMENT       |            |  |
| Dispose of Assets                                           |                                | BENZ56                            | BENZ56                                   | Equipment 💌                    | BENZ56                                      | 4543                     | EQUIPMENT       |            |  |
| Assign Cost Codes t                                         | Assign Cost Codes to Equipment |                                   | Cell Phone - Blackberry                  | Equipment                      | company cell phone - Blackberry             | 5643                     | EQUIPMENT       |            |  |
| ⊞ Query Sel                                                 |                                |                                   | Cell Phone - iPhone                      | Equipment 💌                    | company cell phone - iPhone                 | 5643                     | EQUIPMENT A     | <b>A</b>   |  |
| Report FCC     Utilities with                               |                                |                                   | Series 400 Crane with Bucket             | Equipment                      | Std Crane with extra addons                 | 5643                     | EQUIPMENT       | PO1        |  |
| US Payroll                                                  | init and italieu alea          | HOFFICE                           | Head Office                              | Building                       | Head Office in Orlando                      |                          |                 |            |  |
| International Payroll                                       |                                | <                                 |                                          |                                |                                             |                          |                 | Þ          |  |

Sample of a screen in Table Mode, displaying multiple records in rows

The Table Mode displays multiple records in rows. Depending on the screen, the fields of these records can be edited in this mode, or just viewed. To view a single record in Form Mode, click the record's corresponding Edit icon, as shown in the above screenshot.

Operations related to the records can be done through the Block Toolbar, just above the table. To select a record (for deletion, for instance), click the area in the Selection Column (framed by red rectangle) that corresponds to it. To filter the displayed records, or to search for a record or group of records, refer to the following "Searches, Table Filters & Sorts" section in this guide.

# Form Mode

| 0                                                                                                    | ASSET MAINTENANCE                                                    | Table Mode 🗎 Save 🕩 Exit 🚯 🕐 🛆 ⊉ 🗢 🔾                   |
|----------------------------------------------------------------------------------------------------|----------------------------------------------------------------------|--------------------------------------------------------|
| General Ledger     General Ledger     Accounts Payable     Accounts Receivable     Job Costing     Job Costing     Subcontract Management | Enter The Capital Approval Number SELECTION CRITERIA Company ZZ      | Screen in<br>Form Mode                                 |
| Change Management     Job Billing     Work Order Billing                                                                                  | ASSET DETAILS                                                        | ▶ Next Record : ®L, Workflows   ▼ ⊕ Record Octions   ▼ |
| Requisitions     Purchase Order     Inventory                                                                                             | Asset CELL-8  Cell Phone - Blackberr  Description company cell phone | y *Type Equipment                                      |
| Equipment Costing     Tabs group     Material Sales     Tabs group     related data                                                       | General Depreciation Distribution Note Real Estate                   | Equipment Detail Tosurance Graph FOUIDMENT a           |
| Fixed Assets     Setup     Assets     Assets                                                                                              | PO Number Activation Date 15/Jun/2015                                |                                                        |
| Enter Additions and Betterments<br>Dispose of Assets<br>Anima Cast Codes to Environment                                                   | * Date Entered 29/Jun/2015 18                                        | Interest Type   Fixed  Interest Rate Override 5        |
| Transaction                                                                                                    | Replacement Value 450                                                |                                                        |
| ш керот<br>Ш Utilities<br>П US Payroll                                                                                                    | IM ■ Tax Exempt<br>I = Is there a Lien?                              | Lien Notes                                             |

Sample of a screen in Form Mode, displaying a single record

The Form Mode displays a single record, and it may group the record's data into tabs. To switch the screen back to Table Mode, click the [**Table Mode**] button on the Main Toolbar, encircled by green oval in the above screenshot.

Operations related to the record can be done through the Block Toolbar. To search for a record or group of records, refer to the section below, "Searches, Table Filters & Sorts".

# Searches, Table Filters & Sorts

Enterprise Console takes full advantage of Oracle's ADF technology to simplify and enhance advanced searches, customize how tables display their records, and enhance how a table's records are sorted (ability to sort records by up to 3 columns).

In this section, the Block Toolbar options, **Query by Example** and **Search** are explained, which includes a section detailing how the Search option can be used to set a default filter for a screen's table. The Query by Example option is only available for a table of records, when the screen is in Table Mode, while the Search option is available when the screen is in Table Mode or Form Mode.

## Query by Example

| Э [                            | 0           | EMPLOYEE PROFILE             |                                                          |                 |                                  | Add New 💾 Sav                    | re 🕞 Exit 🕡 🕐 🛆                                                                                                    | [≱ ≂ Q |
|--------------------------------|-------------|------------------------------|----------------------------------------------------------|-----------------|----------------------------------|----------------------------------|----------------------------------------------------------------------------------------------------|--------|
| General Ledger                 |             |                              |                                                          |                 |                                  |                                  |                                                                                                    |        |
| Accounts Payable               |             |                              |                                                          |                 |                                  |                                  |                                                                                                    |        |
| Accounts Receivable            |             |                              |                                                          |                 |                                  |                                  |                                                                                                    |        |
|                                |             | Country US                   |                                                          |                 |                                  |                                  |                                                                                                    |        |
| Subcontract Management         |             |                              |                                                          |                 | entered.                         | search parameter                 |                                                                                                    |        |
| Change Management              | Juany by    | EMPLOYEE PROFILE MAINTENANCE | E                                                        |                 |                                  |                                  |                                                                                                    |        |
| E Job Billing                  | auery by    |                              | Stand Street Street Street Street St                     | water In Du     |                                  | 0.554.0                          | Para de la composición de la composición de la |        |
| Requisitions                   | Example     | View The Preeze              | Jetach I I Search am Insert Record am Delete Record 66 t | voricitows  * 😁 | Report Option + By Export By Ini | port & ECM Documents   * 45 User | extensions                                                                                                    |        |
| Requisitors     Purchase Order |             |                              |                                                          |                 |                                  |                                  |                                                                                                    |        |
| Inventory ro                   | ow of empty | <b>X</b>                     |                                                          |                 | smith                            |                                  |                                                                                                    |        |
| E Equipment Costing            |             |                              |                                                          |                 |                                  |                                  |                                                                                                    |        |
| Preventive Maintenance         | elus to     |                              | res                                                      | suit            |                                  |                                  |                                                                                                    |        |
| Material Sales                 | nter search | Edit * Employee              | EmpFullName                                              |                 | * Last Name                      | * First Name                     | Initial                                                                                                    |        |
| Fixed Assets                   | arameters   |                              |                                                          |                 |                                  |                                  |                                                                                                    |        |
| US Payroll                     | anametera   | 1044589                      | Smith George                                             |                 | Smith                            | George                           |                                                                                                    |        |
| International Payroll          |             |                              | anne acorge                                              |                 |                                  | area ge                          |                                                                                                    |        |

Sample of using Query by Example

The **Query by Example** option is on the Block Toolbar that corresponds to a table of records. It is used to filter the records displayed by the table.

When activated, empty fields (columns) that correspond to the fields of the records will be displayed. Enter the particular value or text in the field(s) that you want to match records against and press Enter to have the matched records displayed. To remove the filter, click the Query by Example icon again. This option is a basic filtering method; however, it supports the use of wildcards. For details about the use of wildcards, please refer to the "Wildcards – Pattern Matching" section of this guide.

For advanced filter (search) operations, which use relational operators (>, >, >=, ...) and variables, and to allow for more search options such as searching for blank fields, Enterprise Console provides an Advanced Search Mode. As documented below, the Advanced Search Mode is found in the **Search** option of the Block Toolbar. For details about the Advanced Search Mode, however, please refer to the "<u>Advanced</u> <u>Search Mode</u>" section of this guide.

### Search

| 0                                                                                                    | EMPLOYEE PROFILE                                                                                                |                                                            | Ad                              | swe De Exit ① ⑦ ▲ 🖓 🗢 🔾                 |
|----------------------------------------------------------------------------------------------------|----------------------------------------------------------------------------------------------------|------------------------------------------------------------|---------------------------------|-----------------------------------------|
| General Ledger     Accours Payable     Accours Payable     Joc Costing     Joc Costing     Subcontract Management     Least 1 of the     Joc Diars     Paratase Order     Intervention     Intervention     Requestions     Selected search | Country US<br>EMPLOYEE PROFILE MAINTENANC<br>Filter<br>Match @ Al O Any<br>Employee<br>Name<br>Name<br>Hourly V | Peyroll Company A<br>Pey Stun A<br>Pey Group A             | Search section<br>in Basic Mode | to switch search to<br>Advanced Mode    |
| E Fixed Assets parameter                                                                                                    | Hire Date                                                                                                    | Work Location                                              |                                 |                                         |
| International Payroll     Human Resources     Search     Personnel                                                                                                    | View - T La Freeze                                                                                              | Jean 🌳 🏾 Search 🚓 Insert Record ক Delete Record 🕲 Workflow | click to per                    | form search $\rightarrow$ Go Reset Sove |
| Employee Profile<br>Education<br>Memberships<br>Documents<br>Emologies Dolthing                                                                                                    | Edit * Employee                                                                                                 | EmpfullName                                                | * Last Name                     | * First Name                            |
| Relative Relationship Codes                                                                                                    | ALT-WK-ASHBY                                                                                                    | Ashby Martin                                               | Ashby                           | Martin                                  |
| Asset Tracking     Discipline Tracking                                                                                                    | ALT-WK-JESSUP                                                                                                   | Jessup Dave                                                | Jessup                          | Dave                                    |
| Suitable Positions for Employees                                                                                                    | ZZ-9876                                                                                                    | Trucker John                                               | Trucker                         | John                                    |
| Benefit Administration Applicants                                                                                                    | 📓 VA-100                                                                                                    | Victor Vicram                                              | Victor                          | Vicram V                                |
| Training/Certification                                                                                                    | ALT-WK-AUTRY                                                                                                    | Autry Scott                                                | Autry                           | Scott                                   |

Sample of a search section in Basic Mode

The **Search** option is also on the Block Toolbar, and it is available when the screen is in Table Mode or Form Mode. When activated, a Filter (Search) section will appear with key fields that correspond to the fields of the displayed records. It is similar to Query by Example, in that it is also used to find and display a record or a group of records, but it has more options, such as simplifying the use of relational operators and multi-variable searches. Also, it has two modes: Basic Mode and Advanced Mode. The Advanced Mode handles multi-variable searches and the use of relational operators in a simplified manner.

To do a basic search, enter the particular value or text in the field(s) that you want to match records against and press the **[Go]** button. To match all or at least one of the search parameters entered in multiple fields, select either **All** or **Any** from the **Match** option, as shown in the above screenshot. To remove the search section, re-click the **[Search]** option on the Block Toolbar.

Wildcards (%, \_) can also be used, and their use is covered in the "<u>Wildcards – Pattern Matching</u>" section of this guide.

For advanced searches, using relational operators, and to search for blank fields, click the [Advanced] button to switch the section to Advanced Mode. In Advanced Mode, the search (filter) section contains drop-down lists of search operators for each field to search on. The use of Advanced Mode is covered in the "Advanced Search Mode" section of this guide.

#### Saved Searches and Default Table Filters

| Personalize Saved Searches | 6               |
|----------------------------|-----------------|
| Saved Searches             |                 |
| Quick12                    |                 |
| Delete                     |                 |
| * Name                     |                 |
| Quick12                    |                 |
| Set as default             |                 |
|                            | Apply OK Cancel |

To save a specified search and set it as a default filter for the current application and user, click the **[Save]** button. On subsequent uses of the application, the saved search will act as a filter, filtering the

records displayed by the table. To remove the saved search as the table's default filter, or to change which saved search is to be the table's default filter, click the arrow for the **Saved Search** drop-down list, encircled by the green oval in the second screenshot above, and select **Settings**. In the pop-up window that appears, as shown above, select the saved search from the drop-down list and check or uncheck the **Set as default** flag. To use a saved search, use the **Saved Search** option, encircled by the green oval in the previous screenshot, to select and load a saved search.

## **Sorting Displayed Records**

| View - Freeze    | 🚡 Detach 🛛 🗖 Searc | ch 🖶 Insert Record 👼 Delete Record 🛛 🗞 Workflows 🛛 💌 🖨 Report Options 🗍 💌 | Export   | Import 💡 ECM Docu | ments 🛛 👻 모양 Extensions |   |
|------------------|--------------------|---------------------------------------------------------------------------|----------|-------------------|-------------------------|---|
| Freeze<br>Detach | View opt           | ion of Block Toolbar                                                      | * La     | ast Name          | * First Name            |   |
| Sort +           | Ascending          | View's Sort option: Typically, table will have mo                         | re than  |                   |                         |   |
| Reorder Columns  | Descending 21      | one column, and Sort's Advanced option must b                             | e used   |                   | Daniel                  | - |
| 77 10/ 101       | Advanced           |                                                                           | laborer. |                   | Carab                   |   |

To sort the records displayed by a table, click the **View** option on the table's Block Toolbar, then select **Sort** and choose the **Advanced** option (typically, tables will have more than one column, and Sort's **Advanced** option must be used).

| Ad | vanced Sort                 |          |                                                   |                                                | $\times$ |
|----|-----------------------------|----------|---------------------------------------------------|------------------------------------------------|----------|
|    | Sort By * Last Name         | •        | <ul> <li>Ascending</li> <li>Descending</li> </ul> |                                                |          |
|    | Then By<br>Next Review Date | <b>-</b> | <ul> <li>Ascending</li> <li>Descending</li> </ul> | records can be<br>sorted by up to 3<br>columns |          |
|    | Then By                     | •        | <ul> <li>Ascending</li> <li>Descending</li> </ul> |                                                |          |
|    |                             |          |                                                   | OK Canc                                        | el       |

In the pop-up window that appears, choose up to three columns by which to sort the table. You can also choose whether you want the columns to be sorted in ascending or descending order.

# **Advanced Searches**

This section details the use of more advanced searches, which use wildcards, relational (comparison) operators, and variables. The use of wildcards is the same for both ADF and Forms, however, the use of relational operators and multi-variable searches differs between the two products. As documented below, ADF simplifies the use of relational operators and multi-variable searches through the Advanced Search Mode option.

## Wildcards – Pattern Matching

Wildcards can be used in the search parameters entered into the fields to search against.
| с                                                                                                    | 0                                                       | EMPLOYEE PROFILE                                              |                                                           |                                                                  |                                                | Add New 💾 Save 🕞 Exit                      | 0 • 1 A  🛈 |
|----------------------------------------------------------------------------------------------------|---------------------------------------------------------|---------------------------------------------------------------|-----------------------------------------------------------|------------------------------------------------------------------|------------------------------------------------|--------------------------------------------|------------|
| General Ledger     Accounts Payable     Accounts Receivable     Job Costing     Subcontract Management     Change Management     Job Billing     Work Order Billing     Banuitions | Query by<br>Example                                     | Country US EMPLOYEE PROFILE MAINTENAN View                    | Se:<br>ce the<br>Detach @ 5 arch ⊕ Ins                    | arch parameter using<br>• "%" wildcard<br>ert Record 🚳 Workflows | ▼ ↔ Report Options  ▼ 🎧 Export 😵 ECM Documents | $  = \frac{Q}{\delta T_0}$ User Extensions |            |
| Requisitions     Purchase Order     Inventory     Equipment Costing     Preventive Maintenance     Material Sales     Fixed Assets                                                 | row of empty<br>fields to<br>enter search<br>parameters | Edit * Employee                                               | tijohntis<br>matched<br>records                           | EmpFullName                                                      | * Last Name                                    | * First Name                               | Init       |
| US Payroll     International Payroll     International Payroll     Human Resources     Setup     Personnel     Employee Profile     Education     Memberships                      | P                                                       | ZZ-WK-HR1<br>ZZ-JOHNJOYCE<br>ZZ-9876<br>ALT-WK-LOUIS<br>( ) ) | Johnson Sarah<br>Joyce John<br>Trucker John<br>Louis John |                                                                  | Johnson<br>Joyce<br>Trucker<br>Louis           | Sarah<br>John<br>John<br>John              |            |

Sample screen of Enterprise Console, in which the "%" wildcard was used in a query (filter)

When entering a search parameter in a search/query field, wildcards can be used to create a pattern to match against the pattern of the corresponding field of the records. They are used when exact matches are not sufficient. There are two wildcards: one represents any *single character*, and the other represents any *string of characters*. They are used with regular characters to create a pattern, as a search parameter, and the pattern is used to match fields that follow the specified pattern.

#### Wildcard Characters

Single Character: "\_"

String of Characters: "%"

#### **Example Patterns and Possible Matches**

| Example Patterns | Possible Matches             |
|------------------|------------------------------|
| JON_S            | JONES, JONAS, JONOS, JON-SRA |
| JON%S            | JONSTONES, JONES, JONAS      |
| ENTER%           | ENTER, ENTERS, ENTERTAIN     |
| S_AR_            | SHARE, SMART, SHARP, SNARE   |
| S%AR_            | SAMARTRA, SHARE, SMART       |

# **Advanced Search Mode**

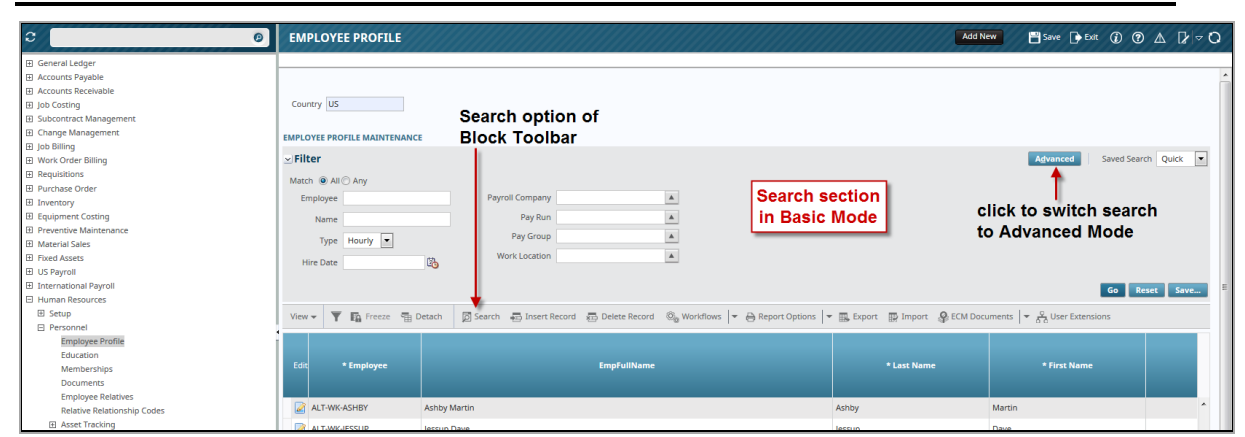

Sample of a search/filter section in Basic Mode

Advanced searches have been simplified and enhanced through the Advanced Mode of the **Search** option on the Block Toolbar. To switch the Search (Filter) section from Basic Mode to Advanced Mode, click the **[Advanced]** button, as shown in the above screenshot.

| C (                                                                                                    | EMPLO                                                | OYEE PROFILE                                                                                                    |                                             |                                                          |                                      |                  | ///////////////////////////////////////   | Add New Save                        | Exit (j)             |                | 0      |
|----------------------------------------------------------------------------------------------------|------------------------------------------------------|----------------------------------------------------------------------------------------------------|---------------------------------------------|----------------------------------------------------------|--------------------------------------|------------------|-------------------------------------------|-------------------------------------|----------------------|----------------|--------|
| General Ledger     Accounts Payable     Accounts Receivable     Match option:     match all or at -                                                                                                    | ⊻ Filter<br>Match @                                  | All 🔿 Any                                                                                                    | Sea                                         | arch option o<br>ock Toolbar                             | f                                    |                  |                                           | Ba                                  | sic Saved Sear       | ch Quick •     | •      |
| Joe Control Kanagemen least 1 of the<br>Charge Managemen least 1 of the<br>pho Billing<br>Work Order Billing<br>Purchase Order<br>Invertery<br>Preventery<br>Preventery | Employ<br>Nan<br>Tyj<br>Hire Da<br>View <del>v</del> | e Starts with<br>Starts with<br>Ends with<br>Equals<br>Does not equal<br>Less than or equal to<br>Greater than or equal to<br>Between<br>Not between | to Search The Insert R                      | Payroll Company<br>Pay Run<br>Pay Group<br>Work Location | Equals<br>Equals<br>Equals<br>Equals | ▼<br>▼<br>▼<br>▼ | Seal                                      | cch section in<br>vanced Mode       | click to<br>to Basic | switch<br>Mode | 2      |
| Pied Assets     US Payrol     Us Payrol     Userational Payrol      Human Resources     Seque     Personnel     Employee Profile     Education     Memberships                                                                                                    | Edit                                                 | Does not contain<br>Is blank<br>Is not blank<br>-WK-ASHBY //<br>-WK-JESSUP J<br>9876                                                                 | Ashby Martin<br>Jessup Dave<br>Trucker John | EmpFullName                                              |                                      |                  | * Last Name<br>Ashby<br>Jessup<br>Trucker | * First N<br>Martin<br>Dave<br>John | ime                  |                | *<br>E |
| Documents                                                                                                    | VA-                                                  | 100                                                                                                    | Victor Vicram                               |                                                          |                                      |                  | Victor                                    | Vicram                              | v                    |                |        |

Sample of a search (filter) section in Advanced Mode, which has drop-down lists of search operators for advanced searches

In Advanced Mode, the search section contains drop-down lists of search operators and options like "Is blank" to search fields against, as shown in the above screenshot. Enter in the search parameters, and choose whether all of them or at least one of them must match a record via the **Match** option. Click the **[Execute]** button to run the search.

#### **Date Formats**

For dates, use either the format DD-MON-YY (01-JAN-15) or DD/MON/YY (01/JAN/15).

# **CMiC Logs & Queries**

CMiC Logs and Queries augment the standard reports delivered with each module in a more dynamic fashion. Both provide the ability to:

- Filter the data
- Rearrange the data
- Export the data to Excel

Logs are lists of data, some with hyperlinks. Queries are more structured and have additional programmed functionality.

# **CMiC Logs**

CMiC Logs support the ability to enter and save filters so they can be recalled and executed repeatedly.

| Filter       Exter with       Image: Starts with       Exter with       Image: Starts with       Image: Starts with       Ima                                                                                                    | JC - TRAN      | SACTION DETAIL                      | LOG            |                       |             |   |    |          |               |             |   |    |                    |             | (i) (i)       |   |
|----------------------------------------------------------------------------------------------------|----------------|-------------------------------------|----------------|-----------------------|-------------|---|----|----------|---------------|-------------|---|----|--------------------|-------------|---------------|---|
| Match @ All         Ary           IctrlOase         Equals          Chrl Phase         Starts with          Draw Num         Equals          Quantity         Starts with           Galas          Quantity         Starts with           Galas          Quantity         Starts with           Galas          Quantity         Starts with           Galas          Quantity         Starts with           Galas          Quantity         Starts with           Galas          Quantity         Starts with           Galas          Quantity         Starts with           Galas          Galas          Galas          Galas          Galas          Galas          Galas          Galas          Galas          Galas          Galas          Galas          Galas          Galas          Galas          Galas          Galas         Galas         Galas         Ga                                                                                                    | ⊴ Filter       |                                     |                |                       |             |   |    |          |               |             |   | Ba | sic Layout         | Saved Sear  | ch All Fields | • |
| jcdtOraseq Equals Equals Chrl Phase Sarts with Equals Chrl Phase Sarts with Equals Chrl Phase Sarts with Equals Chrl Phase Equals Chrl Phase                                                                                                    | Match @ All O  | Any                                 |                |                       |             |   |    |          |               |             |   |    |                    |             |               |   |
| Job     Starts with     Ctrl Cat     Starts with <ul> <li>Rev Num</li> <li>Equals</li> <li>Charts with</li> <li>Charts with</li> <li>Creater than</li> <li>Creater than</li> <li>Source Description</li> <li>Starts with</li> <li>Creater than</li> <li>Source Description</li> <li>Starts with</li> <li>Creater than</li> <li>Source Description</li> <li>Starts with</li> <li>Creater than</li> <li>Source Description</li> <li>Starts with</li> <li>Creater than</li> <li>Contains</li> <li>Source Description</li> <li>Starts with</li> <li>Charts with</li> <li>Charts with</li> <li>Charts with</li> <li>Creater than</li> <li>Contains</li> <li>Contains</li> <licontains< li=""> <licontains< li=""></licontains<></licontains<></ul>                                                                                                    | JcdtOraseq     | Equals                              | -              | Ctrl Phase            | Starts with | • |    |          | Draw Num      | Equals      | • |    | Quantity           | Starts with | •             |   |
| Satist skith         Satist skith         Reference Description         Satist skith         Defer Bill         Satist skith         Image: Control in the skith         Image: Control in the skith                                                                                                    | Job            | Starts with                         | N              | Ctrl Cat              | Starts with | • |    |          | Rev Num       | Equals      | • |    | JcdtAmt            | Equals      | •             |   |
| Sparale     Sparale     Post Date     Equals        •     Mome Comp     Starts with        •        j.cdt/m/kum       Starts with        •         Ref. Date       Less than       Batch       Equals        •        Less than        j.cdt/m/kum       Starts with        •        j.cdt/m/kum       Starts with         class with         class with        vither and the starts with        vither and the starts with                                                                                                    | Phase          | Starts with<br>Ends with            | r <sup>2</sup> | Reference Description | Starts with | • |    |          | Defer Bill    | Starts with | • |    | JcdtAmtSecure      | Starts with | •             |   |
| Ref Date     Less than *     Less than *     Less than *     Home Dept     Starts with     •     Less than *     Less than * <thless *<="" th="" than=""></thless>                                                                                                    | Cat            | Equals                              |                | Post Date             | Equals      | • | 10 |          | Home Comp     | Starts with | • |    | JcdtInvNum         | Starts with | •             |   |
| In the second region to equal to a control region to equal to a control region to equal to equal                  | Ref. Date      | Less than                           | B              | Batch                 | Equals      | • |    | <b>A</b> | Home Dept     | Starts with | • |    | JcdtBillAmt        | Equals      | •             |   |
| Amount       Between       Source Description       Starts with       Memo       Starts with       Image: Starts with       Image: Starts with                                                                                                    | Туре           | Greater than                        |                | Src                   | Starts with | • |    |          | Create Date   | Equals      | • | 10 | JcdtAccrualFlag    | Starts with | •             |   |
| Not between<br>Source Contains<br>Does not contain                                                                                                    | Amount         | Greater than or equal to<br>Between |                | Source Description    | Starts with | • |    |          | Memo          | Starts with | • |    | JcdtWbsvCode2      | Starts with | •             |   |
| Does not contain                                                                                                    | Source Code    | Not between<br>Contains             |                | Source Document       | Starts with | • |    |          | Change Orders | Starts with | - |    | JcdtWbsvCode3      | Starts with | -             |   |
| Reference Code Is blank Unbilled Revenue Amt Equals 🔹 PCI Line Num Equals 🔹 🖨 jcdtWbsvCode4 Starts with                                                                                                    | Reference Code | Does not contain<br>Is blank        |                | Unbilled Revenue Amt  | Equals      | • |    | \$       | PCI Line Num  | Equals      | • |    | JcdtWbsvCode4      | Starts with | •             |   |
| Is not blank Curreny Starts with Curreny Starts with Island Starts with Island Starts with Island Starts with Island Starts with Island Starts With Island Starts Wit | Crew Code      | Is not blank<br>Starts with         |                | Currency              | Starts with | • |    |          | IcdtlourCode  | Starts with | • |    | IcdtWbsvCode5      | Starts with | •             | 4 |
| Ouantity Equals   Excho Curr Starts with   Kottinicodese: Starts with   Kottinicodese: Starts with   Kottinicodese: Starts with   Kottinicodese: Starts with   Kottinicodese: Starts with   Kottinicodese: Starts with   Kottinicodese: Starts with   Kottinicodese: Starts with   Kottinicodese: Starts with   Kottinicodese: Starts with   Kottinicodese: Starts with    Kottinicodese: Starts with    Kottinicodese: Starts with    Kottinicodese: Starts with    Kottinicodese: Starts with    Kottinicodese: Starts with     Kottinicodese: Starts with     Kottinicodese: Starts with      Kottinicodese: Starts with                                                                                                    | Ouantity       | Equals                              | •              | Excha Curr            | Starts with | • |    |          | cdtSrcCodeSec | Starts with | • |    | -<br>IcdtWbsvCode6 | Starts with | •             | 4 |
| WM Starts with                                                                                                    | WM             | Starts with                         |                | Excho Rate            | Equals      |   |    |          | IndtSrcDesc   | Starts with |   |    | -<br>IcdtWbsvCode7 | Starts with |               | 1 |
| (rith) Satu wh                                                                                                    | Ctri Joh       | Starts with                         | •              | Excha Amount          | Equals      |   |    |          | ledti init    | Fouals      |   |    | IcdtWbsvCode8      | Starts with |               | 1 |
| entre mue des la Varia rite des                                                                                                    | carjoo         |                                     |                | excity Anounc         | equilib     |   |    |          | Juconic       | edoorg      |   |    |                    | Starte With |               | 4 |
| Go Reset Save Add Fields                                                                                                    | _              |                                     |                |                       |             |   |    |          |               |             |   |    | Go                 | Reset Save  | Add Fields    | z |

In addition, the QbyX icon allows you to further query and refined the records displayed.

| View 🕶    | Format 👻 🕎 🛱 | Freeze 🖷 Detach 📱 V | Vrap 🐺 Cle | ar Query 🖪 Export 🔗 g | ECM 🔻 |            |             |                |           |          |    |          |    |            |
|-----------|--------------|---------------------|------------|-----------------------|-------|------------|-------------|----------------|-----------|----------|----|----------|----|------------|
| Search    | 1            | Go                  |            |                       |       |            |             |                |           |          |    |          |    |            |
|           | cm1001       | 1                   | L          | From: 1/1/2015 🚯      |       |            |             |                |           |          |    |          |    |            |
| Attachmen | it Job       | Phase               | Cat        | Ref. Date             | Туре  | Amount     | Source Code | Reference Code | Crew Code | Quantity | WM | Ctrl Job |    | Ctrl Phase |
|           | CM1001       | 00015               | L          | 31-Jan-2015           | в     | 20,260.00  | GSACH       | CM1001-0011    |           | 225      | HR | ALL      | 00 |            |
|           | CM1001       | 00020               | L          | 31-Jan-2015           | в     | 197,130.00 | GSACH       | CM1001-0011    |           | 1798     | HR | ALL      | 00 |            |
|           | CM1001       | 01130               | L          | 31-Jan-2015           | в     | 98,556.00  | GSACH       | CM1001-0011    |           | 1060     | HR | ALL      | 01 |            |
|           | CM1001       | 01135               | L          | 31-Jan-2015           | в     | 184,787.54 | GSACH       | CM1001-0011    |           | 1626     | HR | ALL      | 01 |            |
|           | CM1001       | 01135               | L          | 16-Feb-2015           | с     | 480.00     | 1003        | SM             |           | 8        | HR | ALL      | 01 |            |
|           | CM1001       | 01135               | L          | 31-Mar-2015           | в     | 8,967.83   | GSACH       | CM1001-0013    |           | 64       | HR | ALL      | 01 |            |
|           | CM1001       | 01135               | L          | 01-Apr-2015           | c     | 1,200.00   | 1004        | SM             |           | 8        | HR | ALL      | 01 |            |
|           | CM1001       | 01135               | L          | 15-May-2015           | с     | 115.86     | 1004        | SM             |           | 0        | HR | ALL      | 01 |            |
|           | CM1001       | 01135               | L          | 01-Jun-2015           | с     | 1.200.00   | 1004        | SM             |           | 8        | HR | ALL      | 01 |            |
|           | CM1001       | 01135               | L          | 01-May-2015           | с     | 1,200.00   | 1004        | SM             |           | 8        | HR | ALL      | 01 |            |
|           | CM1001       | 01135               | L          | 16-Jan-2015           | c     | 480.00     | 1003        | SM             |           | 8        | HR | ALL      | 01 |            |
|           | CM1001       | 01135               | L          | 16-Jan-2015           | с     | 1,200.00   | 1004        | SM             |           | 8        | HR | ALL      | 01 |            |
|           | CM1001       | 01135               | L          | 01-Feb-2015           | с     | 480.00     | 1003        | SM             |           | 8        | HR | ALL      | 01 |            |

You can change the view of the log:

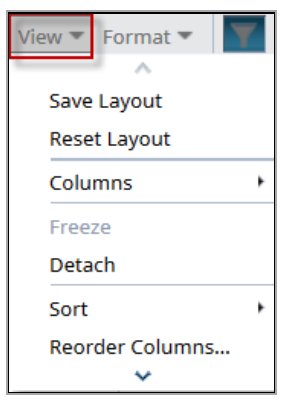

You can change the display by dragging and dropping columns:

| View 🔻 Format 🔻 | 🕎 🌇 Freeze 🖷 De | tach 📱 Wrap | 🐺 Clear Query 🛛 🔣 Ex                | port 🧣 | ECM 🖛  |             |                |           |          |    |     |
|-----------------|-----------------|-------------|-------------------------------------|--------|--------|-------------|----------------|-----------|----------|----|-----|
| Search          | Go              |             |                                     |        |        |             |                |           |          |    |     |
| cm1001          |                 | L           | From: 1/1/2015 🖏<br>To: 3/31/2015 🖏 | с      |        |             |                |           |          |    |     |
| Job             | Phase           | Cat         | Ref. Date                           | Туре   | Amount | Source Code | Reference Code | Crew Code | Quantity | WM |     |
| CM1001          | 01135           | L           | 16-Jan-2015                         | с      | 480.00 | 1003        | SM             |           | ٤        | HR | ALL |
| CM1001          | 01135           | L           | 31-Jan-2015                         | с      | 116.41 | 1003        | SM             |           | C        | HR | ALL |
| CM1001          | 01135           | L           | 01-Feb-2015                         | c      | 480.00 | 1003        | SM             |           | 8        | HR | ALL |

### In this example, the Quantity field was dragged and dropped to the left of the Amount field:

| View 🔻 Format 🔻 | 🕎 🌇 Freeze 📲 De | tach 🖳 Wrap | 🐺 Clear Query 🔣 Ex | port 🛔 | ECM 🕶                   |          |             |                |           |    |
|-----------------|-----------------|-------------|--------------------|--------|-------------------------|----------|-------------|----------------|-----------|----|
| Search          | Go              | 1           |                    |        |                         |          |             |                |           |    |
| cm1001          |                 | L           | From: 1/1/2015     | с      | 2                       |          |             |                |           |    |
| Job             | Phase           | Cat         | Ref. Date          | Туре   | Quant <del>i ()</del> 🔨 | Amount   | Source Code | Reference Code | Crew Code | WM |
| CM1001          | 01135           | L           | 16-Jan-2015        | с      | 8                       | 480.00   | 1003        | SM             |           | HR |
| CM1001          | 01135           | L           | 31-Jan-2015        | с      | 0                       | 116.41   | 1003        | SM             |           | HR |
| CM1001          | 01135           | L           | 01-Feb-2015        | с      | 8                       | 480.00   | 1003        | SM             |           | HR |
| CM1001          | 01135           | L           | 01-Feb-2015        | с      | 8                       | 1,200.00 | 1004        | SM             |           | HR |
| CM1001          | 01135           | L           | 28-Feb-2015        | с      |                         | 72.51    | 1003        | SM             |           | HR |
| CM1001          | 01135           | L           | 28-Feb-2015        | с      | 0                       | 115.86   | 1004        | SM             |           | HR |
| CM1001          | 01135           | L           | 15-Feb-2015        | с      | 0                       | 115.86   | 1004        | SM             |           | HR |

#### Results can be exported to Excel:

| View 🔻 Format 🔻 | 🕎 🖺 Freeze 📲 De | ach 🖳 Wrap | 🐺 Clear Query 🔣 Ex                  | port | ECM 🕶                |          |             |                |           |    |
|-----------------|-----------------|------------|-------------------------------------|------|----------------------|----------|-------------|----------------|-----------|----|
| Search          | Go              |            |                                     | _    |                      |          |             |                |           |    |
| cm1001          |                 | L          | From: 1/1/2015 🖏<br>To: 3/31/2015 🖏 | c    | Z                    |          |             |                |           |    |
| Job             | Phase           | Cat        | Ref. Date                           | Туре | Quant <del>i (</del> | Amount   | Source Code | Reference Code | Crew Code | WM |
| CM1001          | 01135           | L          | 16-Jan-2015                         | с    | 8                    | 480.00   | 1003        | SM             |           | HR |
| CM1001          | 01135           | L          | 31-Jan-2015                         | с    | 0                    | 116.41   | 1003        | SM             |           | HR |
| CM1001          | 01135           | L          | 01-Feb-2015                         | с    | 8                    | 480.00   | 1003        | SM             |           | HR |
| CM1001          | 01135           | L          | 01-Feb-2015                         | с    | 8                    | 1,200.00 | 1004        | SM             |           | HR |
| CM1001          | 01135           | L          | 28-Feb-2015                         | с    | -                    | 72.51    | 1003        | SM             |           | HR |
| CM1001          | 01135           | L          | 28-Feb-2015                         | с    | 0                    | 115.86   | 1004        | SM             |           | HR |
| CM1001          | 01135           | L          | 15-Feb-2015                         | c    | 0                    | 115.86   | 1004        | SM             |           | HR |

# Opening JCJCDETAILLOGV.xls You have chosen to open: Image: Second Second Secon

| X  |             | <del>ن</del> ه           | ¢ .             | i 🆓            | ÷          |          |             |              |                                  |                        |        |          |                      | JCJCDET             | AILLOGV.xls [Read-Only                        | ] - Excel                |           |                    |                            |                         |                            |            |
|----|-------------|--------------------------|-----------------|----------------|------------|----------|-------------|--------------|----------------------------------|------------------------|--------|----------|----------------------|---------------------|-----------------------------------------------|--------------------------|-----------|--------------------|----------------------------|-------------------------|----------------------------|------------|
| F  | TILE        | HOM                      | VE I            | NSERT          | PAGE L     | AYOUT    | FORMULAS    | S DATA       | REVIEW                           | VIEW                   | DEVEL  | OPER     | ADD-IN               | S BLI               | JEBEAM ACROBAT                                |                          |           |                    |                            |                         |                            |            |
| Pa | ste<br>Clip | Cut<br>Copy<br>Formation | •<br>at Painter | Calibri<br>B I | <u>U</u> • | • 11     | • A a •     |              | ≫ - ₩ Wi<br>€ 12 Ma<br>Alignment | rap Text<br>erge & Cer | nter * | Gene     | ral<br>% *<br>Number | *<br>•.0 .00<br>•.0 | Conditional Format as<br>Formatting ▼ Table ▼ | Normal<br>Good<br>Styles | B         | eutral             | Insert Delete For<br>Cells | mat<br>↓ Clear ↓ Editii | Sort & Fit<br>Filter * Sel | nd & P Ba  |
| 12 | 4           |                          | *               | $\times$       | √ j        | fx       |             |              |                                  |                        |        |          |                      |                     |                                               |                          |           |                    |                            |                         |                            |            |
| 1  | A           | 6                        | 3 C             | D              | E          | F        | G           | Н            | I                                | J                      | K      | L        | M                    | N                   | 0                                             | Р                        | Q R       | S                  | Т                          | U                       | V                          | W          |
| 1  | Job         | Phi                      | ase Cat         | Ref. Date      | Туре       | Amount   | Source Code | Reference Co | ode Crew Code                    | Quantity               | WM     | Ctrl Job | Ctrl Phase           | e Ctrl Ca           | Reference Description                         | Post Date                | Batch Sro | Source Description | Source Document            | Unbilled Revenue Amt    | Currency                   | Exchg Curr |
| 2  | CM100       | 01 11                    | 135 L           | 16-Jan-15      | С          | 480      | 1003        | SM           |                                  | 8                      | HR /   | ALL      |                      | L ALL               | SM20152                                       | 31-Jan-15                | 6405 PY   | Dean Harris        |                            | 695.2                   | USD                        | USD        |
| 3  | CM100       | 01 11                    | 135 L           | 31-Jan-15      | С          | 116.41   | 1003        | SM           |                                  | 0                      | HR /   | ALL      |                      | L ALL               | Semi Monthly20152                             | 31-Jan-15                | 6406 PY   | Dean Harris        |                            | 116.41                  | USD                        | USD        |
| 4  | CM100       | 01 11                    | 35 L            | 01-Feb-15      | С          | 480      | 1003        | SM           |                                  | 8                      | HR /   | ALL      |                      | L ALL               | SM20153                                       | 15-Feb-15                | 6407 PY   | Dean Harris        |                            | 695.2                   | USD                        | USD        |
| 5  | CM100       | 01 11                    | 35 L            | 01-Feb-15      | с          | 1,200.00 | 1004        | SM           |                                  | 8                      | HR /   | NLL.     |                      | L ALL               | SM20153                                       | 15-Feb-15                | 6407 PY   | Gord Rawlins       |                            | 1200                    | USD                        | USD        |
| 6  | CM100       | 01 11                    | 35 L            | 28-Feb-15      | с          | 72.51    | 1003        | SM           |                                  | 0                      | HR /   | ALL      |                      | L ALL               | Semi Monthly20154                             | 28-Feb-15                | 6410 PY   | Dean Harris        |                            | 72.51                   | USD                        | USD        |
| 7  | CM100       | 01 11                    | 35 L            | 28-Feb-15      | с          | 115.86   | 1004        | SM           |                                  | 0                      | HR /   | ALL      |                      | L ALL               | Semi Monthly20154                             | 28-Feb-15                | 6410 PY   | Gord Rawlins       |                            | 115.86                  | USD                        | USD        |
| 8  | CM100       | 01 11                    | 35 L            | 15-Feb-15      | с          | 115.86   | 1004        | SM           |                                  | 0                      | HR /   | ALL      |                      | L ALL               | Semi Monthly20153                             | 15-Feb-15                | 6408 PY   | Gord Rawlins       |                            | 115.86                  | USD                        | USD        |

#### Drill Down via column links for Details

| AP - IN    | VOICE LO   | G                        |               |              |             |              |             |                |               |            |                         | © ©                            |
|------------|------------|--------------------------|---------------|--------------|-------------|--------------|-------------|----------------|---------------|------------|-------------------------|--------------------------------|
| ⊻ Filter   |            |                          |               |              |             |              |             |                |               | Advanced   | Layout                  | Saved Search Default Company 💌 |
| Match 🖲 A  | ll 🗇 Any   |                          |               |              |             |              |             |                |               |            |                         |                                |
| Company    | 10         |                          |               |              |             |              |             |                |               |            |                         |                                |
| Void Flag  | N          |                          |               |              |             |              |             |                |               |            |                         |                                |
|            |            |                          |               |              |             |              |             |                |               |            |                         | Go Reset Save                  |
| View 🔻 For | rmat 🕶 🛛 🔻 | 🌇 Freeze 📲 Detach 📱 Wrap | 🖡 Clear Query | 🕵 Export 🛛 🥵 | ECM 🕶       |              |             |                |               |            |                         |                                |
| Search     |            | Go                       |               |              |             |              |             |                |               |            |                         |                                |
|            | Vendor     | Vendor Name              | Invoice Code  | Batch #      |             | Invoice Date | Due Date    | Invoice Amount | Retainage Amt | Tax Amount | Invoice Total<br>Amount | Outstanding<br>Amount          |
| 10         | 01031006   | TMM Mechanical           | 00125         | 4352         | 31-Jan-2014 | 28-Apr-2014  | 28-May-2014 | 900.00         | 100.00        | 0.00       | 900.00                  | 0.00 Materials Purchase        |
| 10         | 01031006   | TMM Mechanical           | 097515        | 6854         | 01-Sep-2015 | 01-Sep-2015  | 01-Oct-2015 | 10,900.00      | 100.00        | 550.00     | 11,450.00               | 1,450.00 ULV - Campus West     |
| 10         | 01031006   | TMM Mechanical           | 1             | 1268         | 30-Apr-2012 | 04-May-2012  | 03-Jun-2012 | 720.00         | 80.00         | 0.00       | 720.00                  | 0.00 General Construction      |
| 10         | 01031006   | TMM Mechanical           | 20937182      | 7042         | 30-Sep-2015 | 30-Jun-2015  | 30-Jul-2015 | 1,230.00       | -1,230.00     | 0.00       | 1,230.00                | 1,230.00                       |

| AP - 1   | INVOICE    | DISTRIB      | UTION DETA          | IL LOG          |        |                    |
|----------|------------|--------------|---------------------|-----------------|--------|--------------------|
| ≥Filter  |            |              |                     |                 |        |                    |
| View 🔻 F | Format 👻 🍸 | Freeze       | 🖶 Detach 🛛 🖳 Wrap   | The Clear Query | Export | 😵 ECM 🕶            |
| Search   |            |              | Go                  |                 |        |                    |
| Туре     | Company    | Job/Dept/Eqp | Phase/Acc/Component | Cat/Trancode    | WM     | Distibution Amount |
| G        | 10         | 00           | 11103               |                 | \$     | 550.00             |
| G        | 10         | 00           | 21017               |                 | NA     | -100.00            |
| G        | 10         | 00           | 21015               |                 | NA     | -11,450.00         |
| J        | 10         | 13530        | 09680               | S               | LS     | 1,000.00           |
| J        | 10         | 13530        | 09100               | S               | LS     | 10,000.00          |

# **CMiC** Queries

Queries have additional programmed functionality, such as popups for details launched via buttons, such as those highlighted below:

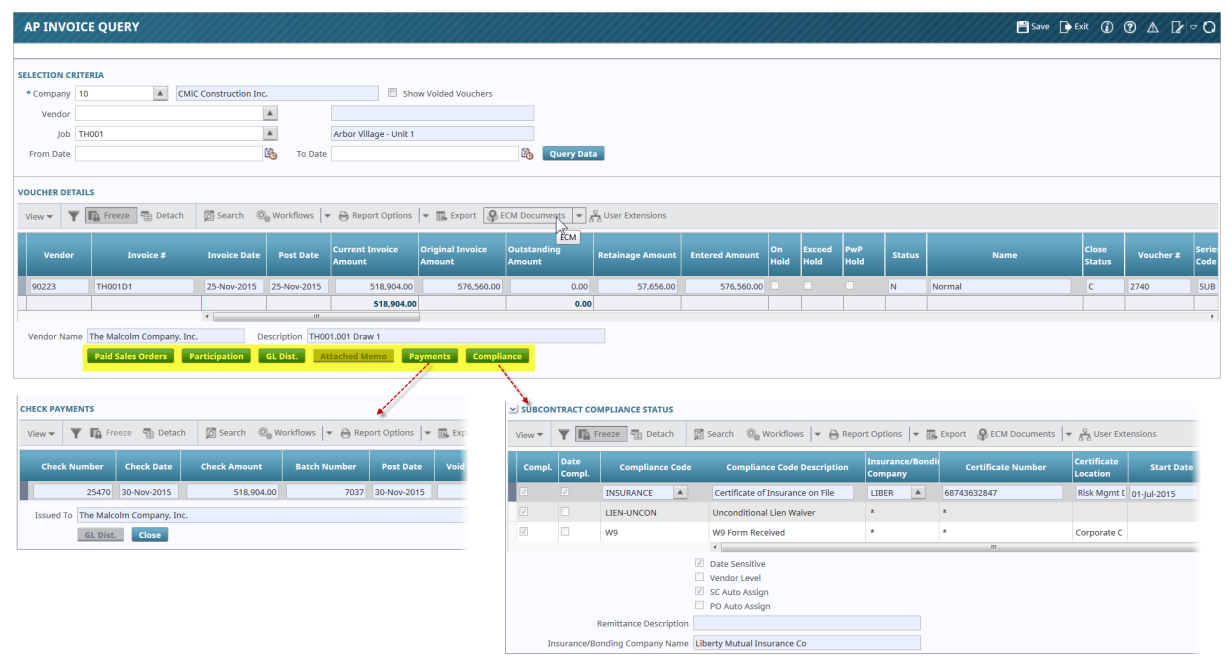

| AP INVOICE QUERY                                                                                                    |                                                                                   |                                        |                           |                      |                      |                         | E Save           | Exit 👔             | @▲[                  | ₽ ~ 0     |
|----------------------------------------------------------------------------------------------------|-----------------------------------------------------------------------------------|----------------------------------------|---------------------------|----------------------|----------------------|-------------------------|------------------|--------------------|----------------------|-----------|
| SELECTION CRITERIA                                                                                                    |                                                                                   |                                        |                           |                      |                      |                         |                  |                    |                      |           |
| * Company 10                                                                                                    | now Volded Vouchers                                                               |                                        |                           |                      |                      |                         |                  |                    |                      |           |
| Vendor                                                                                                    |                                                                                   |                                        |                           |                      |                      |                         |                  |                    |                      |           |
| Job TH001 🔺 Arbor Village - Unit                                                                                                    | 1                                                                                 |                                        |                           |                      |                      |                         |                  |                    |                      |           |
| From Date                                                                                                    | 🗞 Query                                                                           | y Data                                 |                           |                      |                      |                         |                  |                    |                      |           |
| VOUCHER DETAILS                                                                                                    |                                                                                   |                                        |                           |                      |                      |                         |                  |                    |                      |           |
| View 👻 🕎 🌆 Freeze 🖀 Detach 🔯 Search 💩 Workflows 👻 🖨 Report Option                                                                                                    | 🗧 🖛 Export 🔗 ECM Documents                                                        | 👻 🖧 User Extensions                    |                           |                      |                      |                         |                  |                    |                      |           |
| Current Invoice                                                                                                    | Original Invoice Outstanding                                                      | M                                      | On                        | Exceed PwP           |                      |                         |                  | Close              |                      | Serie     |
| Vendor Invoice # Invoice Date Post Date Amount                                                                                                    | Amount Amount                                                                     | Retainage Amount En                    | Hold                      | Hold Hold            | Status               | Na                      | me               | Status             | Voucner              | • Code    |
| 90223 TH001D1 25-Nov-2015 25-Nov-2015 518,904.0                                                                                                    | 576,560.00                                                                        | 0.00 57,656.00                         | 576,560.00                |                      | N                    | Normal                  |                  | с                  | 2740                 | SUB       |
| 518,904                                                                                                    | 0                                                                                 | 0.00                                   |                           |                      |                      |                         |                  |                    |                      |           |
| Vendor Name The Makolm Company Inc. Description TH001 001 Draw 1                                                                                                    |                                                                                   |                                        |                           |                      |                      |                         |                  |                    |                      |           |
|                                                                                                    | comphance                                                                         |                                        |                           |                      |                      |                         |                  |                    |                      |           |
| Home Refresh                                                                                                    | Pr                                                                                | ev ] Next ] Upload ] Image Expo        | nt Query Mode Mo          | /e Delete Sa         | ve Update            | Submit Upload M         | Iultiple Docume  | ents Export to E   | ixcel                |           |
| Image Manager                                                                                                    | *                                                                                 | Document Name                          | TH001.001D1.pdf           |                      | <b>_</b>             |                         | Submit S         | ubmitted           |                      | 6         |
| 2. SC Pay Application [1]                                                                                                    |                                                                                   |                                        |                           |                      |                      |                         |                  |                    |                      |           |
|                                                                                                    |                                                                                   |                                        | SI                        | C Pay Request H      | leader               |                         |                  |                    |                      | ۲         |
|                                                                                                    |                                                                                   | Company <sup>®</sup> 10                | CMIC CONSTRUCTION INC     | . –                  |                      |                         |                  |                    |                      |           |
|                                                                                                    |                                                                                   | Job TH001                              | ARBOR VILLAGE - UNIT 1    |                      |                      |                         | -                |                    |                      |           |
|                                                                                                    |                                                                                   | Vender Code 90223                      | THE MALCOLM COMPANY       | ( INC - 437 OCE)     | MSIDE DDIVE          |                         |                  |                    |                      |           |
| ■ P ★ Page: 1 of 2 - + 80% ÷                                                                                                    | N >                                                                               | PO or Contract No. TH001.00            | INTERIOR RENOVATION       | , ino 431 00D        |                      |                         | -                |                    |                      |           |
|                                                                                                    | <u>_</u>                                                                          | Invoice No. TH001D1                    |                           |                      |                      |                         |                  |                    |                      |           |
|                                                                                                    |                                                                                   | Inv. Amount 518,904                    | .00                       |                      |                      |                         |                  |                    |                      |           |
| Pay Application Form - Page 1 Al4 Docum                                                                                                    | rt 6702 F                                                                         | Gross Amount 576,560                   | .00                       |                      |                      |                         |                  |                    |                      |           |
| TD: CMC Construction lar. Brokert                                                                                                    |                                                                                   | Invoice Date 11 25                     | 15                        |                      |                      |                         |                  |                    |                      |           |
| 1 Liberty Plaza, Suite 900 Arbor Village                                                                                                    |                                                                                   | Discount Date 11 25                    | 15                        |                      |                      |                         |                  |                    |                      |           |
| New York, NY 10002                                                                                                    | F                                                                                 | Description TH001.00                   | 1 Draw 1                  |                      |                      |                         |                  |                    |                      |           |
| FROM: The Malcolm Company Inc.                                                                                                    | F.                                                                                | Warning:                               | Contract amount exceeded. |                      |                      |                         |                  |                    |                      |           |
| 437 Oceanside Drive<br>Seartle, WA 98118                                                                                                    |                                                                                   | · · · · · · · · · · · · · · · · · · ·  |                           |                      |                      |                         |                  |                    |                      |           |
| SUBCONTRACTOR'S APPLICATION FOR PAYMENT CERTIFI                                                                                                    | ATE OF THE SUBC                                                                   |                                        |                           | C Echodulo of V      | taluor               |                         |                  |                    |                      |           |
| Application to make for payment, as anown below, in connection with the Contract. Continuation oneer, aux 4/40, is interesting<br>attached.                                                                                                    | the above represent<br>e of accomplishment<br>change transformers<br>becomplished | Cost Cost Contract<br>Code Type Amount | Prev Cert F<br>Amount     | Retainage<br>Percent | Current<br>Retainage | Current Cor<br>Amount A | mpleted<br>mount | Amount<br>Retained | Retainage<br>Release | Actions   |
| ORIGINAL CONTRACT SUM     S 575,350.00     undersig     Australia Contract     S 575,350.00     undersig     S 5                                                                                                    | d and CMIC Construction                                                           |                                        | 0                         | and provide and a    | t Datalla            |                         |                  |                    |                      | 0         |
| CONTRACT SUM TO DATE (Line 1 +/- 2)     S 575,350.00     Contract     A TOTAL COMPLETER & STORED TO DATE (Col G on G202)     S 575,550.00     Contract     House                                                                                                    | and subcontractors<br>nance of this contract                                      | Task Name                              | Task Amount               | Completed Amou       | int Current Amour    | t Contract Retain       | age Pct Comp     | Current Retani     | nage Release         | d Actions |
| 5. RETAINAGE: as noted                                                                                                    | the reverse side. If 08.007 Counte                                                | r Tops                                 | 2,790.00                  | 4,000.00             | 4,000.00             | 400.00                  | 143.37           | 0.00               |                      |           |
| a. 10 % of Completed Work <u>5 57,656.00</u> complete<br>(Column D_E on G700) Social Se                                                                                                    | rity laws and Unemp 09.001 Wood F                                                 | Flooring                               | 146,000.00                | 146,000.00           | 146,000.00           | 14,600.00               | 100.00           | 0.00               |                      |           |
| b% of Stored Material and Work (Column F on 0205) the performance of the performance of the perf | ten's Compensation 09.003 Cabinel                                                 | its                                    | 7,560.00                  | 7,560.00             | 7,560.00             | 756.00                  | 100.00           | 0.00               |                      |           |
| Total Retainage (Lines Sa + Sb or<br>Total in Column 1 of 6703)                                                                                                    | 09.005 Drywal<br>09.006 Paintin                                                   | a                                      | 410,000.00                | 410,000.00           | 410,000.00           | 41,000.00               | 100.00           | 0.00               |                      |           |
| 6. TOTAL EARNED LESS RETAINAGE <u>\$ 518,904.00</u><br>(Line 4 less Line 5 Total) SUBCD                                                                                                    | Retaina                                                                           | age                                    |                           |                      | -57,656.00           |                         |                  | 0.00               |                      |           |
| 7. LESS PREVIOUS CERTIFICATES FOR PAYMENT S - By: Free<br>Line 6 from origin certificate)                                                                                                    | Totals Totals                                                                     |                                        | 575,350.00                | 576,560.00           | 518,904.00           | 57,656.00               | 100.21           | 0.00               |                      |           |
| 8. CURRENT PAYMENT DUE S 518,904.00 State of B BALANCE D BIND STATE OF DESIGN INCLUDING BETAINAGE D COMPANY                                                                                                    | California C                                                                      |                                        | Workflow                  | v Control and Ca     | ategorization        |                         |                  |                    |                      | 0         |
| (Une 3 less line 6) Noticy P                                                                                                    | ic .                                                                              | Invoice Type                           | Normal ~                  |                      |                      |                         |                  |                    |                      |           |
| CHANGE ORDER SUMMARY ADDITIONS DEDUCTIONS                                                                                                    | ssion expires:                                                                    |                                        |                           | Commente             |                      |                         |                  |                    |                      |           |
| Total changes approved in previous months<br>by General Contractor S - S -                                                                                                    |                                                                                   |                                        |                           | comments             |                      |                         |                  |                    |                      |           |
| Total approved this Month         S         -         S         -           TOTALS         S         -         S         -         -                                                                                                    | 0.00                                                                              | Ormelius of 1                          |                           | Joucher Complia      | ances                | 01-10                   |                  | E-10-4-            | A                    | ۲         |
| NET CHANGES by Change Order S . S .                                                                                                    | - Comp Date Comp                                                                  | Compliance Code -                      |                           | Jonaing Com          | pany                 | Stan Date               |                  | und Date           | Amount               | Actions   |

Image searches may be defined to drill back to scanned images in CMiC's ECM repository:

# Reports

All Enterprise modules that handle records have a **Reports** menu option that lists the module's reports. This section covers running reports for ADF screens.

# **Printing Reports**

| Enter Parameters for: Outstanding | J Vouchers By Job Report (AP1600)   | drop-down lists with List of<br>Values for selection                                        | × |
|-----------------------------------|-------------------------------------|---------------------------------------------------------------------------------------------|---|
| * Company                         | ZZ                                  | CMiC Construction Inc.                                                                      |   |
| From Job                          | 007715980                           | Museum Exhibition Center                                                                    |   |
| To Job                            | YR0008                              | Baltimore Medical Center                                                                    |   |
| Include Vouchers With No Jobs     | Y                                   | Include Vouchers With No Jobs                                                               |   |
| Include Multi-Job Vouchers        | Y                                   | Include Multi-Job Vouchers                                                                  |   |
| Include Jobs From All Companies   | N                                   | Do Not Include Jobs From All Companies                                                      |   |
| Destination                       | Preview Preview op<br>options for p | tion: displays report on new tab, which provides rinting reports and downloading reports to |   |
| Output Format                     | PDF specifed loca                   | ation; <b>Email option</b> : used to email report                                           |   |
|                                   | choose for                          | mat of report Run Report Cancel                                                             |   |

Enterprise Console: Sample of a printing options screen

ADF based screens use Oracle's ADF technology and modern web browsers to streamline reporting. Above is a screenshot of a printing options screen, after choosing a report from a module's **Reports** menu. Printing options screens contain drop-down lists with preloaded values (List of Values) and other entry fields to set the parameters for restricting the records that get printed on the report.

After selecting the parameters, choose the reporting option using the **Destination** drop-down list. **Preview** displays the report on a new tab of your web browser, and the browser is used to print the report, set printer settings if necessary, or to save (download) the report to a desired location. **Email** brings up an Email window for emailing the report. Further details are provided in the following "*Reporting*" section.

**NOTE**: Ensure your web browser is set to allow pop-ups for the server running CMiC Enterprise, as reports are displayed on new browser tabs.

# Reporting

# **Preview and Print**

Select **Preview** from the **Destination** field of the Reporting Options window, and use the **[Run Report]** option to preview the report on a new tab of your web browser. From the browser, select its printing option to bring up the print settings window to print the report.

#### Preview and Save Report to User Specified Location

Select **Preview** from the **Destination** field of the Reporting Options window, and use the **[Run Report]** option to preview the report on a new tab of your web browser. From the browser, select the save or download option, depending on your browser, to bring up a window to navigate to a location to save the report.

#### **E-Mail Report**

| Email      |                                                      |           |
|------------|------------------------------------------------------|-----------|
| * To:      | : mike.fern@cmic.ca                                  |           |
| Cc:        |                                                      |           |
| Bcc:       | :                                                    |           |
| * Subject: | Outstanding Vouchers By Job Report                   |           |
| Message:   | Attached is the report, Outstanding Vouchers By Job. | .4        |
|            | click [OK] to create and email report ——>            | OK Cancel |

Select **E-Mail** from the **Destination** drop-down list of the Reporting Options window, and select the report's format (PDF, HTML, Excel, RTF, CSV) using the **Output Format** drop-down list. Next, click the [**Run Report**] button to bring up the Email window, as shown above, to enter the email information. To enter more than one address, use a comma as a separator. Click [**OK**] to create and send the report via Email.

# Help on Main Toolbar

ADF: Help icon found on a screen's Main Toolbar

In ADF, the Help Icon is located on the screen's Main Toolbar. When the Help option is clicked, a new browser window will be launched for the Help application.

| System Data                                                                                                    | me of manual, corresponding to a module of Enterprise                                                                                                    |
|----------------------------------------------------------------------------------------------------|----------------------------------------------------------------------------------------------------|
| Contents<br>System Transform Data<br>System Transform<br>Contents, inter-<br>and searcher<br>related to<br>Current man<br>Security<br>Security | Your Are Here: System Data         XX,         System Options         The System Options creen is used to set defaults related to options that affect more than one application as well define system level parameters such as job queue intervals, print servers, and Login patha.         II       Related Information:         Others Option Tab         Image: Tab         Applied Tab         TypeII Tab         TypeII Tab         TypeII Tab         TypeII Tab         Logo Path |

Subject Line Appears In Notes Entry

Sample of the Help screen

This will open a version of the 'User's Reference Manual' for the current application and allow you to navigate within the loaded manual. Above is a sample of a standard help screen for Enterprise's System Data module.

The side panel displays the contents of Help for this particular module. A folder can be opened by clicking it, and a folder's contents can be displayed by clicking on a page icon. The manual's text and links to its sub-sections will display in the larger panel. The Previous and Next icons along the top-left of the screen, next to the red rectangle in the screenshot above, can be used to move through the sections of the manual.

# Contents

| System Data  | Application @ Corport      | ite CM/C |
|--------------|----------------------------|----------|
| Contents ×   | Your Are Here: System Data |          |
| CSystem Data |                            |          |

Clicking the Contents page will redisplay the Table of Contents for the current manual. This might be necessary after having used the Index or Search options and needing to view the manual's Contents again.

### Index

| System Data                              |                            | Application @ Corporate CM/C |
|------------------------------------------|----------------------------|------------------------------|
| Index ×                                  | Your Are Here: System Data |                              |
| Look for                                 |                            |                              |
|                                          | Overview – System Data     |                              |
| Add New Fields to an (Existing) Extensic | •                          |                              |

This option will display the manual's Index. Note that a **Look For** option appears to filter the Index as needed.

# Search

| System Data                                               |                                                                 |                                                                                  | <b>Application</b>                                                  | Corporate CM/C                        |
|-----------------------------------------------------------|-----------------------------------------------------------------|----------------------------------------------------------------------------------|---------------------------------------------------------------------|---------------------------------------|
| Search ×                                                  | I dis fenerana Dillina                                          | 2                                                                                |                                                                     | ^                                     |
| Search for<br>tree view Go                                | Record: 1/1                                                     | <0SC>                                                                            |                                                                     |                                       |
| Highlight search hits     Greating Tree Views     bold    | The CMiC Enterprise Software<br>create your own Tree Views. T   | is shipped with a default tree view wh<br>he CMiC Tree View (CMIC_TRD) ca        | iich can be used as is or you ca<br>nnot be modified.               | m use it as a basis to                |
| Tree View Editing Command Options<br>UE Table Maintenance | When creating a new menu ther<br>duplicate an existing menu, ma | re are two choices, you may start from<br>ke sure the cursor is on the menu code | scratch or duplicate an existing<br>to be duplicated then press the | ıg menu. To<br>e [ <b>Duplicate</b> ] |

The Search option is for searching the current manual for particular words.

As shown in the screenshot above, the words entered for the search can be highlighted in the display region by clicking the **Highlight search hits** check box. By default, the flag is checked, however users may uncheck the flag that will highlight on the page the actual words matching the search term.

Additionally, the page selected from the Search results, as shown above, will be shown in bold.

# **Next Page/Previous Page**

| System Data                       |                       | CMIC |
|-----------------------------------|-----------------------|------|
| 🕼 Contents 📓 Index 🔍 Search 💽 🕘 🗐 | Application Corporate |      |

These options allow the user to navigate through the Help on a page by page basis. Next will display the next page, with respect to the page currently displayed, and Previous will display the previous page.

# **Print Page**

| System Data | CMiC |
|-------------|------|
|-------------|------|

The Print option allows the user to print the currently displayed page.

# **Email Link**

| System Data                         |                         | CNEC |
|-------------------------------------|-------------------------|------|
| 🗓 Contents 📓 Index 🔍 Search 💽 🥥 🕞 💷 | Application 🕜 Corporate | CM/C |

The Email Link option will create a new email with the current page's title as the subject line, and a link to the current page in the body of the email.

# Application and Company Specific Page – Customizable HTML Pages

| System Data                       |                       |
|-----------------------------------|-----------------------|
| 🔟 Contents 📓 Index 🔍 Search 💽 🕘 📑 | Application Corporate |

This option is customizable (likely with the help of someone in the IT department), and it can be used to display an internal, company generated help document, or any other type of document that is of an HTML format. Also, the displayed page could be customized to contain links to various company generated documents that relate to the current manual displayed by Help.

As an example, when displaying the help for the Accounts Payable module, the **Application** option (framed by the red rectangle) could be customized to display a company specific Corporate Policy page for Accounts Payable operations.

For each manual displayed by Help, the corresponding, customizable file that is displayed by clicking the **Application** option is found at the root of the HTMLHelp directory. The name of each of these customizable files is formatted as follows: {*application code*}MODULE.HTM. For instance, since the *application code* for Accounts Payable is *AP*, its customizable help file is *AP*MODULE.HTM, and since the *application code* for the System Data manual is *SD*, its customizable help file is *SD*MODULE.HTM.

**NOTE**: If there are no customizations made, the default page titled, Module Specific User Defined Help, will be displayed.

# Company Specific Page – Customizable HTML Page

System Data

The **Corporate** option, framed by the red rectangle above, displays one particular HTML file, regardless of what manual is being displayed by Help. Thus, this page should not be specific to a particular application. The name of this customizable HTML file is CORPORATE.HTM, and it is located in the same location as the other customizable files displayed by the **Application** option, which is at the root of the HTML Help directory.

The page displayed by this option could be customized to display a company specific document, or to display links to various documents.

# **CMiC Link**

System Data

Clicking on the CMiC Logo will open a new browser, and display the www.cmicglobal.ca home page.

Application @ Corporate CM/C

# **Forms Screens**

# **Screen Layout**

# **Console Regions: Treeview & Dynamic Content**

| CMiC                                                         | Logged in as - DA |                                                                                                    |                                         |
|--------------------------------------------------------------|-------------------|----------------------------------------------------------------------------------------------------|-----------------------------------------|
| ENTERPRISE V10X                                              | NTERPRISE V10 WKF | RESOURCE PLANNER OM TEST Edit Mode                                                                                      | 99///////////////////////////////////// |
| ° (                                                          | 0                 | Action Edit Block Eield Record Query Utility Help Window<br>物品品●ゆ如をごを追尋成まるののようない。 * * * * * * * * * * * * * * * * * * * | ″?⊐⊡@~%≣                                |
| <ul> <li>General Ledger</li> <li>Accounts Payable</li> </ul> |                   | Job Costing - TESTV10_X Job Costing Logon                                                                               |                                         |
| Accounts Receivable     Fixed Assets     lob Costing         |                   | Default Company                                                                                                    | Jser Extensions +                       |
| E Setup                                                      | selected          |                                                                                                    | User Extension1                         |
| Set User Defaults (F)<br>E Local Tables                      | application       |                                                                                                    | User Extension3                         |
| ⊞ Job                                                        |                   |                                                                                                    | User Extension4                         |
| Transaction                                                  |                   |                                                                                                    | User Extension5                         |
| Forecasting                                                  |                   | User DA                                                                                                    | User Extension6                         |
| E Report                                                     |                   |                                                                                                    | User Extension7                         |
| Utilities                                                    |                   |                                                                                                    | More Extensions                         |
| Subcontract Management                                       |                   | Default Company CCC CMiC Test Construction Company                                                                      |                                         |
| Job Billing     Work Order Billing                           |                   | Job Security Group                                                                                                    | elated Screens +                        |
| Change Management                                            |                   | Jafault Executive Query Configuration CMIC DELT CMIC Default Configuration                                              | Related Screep 1                        |
|                                                              |                   | Distance Executive Guery Community Contro Way                                                                           | Related Screen 2                        |
| Purchase Order                                               |                   | Default Project of 661                                                                                                  | Related Screen 3                        |
| Inventory     Equipment Costing                              |                   |                                                                                                    | Related Screen 4                        |
| Preventive Maintainence                                      | Treeview Region   | Dynamic Content Region                                                                                                  | Related Screen 5                        |
| Material Sales                                               | Treeview Region   |                                                                                                    | Related Screen 6                        |
| US Payroll                                                   |                   |                                                                                                    | Related Screen 7                        |
| Human Resources                                              |                   | Create                                                                                                    | Mara Polated                            |
| Imaging     WorkElow                                         |                   |                                                                                                    | more related                            |
| ⊞ System                                                     |                   | 4                                                                                                    | <b>_</b>                                |
| -                                                            |                   | Enter Default Company Code                                                                                              |                                         |
|                                                              |                   | Record: 1/1 List of Valu <osc></osc>                                                                                    |                                         |

Sample display of Enterprise Console, showing selected application in Treeview Region (Path: Job Costing > Setup > Set User Defaults) and Forms application in Dynamic Content Region

The Treeview Region is used to launch the applications of Enterprise. The system is delivered with three different tree configurations to choose from, and it provides the functionality for creating custom, user specific Treeviews.

The Treeview is defined by nodes, which have a '+' or '-' symbol, followed by a folder icon. The '+' symbol means that the node is expandable, to reveal other nodes or an actual menu option for launching an application. If the node has a '-' symbol, it means it is collapsible, hiding any of its child nodes or menu options. The options given by the Treeview are dependent on a user's security rights, and it only shows applications for which the user has rights. For information regarding building Treeviews, please refer to the "Creating Tree Views" section of the System Data/Infrastructure Manual.

# Main Application - Menu Bar

| С                                        | 0                 | Setup Job Trans | action Eorecasting Logs Query (         | Report Utilities Custom Programs Window |    |
|------------------------------------------|-------------------|-----------------|-----------------------------------------|-----------------------------------------|----|
|                                          |                   | Default Company |                                         | A                                       |    |
| H General Ledger                         |                   | Local Tables    |                                         |                                         |    |
| H Accounts Payable                       |                   | Lucal rables    | <u>Control</u>                          |                                         |    |
| Accounts Receivable                      |                   | Global Tables   | Enter Category                          | main application's Menu Bar             |    |
| Fixed Assets                             |                   |                 | Sotup Cotogony Pick List                |                                         |    |
| Job Costing                              | main application: | Exit 🔺          | Setup Category Fick List                |                                         |    |
| 🗆 Setup                                  | Job Costing       |                 | <ul> <li>Setup Phase Segment</li> </ul> |                                         |    |
| Set User Defaults (F)                    |                   |                 | Enter Phase                             |                                         |    |
| E Local Tables                           |                   | durin darim     | Enter Dhana Turan                       |                                         |    |
|                                          |                   | arop-aown       | Enter Phase Types                       |                                         |    |
| E Forecasting                            |                   | menu            | Phase Template                          |                                         |    |
|                                          |                   |                 | Create Budget Spread Rule               |                                         |    |
| E Report                                 |                   |                 |                                         |                                         |    |
| Utilities                                |                   |                 | Inter Branch Setup                      |                                         |    |
| Subcontract Management                   |                   |                 | WBS Fields                              |                                         |    |
| ∃ lob Billing                            |                   |                 | Rid Information                         | Did March and Deserves                  |    |
| Work Order Billing                       |                   | 1               | Bid mornadon                            | Did vvoli/Lost Reasons                  |    |
| Change Management                        |                   | -               | Disallow Override Limit Setup           | Bid Competitors                         |    |
|                                          |                   |                 | Profit Plan Source Definition           |                                         |    |
| Purchase Order                           |                   |                 | -<br>Log Scroop Configuration           |                                         |    |
|                                          |                   |                 | Eug Screen Conliguration                |                                         |    |
| Equipment Costing                        |                   |                 |                                         |                                         |    |
| Preventive Maintenance                   |                   |                 | Dumentia                                | Contrat Denian                          |    |
| <ul> <li>Materials Management</li> </ul> |                   |                 | Dynamic                                 | Content Region,                         |    |
| Payroll (US)                             |                   |                 | displaying                              | g main application                      |    |
| Payroll                                  |                   |                 |                                         |                                         | _  |
| Human Resources                          |                   |                 |                                         |                                         | -1 |
| E-Time                                   |                   | 4               |                                         |                                         |    |
| Employee Self Service                    |                   |                 |                                         |                                         |    |
| H Dashboard Setup                        |                   |                 |                                         |                                         |    |
| 버 Imaging                                |                   | Record: 1/1     | <0                                      | SC>                                     |    |

Sample screenshot of a main application in the Dynamic Content Region, launched by clicking the main application text in the Treeview; Note: not all folders launch main applications, only those with a mouse over Hand Icon do

Once a main application (i.e. modules of Enterprise) is displayed in the Dynamic Content Region, the main application's menu bar (framed by the red rectangle in the screenshot above) is used to navigate to its sub-applications. Sub-applications can be selected from drop-down menus using the mouse, directional keys or standard keystrokes (e.g. Alt 'S' for selecting Setup).

Each main application has its own menu bar options, however, they all contain the 5 following **Standard Menu** options:

**NOTE**: Menu options found in-between Setup and Logs and these standard menu options will vary by application.

#### Setup

Setup allows you to 'set up' the maintenance screens for the module being accessed. The drop-down menu for Setup always contains the **Default Company**, **Local Tables** and **Global Tables** drop-down menu options. The **Default Company** option is where you set your working company for the application. **Local Tables** contains the maintenance screens required for the current main application, and **Global Tables** contains the maintenance screens relevant to all of the applications within Enterprise.

#### Logs

Logs consists of multiple screens designed to show key data within the application at a glance. The Log options supports multiple record display, entry and/or modification of logged records (comments, notes). The layout can also be configured by the user.

#### Query

Query contains all the application specific screens designed expressly for viewing the application data from different perspectives.

#### Reports

Reports contains multiple reports written specifically for the current main application.

#### Utilities

Utilities is where you will find screens that are not commonly accessed during routine operations. This option is reserved for use by your system administrator only.

#### **Custom Programs**

Custom Programs contains any screens that have been designed specifically for your company, and they are not part of the standard CMiC Enterprise product.

**NOTE**: As an individual user, you may or may not have access to all these menu options. Your access to the main applications of Enterprise (i.e. modules of Enterprise) depends on your job description and your User ID security rights. As you may notice, the Treeview Region only shows programs that you have access to, while the Standard Menus show all programs, with the options you do not have rights to being disabled.

# Sub-Application - Toolbar, Blocks & Status Bar

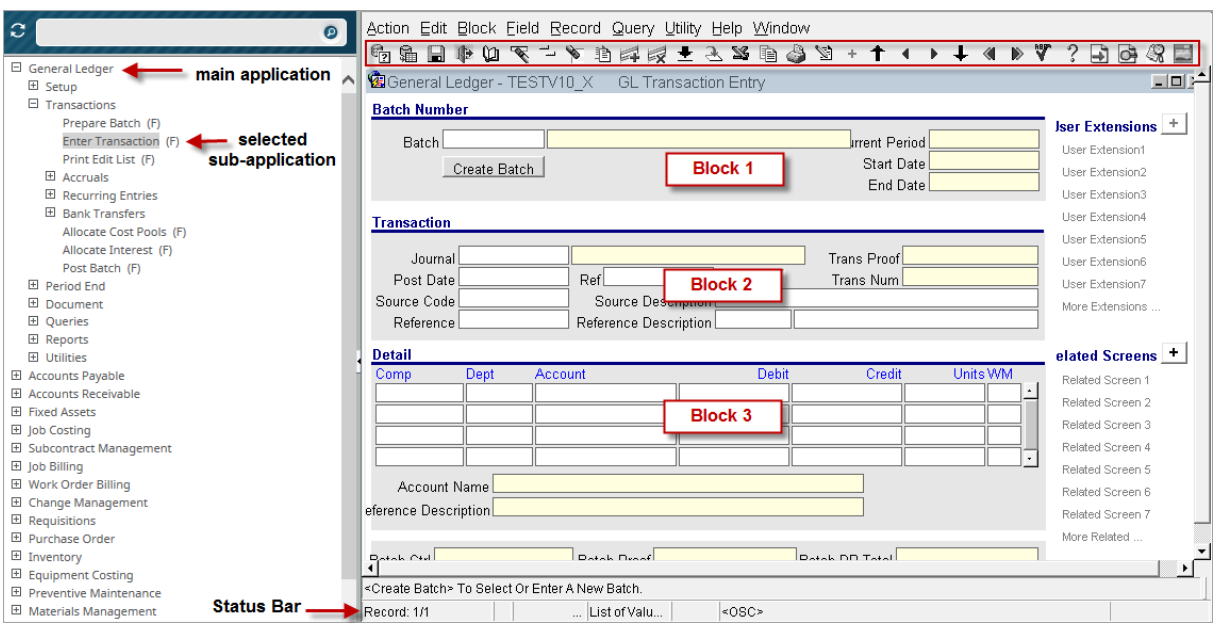

Sample display of the toolbar for a sub-application, framed by red rectangle, and its blocks (main application is General Ledger and displayed sub-application is Enter Transaction)

**NOTE**: In CMiC manuals, the terms screen and application (main application or sub-application) are used interchangeably, as are the terms block and section.

The sample of a sub-application (screen) in the screenshot above shows its toolbar, blocks (sections), and status bar. On the form (screen), blocks are labeled with dark blue text.

The status bar displays information about the current screen, such as what record is being displayed in the current set of records (e.g. Record: 1/9), and if a field has a pre-defined List of Values to choose from.

Each icon on the toolbar performs a specific task within the screen (sub-application). The function of each toolbar option is listed in the following table. Also, the icons are only in color when the cursor is over them.

| lcon     | Name                    | Usage                                                                                                    | Function<br>Key |
|----------|-------------------------|----------------------------------------------------------------------------------------------------|-----------------|
| ę.       | Enter Query             | Queries one or more existing records using the fields on the form. Use Execute Query toolbar option to execute the query.                                                                                                    | F11             |
| <b>9</b> | Execute Query           | Launches query to return the data that matches your requested query parameters.                                                                                                    | F12             |
|          | Save                    | Saves the data that you have entered.                                                                                                    | F3              |
| <u>I</u> | Exit                    | Exits the screen or exits the Query.                                                                                                    | F4              |
| Ú2       | Count Hits              | Indicates how many records will be returned based on the query parameters entered.                                                                                                    | Shift F11       |
| <b>₹</b> | Clear Field             | Clears the data entered in a specific field. It is a quick way to do<br>a backspace on a large field.                                                                                                    | F6              |
| ]        | Duplicate Field         | Copies the value from the same field in the previous record to<br>the specified field in the current record.                                                                                                    | Shift F7        |
| ۵.       | Clear Record            | Clears all the data entered in the current record. Note: If the data<br>has already been saved to the database this function only clears<br>the screen, it does not remove the record from the database.                                                                                          | F5              |
|          | Duplicate Record        | To duplicate a record, you must first use the Insert Record<br>function. Then you can use this option to copy all of the fields<br>from the previous record into the current record. This option is<br>particularly useful when entering multiple records with similar<br>data, such as invoices. | F7              |
| -        | Insert Record           | Creates a new blank record that you can then complete as required.                                                                                                    | Shift F6        |
|          | Delete Record           | Deletes the record from the database, as well as from the screen.                                                                                                    | Shift F5        |
| ±        | List of Values          | Displays a list of valid values for any field that has been pre-<br>determined with a List of Values.                                                                                                    | F9              |
| Ł        | Print to File           | This function is an extension of Send to Spreadsheet. If utilized, a window will display requesting parameters for file creation.                                                                                                    |                 |
| 25       | Print to<br>Spreadsheet | Automatically creates a spreadsheet of the data displayed by a screen. See the " <u>Toolbar Options</u> " section of this guide for further details.                                                                                                    |                 |
| È        | Mail Merge              | Advanced option, requiring configuration; Send the queried records into a Mail Merge Document.                                                                                                    |                 |

| lcon        | Name              | Usage                                                                                                    | Function<br>Key |
|-------------|-------------------|----------------------------------------------------------------------------------------------------|-----------------|
|             | Print Form Letter | Advanced option, requiring configuration; Print a form letter for<br>the current data on the screen. The form-letter must have been<br>previously defined.      |                 |
| 1           | Edit Field/Record | Allows you to edit selected field/record.                                                                                                    |                 |
| +           | User Extension    | Displays user extensions, which are added custom fields for<br>records. Refer to the "User Extension" section of the System<br>Data manual for further details. |                 |
| 1           | First Record      | If you have queried data, this function will automatically take<br>you to the top record.                                                                       |                 |
| •           | Previous Record   | Displays the previously queried record.<br>Note: refer to the "Record" section of the status bar to see what<br>record the current one is in the set            | Arrow UP        |
| •           | Next Record       | Displays the next queried record.<br>Note: refer to the "Record" section of the status bar to see what<br>record the current one is in the set                  | Arrow Down      |
| Ŧ           | Last Record       | If you have queried data, this function will automatically take<br>you to the last queried record.                                                              |                 |
|             | Previous Block    | Moves cursor from the current section of a screen to the previous section.                                                                                      | Page Up         |
|             | Next Block        | Moves cursor from the current section of a screen to the next section on the screen.                                                                            | Page Down       |
| Ů₽ <b>₽</b> | Check Spelling    | Invokes installed spell checking software.                                                                                                    |                 |
| ?           | Help              | Invokes the application Help documentation. Refer to the Forms <u>Help</u> section of this guide for further details.                                           |                 |
| -           | Launch Workflow   | Not a standard option; Deals with the workflows defined for the current application, block and row. Please refer to the Workflow manual for further details.    |                 |
| <b>O</b>    | Show Images       | Not a standard option; Customizable, and user defined.                                                                                                    |                 |
| R           | Show Attachments  | Not a standard option; Customizable, and user defined.                                                                                                    |                 |
| 2           | Image Upload      | Advanced Option; Attach an image associated with the current record. Refer to the Imaging manual for further details.                                           |                 |

# **Toolbars**

# **Menu Bar Options**

# About – Current Application and Database

| Printing Options     List     Wenu Bar       From Company     CMiC Cor     QMiC Error Info     User Extension 1       To Company     ZZ     CMiC Cor     Debug                  |  |
|----------------------------------------------------------------------------------------------------|--|
| From Company         ZZ         CMIC Cor         CMIC Error Info         User Extension1           To Company         ZZ         CMIC Cor         Debug         User Extension2 |  |
| To Company ZZ CMiC Cor Debug User Extension2                                                                                                    |  |
|                                                                                                    |  |
| Customer Pick List Processing Messages Edit Selection Criteria User Extension3                                                                                                  |  |
| Customer Class ALL All Custon Alerts About option User Extension5                                                                                                    |  |
| From Customer ZZ-ACME ZZ-Acme About User Extension6                                                                                                    |  |
| To Customer  10266 ZZ - Home Depot User Extension7                                                                                                    |  |

About, under the **Help** option of the Menu Bar, will display information about the current screen, its database and the current version of CMiC Enterprise. It also has a button to list the current users on the database.

This function is particularly useful to retrieve information about the current application and version of Enterprise in the case you need to communicate with CMiC about the application.

| 🙀 About CMiC Software - TESTV10X    |                               |                 |                |               |          |                  |       |
|-------------------------------------|-------------------------------|-----------------|----------------|---------------|----------|------------------|-------|
| CMiC Enterprise (win32common) (web) |                               |                 |                |               |          |                  |       |
| Program Description                 | AR Aged Report                |                 |                |               |          |                  |       |
| Program                             | ar1000 2004.00.0              | )0              |                |               |          |                  |       |
| Standard Filename                   | AR1000                        |                 |                |               |          |                  |       |
|                                     | File (on Disk) 🛛              | \pdc2000\sys_   | 10%testv10_x%  | ar1000.fm×    |          |                  |       |
| F                                   | ile (Date (Size)) 🛛           | 2010-Sep-0910   | :04:00 (size 3 | 809,916)      |          |                  |       |
| Block Name                          | B2                            |                 |                |               |          |                  |       |
| Table Name                          |                               |                 |                |               |          |                  |       |
| ltem Name                           | C_FROM_COMP_                  | CODE            |                |               |          |                  |       |
| User ID                             | MIKEFER1                      |                 |                |               |          |                  |       |
| Database Name                       | TESTV10X (201)                | 2-Mar-23) Orac  | le Database 11 | l g Release 1 | 1.2.0.3. | 0 - 64bit Prod   | lucti |
|                                     | Session ID <mark>19513</mark> | 691             | SID 86         | Serial#       | 41493    | Inst, 1          |       |
| Enterprise Level                    | CMiC Open Enter               | prise V10_X - \ | /10-X-020-2 P  | atch Release  | • 🔶      | current          |       |
| Form-User License                   | CMiC Enterprise               |                 |                |               |          | version          |       |
| App Code                            | AR Active Ir                  | nst. 1 Clu      | ster Inst. 0   |               | User Li: | st <u>C</u> lose | 1     |

# **Toolbar Options**

# Print to Spreadsheet 🚟

The Print to Spreadsheet option of a screen's Toolbar is used to print data displayed by a screen to a spreadsheet. The spreadsheet's column headers will be the titles of the fields, and the data will be beneath

the headers. The spreadsheet's file type is a CSV file, which can be opened by most spreadsheet applications.

To send the data displayed by a screen to a spreadsheet, click the Print to Spreadsheet option. Once the spreadsheet is created, a pop-up window will give you the option to open it for viewing, or to save it.

Depending on your web browser and its settings, if you choose to save it, the browser will either save it to its default downloads location, or it will display a pop-up window giving you the ability to rename the file and to choose where to save it.

# Mail Merge 🗎

This feature is advanced and requires configuration. Mail Merge allows you to embed fields from any CMiC Software screen into a word document. Using your standard word processor, you create a letter/notice (document) as a Merge Document. Then you can query for example, all Vendors within a specific area code and merge the selected fields (e.g. Vendor Name, Address, Contact ...) within your document.

# Print Form Letter 🇳

This Feature is advanced and requires configuration. It allows you to create form letters within Enterprise, based on virtually any screen. With this feature you can define documents with multiple sections and tables, where Mail Merge only allows one section. If you have a document defined for the data on the current screen, this icon will automatically create your form letter without you having to go to a Print Menu Option.

# User Extensions +

This is a non-standard option used for customer-specific customizations.

On certain screens, you will notice that the standard panel on the right of the screen that displays User Extensions and Related Screens is not available. The panel still exists, but due to the nature of data entry requirements, we needed to utilize this space for input fields. To access the side panel, activate this User Extension Icon.

# **Tabs and Data Fields**

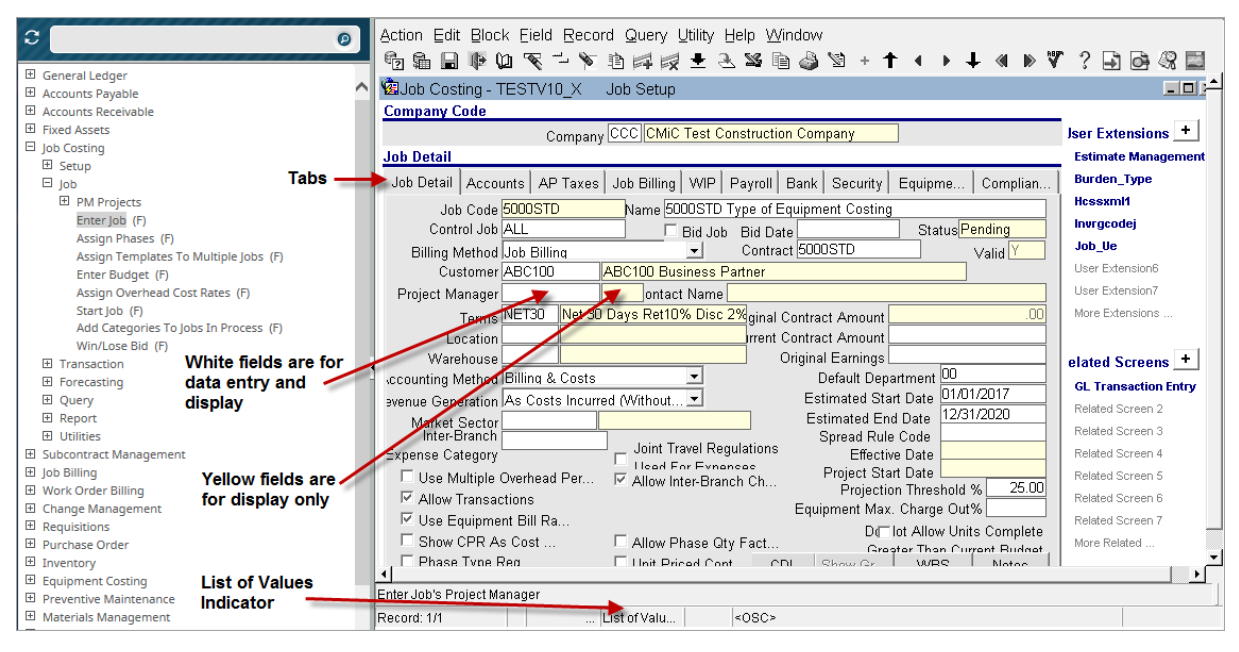

# Tabs

For applications that deal with a large number of fields, related fields are grouped into tabs, as shown in the above screenshot.

# Data Fields – Types

As shown in the screenshot above, data fields that are light yellow are for display only, and white data fields are for both display and data entry.

# Drop-Down Lists and List of Values (LOV)

Data entry fields that are drop-down lists, as shown in the screenshot above, have a pre-defined list of values called **List of Values** (LOV). Drop-down data fields limit the data that can be entered for that field by forcing the user to choose one of the predefined values.

# **Navigation**

# **Field Navigation**

To move from one data entry field to the next, you can use the Tab or Enter keyboard keys, and to move to the previous data entry field, use the Shift and Tab keyboard keys together.

# **Block (Section) Navigation**

To move from block to block, forward, you can use the Page Down function key or the Next Section icon on the toolbar. This function will move you from the current section to the first enterable field of the next section. To move backwards, use the 'Page Up' function key or the Previous Section icon on the toolbar. This will move you from the current section to the first field of the previous section.

# **Record Navigation**

If there are multiple records, indicated by the "Record" section of the status bar, you can use the Next Record and Previous Record toolbar options to move from one record to another, or the Down Arrow and Up Arrow keyboard keys. If you are in the middle of a group of records and want to move to either the first or last record in the set, utilizing the First Record or Last Record icons on the toolbar (no corresponding function key, but you can utilize the Record menu, Alt-R keyboard keys together, which is along the top of the form).

# Screen Modes: Insert & Query (Data Query)

Screens have two operational modes, one is for entering data for a new record or to display and edit an existing record, and the other mode is for queries. The first mode is referred to as Insert Mode, and the second is referred to as Query Mode.

# **Insert Mode**

For nearly all applications, the screen will be in Insert Mode, and depending on the screen's use, it will be ready for you to enter data for a new record, or it will display an existing record(s) for viewing or editing. Accordingly, the Insert Mode is further broken down into an Entry Mode and an Edit/Display Mode. For most screens, they start in the mode in which they are most commonly used. For instance, Transaction Entry screens start in Entry Mode, while most maintenance screens start in the Edit/Display Mode and display existing records. If the screen is in Edit/Display Mode, you need to use the **Insert Record** icon (Shift-F6) to change it to Entry Mode.

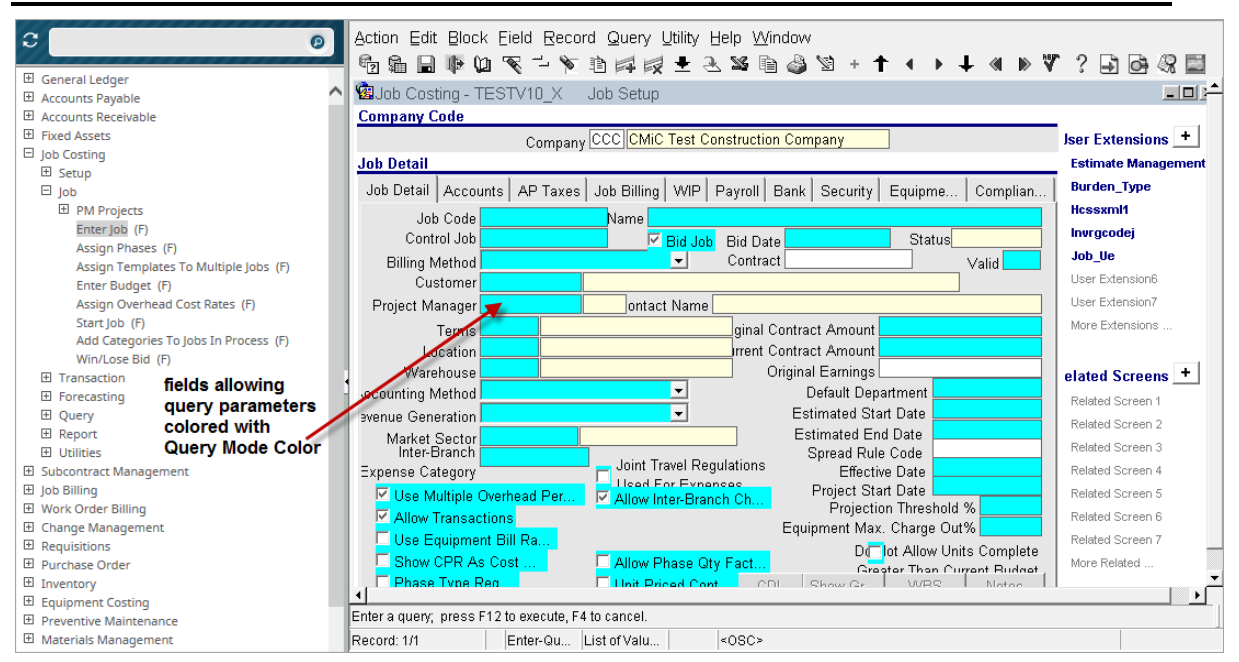

# Query Mode (Data Query)

Sample of a screen in Query Mode; Query Mode Color is customizable and may be different for your system

When the screen is in Query Mode, the fields that can be queried will be colored in the Query Mode Color specified by your system's setup (Query Mode Color is customizable). Query Mode is for querying the

system for a record or a group of records that match specified parameters, specified in one or more of the record's fields.

To perform a query, the screen must be in Query Mode. If the screen is in Insert Mode, and if allowed by the current screen, you can change the mode to Query Mode by using the **Enter Query** toolbar option or the F11 function key. To exit Query Mode, use the F4 function key. In Query Mode, enter the query parameter(s) into the relevant field(s), or if a field has an associated List of Values (indicated in status bar area), you can select a query parameter from the list brought up by using the F9 function key or the **List of Values** toolbar option. Then use the **Execute Query** toolbar option or the F12 function key to have the system return the matched results, and to have the screen return to being in Insert Mode. The number of records returned for the result will be displayed by the "Record" section of the status bar, along the bottom of the form. If more than one record is returned, you can use the **Next Record** and **Previous Record** toolbar options to move from one record to another.

# **Table Sorting**

| 3                      | 0                   |        | Action Edit       | : Block Field F | Record Query Utility H   | Help      | Window   |                |                      |
|------------------------|---------------------|--------|-------------------|-----------------|--------------------------|-----------|----------|----------------|----------------------|
| Ĩ.                     |                     | 41     |                   | n m w t         | × n d d + 3              |           | _<br>+   | . <b></b>      | 2 🖪 🖪 🖉 🖽            |
| General Ledger         |                     | Π.     | *?! %⊞ <b>⊡</b>   | adh≂ A51 & _    |                          | _ <b></b> |          |                |                      |
| E Setup                |                     | $\sim$ | 🖾 General         | Ledger - TESTV  | 10_X Create Batch        |           |          |                |                      |
| Transactions           |                     |        |                   |                 |                          |           |          |                |                      |
| Prepare Batch (F)      |                     |        | <b>Batch Deta</b> | il              |                          |           |          |                | Jser Extensions +    |
| Enter Transaction (    | F)                  |        |                   |                 |                          |           |          |                | Liser Extension1     |
| Print Edit List (F)    |                     |        | Batch Num         | berBatch Date   | Batch Name               | Typ       | ellser   | Control Amount | User Extension       |
| Accruais               |                     |        | 2276              | 03/04/2011      | Transfer won hid crainst |           |          |                | User Extension2      |
| Recurring Entries      |                     | 1      | 4025              | 12/20/2011      | CDI Dick Monogoment      | T         | DAVI     |                | User Extension3      |
| Bank Transfers         |                     | 1      | 4333              | 12/20/2011      | CDI Risk Management      |           | RAVI     | .00            | User Extension4      |
| Allocate Cost Pools    | (F)                 |        | 4941              | 12/20/2011      | CDI Risk Management      |           | RAVI     | .00            | User Extension5      |
| Allocate Interest (F   |                     |        | 4943              | 12/20/2011      | CDI Risk Management      | T         | RAVI     | .00            | Liser Extension8     |
| Post Batch (F)         | click column        |        | 4945              | 12/20/2011      | CDI Risk Management      | Т         | RAVI     | .00            |                      |
| E Period End           | beeden te eert it   |        | 4950              | 12/21/2011      | CDI Risk Management      | Т         | RAVI     | .00            | User Extension/      |
| H Document             | header to sort it   |        | 5353              | 02/10/2012      | CDI Risk Management      | Т         | SMUSER1  | .00            | More Extensions      |
| Queries                | by ascending        |        | 6566              | 07/11/2012      | CDI Risk Management      | T         | RAVI     | 00             |                      |
| Reports                | order, and once     |        | 6500              | 07/12/2012      | CDI Disk Management      | T         | INATIA 7 | .00            | alated Screene +     |
| E Oullues              | again to sort it by | 1      | 0000              | 07/13/2012      | ODI RISK Management      | ÷         | INTIAZ   | 00.            |                      |
| E Accounts Payable     | descending order;   |        | 6600              | 07/13/2012      | CDI Risk Management      |           | IMHAZ    | .00            | GL Transaction Entry |
| E Accounts Receivable  | sorted column       |        | 6687              | 07/31/2012      | A/R Financial Charges    | F         | IMTIAZ   | .00            | Job Setup            |
| E Fixed Assets         | turns from blue to  |        | 6689              | 07/31/2012      | A/R Financial Charges    | F         | RAVI     | .00            | Related Screen 3     |
| Subcontract Management | green               |        | 6690              | 07/31/2012      | A/R Financial Charges    | F         | RAVI     | .00            | Related Screen 4     |
|                        | -                   |        | 6693              | 07/31/2012      | A/R Financial Charges    | F         | IMTIAZ   | .00            | Related Screen 5     |
| E Work Order Billing   |                     |        |                   |                 |                          |           |          |                | Delated Career C     |
| E Change Management    |                     |        |                   |                 |                          |           |          |                | Related Screen 6     |
| Requisitions           |                     |        |                   |                 |                          |           |          | 1              | Related Screen 7     |
| Purchase Order         |                     |        |                   |                 |                          |           | Select   | Posted Batches | More Related         |
|                        |                     |        |                   |                 |                          |           |          |                |                      |
| Equipment Costing      |                     | - F    | <u>ا</u>          |                 |                          | _         |          |                |                      |
| Preventive Maintenance |                     |        |                   |                 |                          |           |          |                |                      |
| Materials Management   |                     | E      | Record: 1/?       |                 |                          | <0S       | iC>      |                |                      |

For a table of records, its records can be sorted by any column that has a blue header. To sort the records by a particular column, click a column header once to sort them in ascending order, and once again to sort them in descending order. Once sorted, the column header will turn green, as shown in the above screenshot.

# **Advanced Searches**

This section details the use of more advanced searches, which use wildcards, relational (comparison) operators, and variables.

# Wildcards – Pattern Matching

Wildcards can be used in the search parameters entered into the fields to search against.

| Action Edit Block Field Record Q | Query Utility Help Window             |                 | _          |         |                    |
|----------------------------------|---------------------------------------|-----------------|------------|---------|--------------------|
| 🖆 🛱 🖶 📭 🔟 🔍 🖵 🌾                  | 1111111111111111111111111111111111111 | 🖄 + 🕇 ◀         | → +        |         | V ? 🗗 🗗 🖓 🔛        |
| 😨 Payroll - PRETESTV10X Employ   | yee Profile Maintenance               |                 |            |         |                    |
| Employee Details                 |                                       |                 |            |         | u                  |
|                                  | searc                                 | n parameter u   | ising the  |         |                    |
| Employee                         |                                       | ldcard          |            | mployee | Employee 401K      |
| Personal Company Rates/ Ad       | ldress Tax HR Info HCM Security       | Notes Exclu     | Proje Di   | ispa 🔳  | Employee State SUI |
|                                  |                                       |                 |            |         | User Extension3    |
| Last Name                        | First Name %son%                      | Initial         |            |         | User Extension4    |
| Prefix                           | Suffix                                | Alias           |            |         | User Extension5    |
| SSN/SIN No.                      | Туре                                  | ✓ Full/Part     |            | -       | User Extension6    |
| Status                           | Work Status                           | - I <u>A</u> II | ow Accrued | Leave   | User Extension7    |
| FLSA Type                        | -                                     |                 |            |         | More Extensions    |
|                                  |                                       |                 |            |         |                    |

Sample screen in Forms, in which the "%" wildcard is used in a query

When entering a search parameter in a search/query field, wildcards can be used to create a pattern to match against the pattern of the corresponding field of the records. They are used when exact matches are not sufficient. There are two wildcards: one represents any *single character*, and the other represents any *string of characters*. They are used with regular characters to create a pattern, as a search parameter, and the pattern is used to match fields that follow the specified pattern.

#### Wildcard Characters

Single Character: "\_"

String of Characters: "%"

### **Example Patterns and Possible Matches**

| Example Patterns | Possible Matches             |
|------------------|------------------------------|
| JON_S            | JONES, JONAS, JONOS, JON-SRA |
| JON%S            | JONSTONES, JONES, JONAS      |
| ENTER%           | ENTER, ENTERS, ENTERTAIN     |
| S_AR_            | SHARE, SMART, SHARP, SNARE   |
| S%AR_            | SAMARTRA, SHARE, SMART       |

# **Query Mode**

In Forms, when the screen is in Query Mode, advanced searches (queries) can be achieved through search parameters that contain relational operators. Also, the Multi-Variable Search method can be used to create a search statement that will be used to match records against.

# **Relational Operators**

| Action Edit Block Field | Record Query Ut<br>《 그 ~ 陷 陷 歸<br>ODV10_X Vouche | ility Help Window<br>• 🙀 🛨 ዺ 📽 🗎<br>r Query | ) 🗳 🖉 -   | + † •              | <b>⊦</b> +           | ≪ ⊮>                   | Υ.        | ? 🗗 d                                                                                              | - 0 ×                                  |
|-------------------------|--------------------------------------------------|---------------------------------------------|-----------|--------------------|----------------------|------------------------|-----------|----------------------------------------------------------------------------------------------------|----------------------------------------|
| Company CC              | CMiC Construc                                    | tion<br>Se of wildcard                      |           | □ Show<br>use of r | Voided Voi<br>elatio | uchers<br><b>nal o</b> | ש<br>pera | ser Extens<br>Iser Extensio<br>tor ensio                                                           | ions +<br>on1<br>on2                   |
| Comp<br>Code Vendor     | Invoice #                                        | Invoice Date                                | Post Date |                    | Curr<br>ivoice Amo   |                        | 1 (       | iser Extensio<br>Iser Extensio<br>Iser Extensio<br>Iser Extensio<br>Iser Extensio<br>Iore Extensio | ภาร<br>วท4<br>วท5<br>วท6<br>วท7<br>ons |

Forms: sample of a query, with the screen in Query Mode, using a wildcard and a relational operator

Relational operators, along with wildcards, can also be used when exact matches are not sufficient. To create search parameters using relational operators, use the following table of relational operators and its examples for assistance:

| Operator | Meaning                  | Example Search Parameter                  | Translation                                                                |
|----------|--------------------------|-------------------------------------------|----------------------------------------------------------------------------|
| =        | Equal to                 | *just enter value to match, example: 1000 | Return invoices with a balance of \$1000.00 even.                          |
| !=       | Not equal to             | !=1000                                    | Return invoices with a balance that is NOT \$1000.00 even.                 |
| >        | Greater than             | >1000                                     | Return invoices with a balance larger than \$1000.00                       |
| >=       | Greater than or equal to | >=1000                                    | Return invoices with a balance greater than or equal to \$1000.00          |
| <        | Less than                | <1000                                     | Return invoices with a balance less than \$1000.00                         |
| <=       | Less than or equal to    | <=1000                                    | Return invoices with a balance less than or equal to \$1000.00             |
| Between  | Between two values       | between 1000 and 2000                     | Return invoices with a balance between \$1000.00 and \$2000.00 (inclusive) |

# **Date Formats**

For dates, use either the format DD-MON-YY (01-JAN-15) or DD/MON/YY (01/JAN/15).

# Multi-Variable Searches (Query/Where)

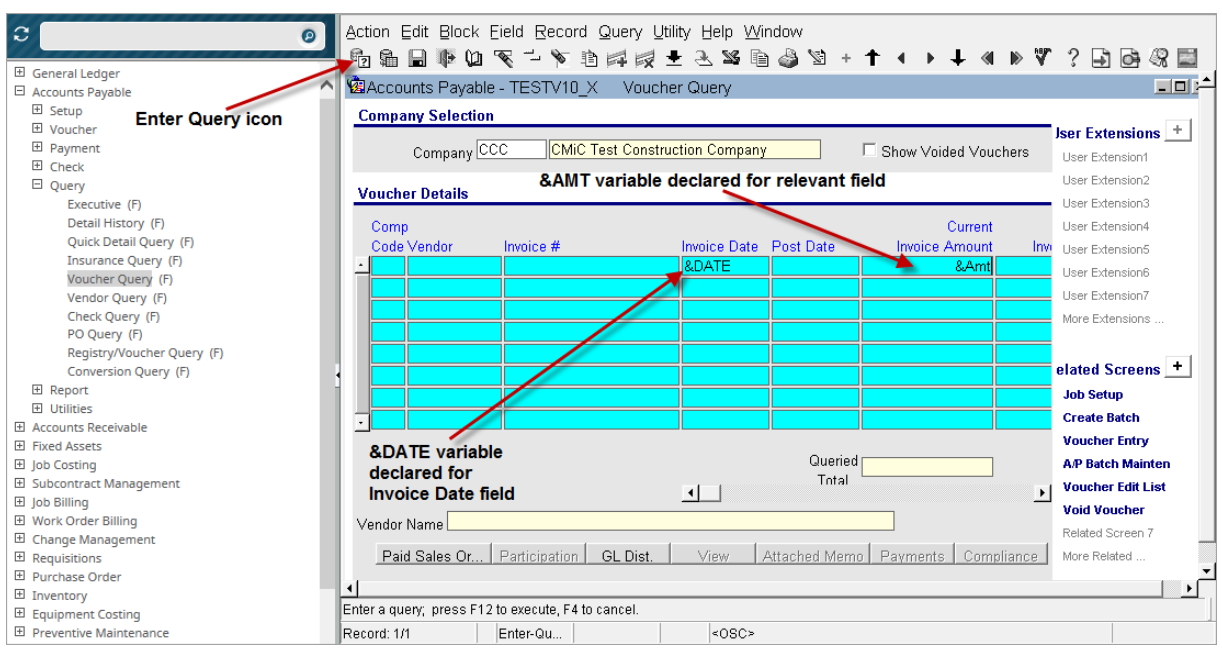

Sample of a screen in Query Mode, with 2 declared variables for the Invoice Date and Current Invoice Amount Fields

In Forms, complex searches can also be done through the Multi-Variable Search option, which uses variables to represent values of particular fields, and relational operators and connectives (and, or).

First, put the screen into Query Mode by using the Enter Query function key, F11, or its corresponding icon

from the toolbar (shown in screenshot above).

Next, declare the required variables in the relevant fields by entering the "&" symbol and a name for the variables, as shown in the above screenshot.

Then use the Execute Query function key, F12, or icon in (next to Enter Query icon) from the toolbar to bring up the **Query/Where** window, as shown in the screenshot below (application recognizes the use of variables and brings up the Query/Where window). Enter a query using the declared variables and relational operators, and using the "**and**" or "**or**" connectives to link each search parameter, as shown in the below screenshot.

NOTE: In the Query/Where pop-up window, dates must be between single quotes, like so: '1/JAN/15'

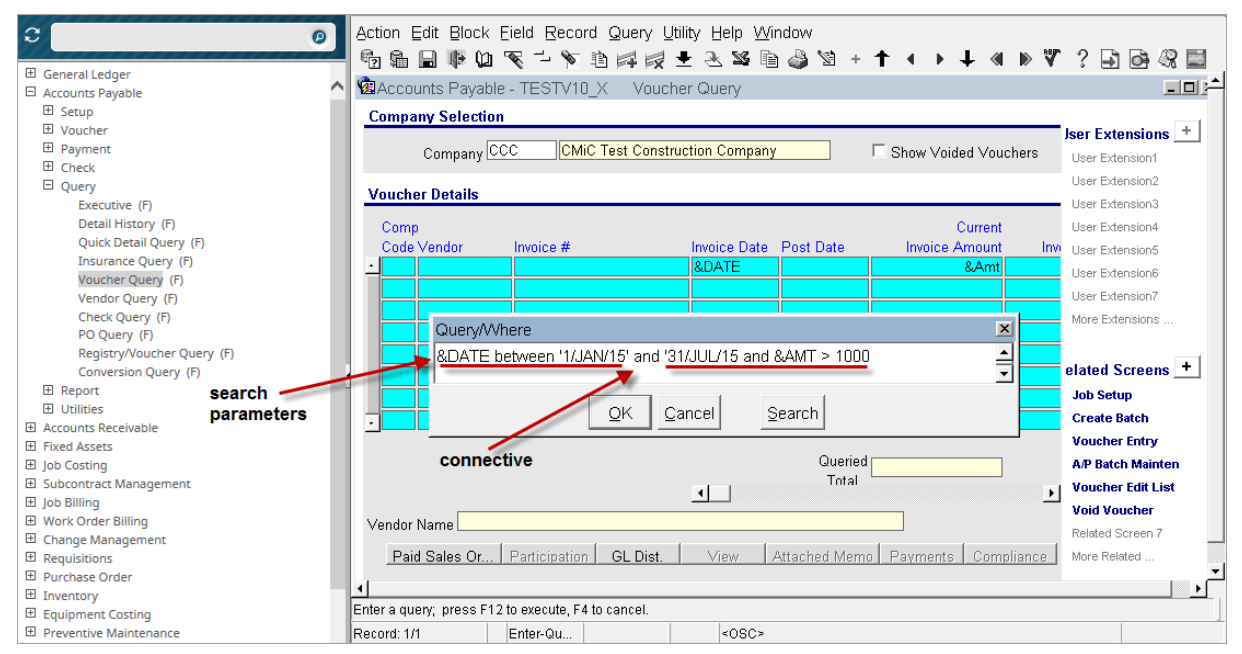

Sample of the Query/Where pop-up window with a created search statement

In the **Query/Where** pop-up window, shown in the screenshot above, is an example of a created search statement that contains 2 search parameters (each using a relational operator), and 1 connective:

#### **Search Parameters**

- 1. &DATE between '1/JAN/15' and '31/JUL/15'
- 2. &AMT > 1000

#### Connective

1. *and* 

After creating the search statement, click [OK] once to test the search statement (an error message will be displayed if there is an error), and once again to execute it and have the results retuned. If an error message is displayed, the search statement will be saved, and it can be edited once the Query/Where pop-up window is re-launched by the Execute Query function key (F12) or icon.

# Reports

All Enterprise modules that handle records have a **Reports** menu option that lists the module's reports. This section covers running reports for Forms screens.

# **Printing Reports**

| Action Edit Block Eield Record Query Utility Help Window |                   |                                 |                             |                   |
|----------------------------------------------------------|-------------------|---------------------------------|-----------------------------|-------------------|
| 🔁 🛱 🔒 📭 ધ                                                | 👻 🗂 🐑 諻           | ) 🛤 👳 🕭 📽 🗎 🦓 🐿 +               | <b>↑ &lt; → ↓ ≪ ≫</b> ∜     | '? 🗗 📴 🖓 🔛        |
| 🍘 Accounts Receivabl                                     | e - TESTV10X 👘 Al | R Aged Report 🔨                 |                             |                   |
| Printing Optione                                         |                   | List of Values Ico              | on (F9)                     |                   |
| Frinding Options                                         |                   |                                 |                             | User Extensions + |
| From Company                                             | ZZ                | CMiC Construction Inc.          |                             | User Extension1   |
| To Company                                               | zz                | CMiC Construction Inc.          |                             | User Extension2   |
| Ourteren Disk List                                       | [                 |                                 |                             | User Extension3   |
| Customer Pick List                                       |                   |                                 | Edit Sejection Uniteria     | User Extension4   |
| Customer Class                                           |                   |                                 |                             | User Extension5   |
| From Customer                                            | 4CASTER           | MISSISSAUGA FORECASTING COMPANY |                             | User Extension6   |
| To Customer                                              | BOWER             | Bower Design                    |                             | User Extension7   |
| Job Pick List                                            | JOBPKLST          | Job Pick List                   | Edit Job Selection Criteria | More Extensions   |
| From Job                                                 |                   |                                 |                             |                   |
| To Job                                                   |                   |                                 |                             | Related Screens + |
| Investore Contine Conte                                  |                   |                                 |                             | Related Screen 1  |
| Invoice Series Code                                      |                   |                                 |                             | Trial Balance     |
| Aging Date                                               |                   | List of Values                  |                             | Related Screen 3  |
| Cut off Date                                             |                   | Indicator: Indicates            | click to bring up           | Related Screen 4  |
| Group by                                                 | Customer 👻        | values for selection            | Priting Options             | Related Screen 5  |
|                                                          |                   |                                 | window                      | Related Screen 6  |
|                                                          | Show invoice Det  | ali I Include Deposits          |                             | Related Screen 7  |
|                                                          | Show Memos and    | d Checks                        | +                           | More Related      |
| Show Net Zero Customer Accou Print                       |                   |                                 |                             |                   |
|                                                          |                   |                                 |                             |                   |
| Enter Invoice Series Co                                  | de                | ×                               |                             |                   |
| Record: 1/1                                              | List              | t of Valu <0SC>                 |                             |                   |

Forms: Sample of a printing options screen

After choosing a report from a module's **Reports** menu, a printing options screen will be displayed to enter the parameters for the report. These parameters are used to restrict the records that get printed on the report. As shown in the above screenshot, if a field has a List of Values to choose from, a List of Values indicator will be displayed on the status bar at the bottom of the form. Use the List of Values Icon or the F9 function key to bring up the list. After entering the parameters, click the [**Print**] button to bring up a Reporting Options window to choose the report's destination (preview, printer, email, file, fax) and its file format.

# Reporting

| 🧟 AP1600: (  | Outstanding Vouchers by Job |   |
|--------------|-----------------------------|---|
| Print Server | testv10x                    |   |
| Destination  | E-Mail                      | • |
| Name [       |                             |   |
| Format       | PDF                         | - |
| Template     | No Template                 | - |
|              |                             |   |
| 🔲 Schedule   | le Layout Options           |   |
|              | E-mail Run Report Cancel    |   |

Sample of a Reporting Options window to select the report's destination and file format.

The Reporting Options window is used to select the report's file format, reporting option, and if desired, a future date for its automatic reporting. Before running the report, ensure its desired file format is selected in the **Format** field (format options vary for each reporting option). Then, use the **Destination** drop-down list to choose whether you wish to preview, print, email, create a file of, or fax the report. The fields of this window are explained in the table below, and each reporting option is detailed in the following "Reporting Options" section.

| Field, Button, Flag   | Description                                                                                                    |
|-----------------------|----------------------------------------------------------------------------------------------------|
| Print Server          | Name of the Print Server that you will be sending this report to. There is a list of values available.                                                                                                    |
| Destination           | Drop-down list to choose whether you wish to preview, print, email, create a file of, or fax the report. Each option is detailed below, under the "Reporting Options" section.                                                                                    |
| Name                  | Name of the printer that you will be sending the report to, if you chose <b>Printer</b> from the <b>Destination</b> drop-down list.                                                                                                    |
| Format                | Format to utilize when creating the report as a file. The options vary for different reports and options of the <b>Destination</b> drop-down list. The possible formats are: PDF, HTML, HTMLCSS, XLS (Tab-Delimited), CSV (Comma-Delimited), and RTF.             |
| Template              | Related to the use of MIP and allows the user to select the template to be used in producing the report.                                                                                                    |
| Printer Set-up Button | Visible only when the <b>Printer</b> option is selected from <b>Destination</b> drop-down list;<br>Launches window to select a printer for printing.                                                                                                    |
| Layout Options        | Brings up a window to select the background color for the row that displays the name for a type or category (e.g. types of fixed assets). Black or grey can be chosen to make the sections more distinguishable, or white can be chosen to save on printer toner. |
| Schedule              | If checked, this window will display a section to schedule the reporting of the report at a later time. An option is also available to automatically create and report the report at regular intervals. This option is detailed in the following section.         |
| Wait For Completion   | If checked, you accept to wait, until the report is generated and sent to the printer.                                                                                                    |

| 🙀 AP1600: Outstanding Vouchers by Job          |
|------------------------------------------------|
| Print Server testv10x                          |
| Destination E-Mail                             |
| Name                                           |
| Format PDF                                     |
| Template N T                                   |
| check to display                               |
| Schedule Options Delow                         |
| E-mail Run Report Cancel                       |
|                                                |
| Start                                          |
| C Immediately                                  |
| ⊙ <u>At</u> 1 H 00 M p.m. ▼                    |
| On 17/AUG/2015(Monday)                         |
| ,                                              |
| Repeat                                         |
| C Do not repeat                                |
| © Every 7 Dav(s)                               |
|                                                |
|                                                |
| Scheduling Options Schedule Report In Database |

# Schedule Reporting for Later Time or Regular Intervals

Sample: report scheduled for automatic creation and emailing at 1 PM, starting Aug. 17, 2015, and every 7 days afterwards

If you wish to schedule the reporting of a report, as specified by the parameters in the printing options screen, for a later time or regular intervals, check the **Schedule** check-box to display the **Start** and **Repeat** sections for its scheduling. The **Start** section is used to schedule the time and date the report is to be reported, as specified by the **Destination** field. If **Do not repeat** is selected in the **Repeat** section, it will only be reported once.

If you want the system to automatically create and report the report at regular intervals, select the **At** option in the **Start** section, and specify the time and date for when the automatic reporting is to begin. In the **Repeat** section, select **Every** and specify the number of minutes, hours, days or months for the interval. This schedules the report for automatic creation and reporting at regular intervals, as specified, beginning from the time and date specified in the **Start** section.

To complete the scheduling, use the [**Run Report**] button, and the report will be automatically created and reported as specified.

# **Reporting Options**

#### **Printer: Print Report to Paper**

Select **Printer** from the **Destination** field of the Reporting Options window, and use the **[Run Report]** option to print the report using the printer specified by the **Name** field.

#### **Preview: Preview Report**

Select the **Preview** option from the **Destination** field of the Reporting Options window, and use the **[Run Report]** option. The report will be displayed in a new browser window.

#### Preview with Cold Storage: Preview Report Using Cold Storage Software

This option is only available if the third-party software, Cold Storage Software, has been purchased and integrated with Enterprise.

Select **Preview with Cold Storage** from the **Destination** drop-down list of the Reporting Options window. In the window that pops up, select the document type, and edit the description fields as preferred. Use the [**Close**] button to close the window, and then use the [**Run Report**] button to preview the report through Cold Storage.

#### Local File: Create File of Report on Computer

This option is used to create a PDF file of the report on your local computer, or any computer in your network. After selecting **Local File** from the **Destination** drop-down list, use the [**Browse**] button. In the pop-up, enter a name for the report file (file type will be PDF), navigate to a location to save it, and click [**Save**].

#### File: Create File in Print Servers Working Directory

Instead of printing the report to paper, this option allows you to create a file in the print servers working directory, using the file format specified by the **Format** field.

#### E-Mail: E-Mail Report

| 🔞 E-mail I | nformation                             | ĸ |
|------------|----------------------------------------|---|
| From       | mike.fernandes@cmic.caClose            |   |
| То         | joe.sual@cmic.ca                       |   |
| Cc         |                                        |   |
| Subject    | AR Detailed Aged Report                |   |
| Text       | Please review the attached Aged Report | ] |
|            |                                        |   |
|            |                                        |   |
|            |                                        |   |
|            |                                        |   |
| More >>    |                                        |   |

Select **E-Mail** from the **Destination** drop-down list of the Reporting Options window, and the above window will pop up for you to enter in the e-mail information. The **From** field will automatically be set to the user's e-mail address. To enter more than one address, use a comma or colon as a separator.

Use the [**Close**] button to close the window, and in the Reporting Option window, use the [**Run Report**] button to create and send the report via e-mail. Use the [**E-mail**] button to return to the E-mail Information screen for editing.

In Project Management, there is also a flag to include the attached Documents for the item in use (e.g. Issue, Communication). Check the flag to include the particular documents to be included in the Email as attachments.

### Fax: Fax Report

Select **Fax** from the **Destination** drop-down list to bring up the Faxing Information screen. If a cover page is necessary for the fax, enter its text into the **Cover Page Text** area. Enter the fax number(s) or use the **F9** function key to bring up a list of contact fax numbers for selection. Use the **Tab** key to move between the fields, as this triggers automatic formatting. Optionally, enter the recipients'

names and company. Finally, choose your system's faxing software and use the [**Close**] button. Back in the Reporting Options window, use the [**Run Report**] button to create and fax the report.

#### Cold Storage: Send Report to Cold Storage

This option is only available if the third-party software, Cold Storage Software, has been purchased and integrated with Enterprise.

Select **Cold Storage** from the **Destination** drop-down list of the Reporting Options window. In the window that pops up, select the document type, and edit the description fields as preferred. Use the [**Close**] button to close the window, and use the [**Run Report**] button to create and send the report to the configured Cold Storage destination.

| lelp                                                                                |                                                                                                    |                                                |
|-------------------------------------------------------------------------------------|----------------------------------------------------------------------------------------------------|------------------------------------------------|
| с <u>—</u>                                                                          | Action Edit Block Eield Record Query Utility Help Window Solution Solution Solutio | F1 64 49 E                                     |
| General Ledger     Accounts Payable     Accounts Receivable                         | Bystem Tables Maintenance - TESTV10_X     System Options                                                                                                    |                                                |
|                                                                                     | General   Database O   Reports   Finan   Pr<br>display Error Human. E-Tim   •• Use                                                                                                    | Extensions +                                   |
| Subcontract Management     Job Billing     Work Order Billing     Change Management | Progress Bar for file transfer     OMIC Error Info     Subject Line Appears In Notes Entry     OP Rep     Subject Line Appears In Notes Entry                                                                                                    | ttension 2<br>U ttension 3                     |
| Change Management     Requisitions     Purchase Order                               | Processing Messages     ch to Direct Tax     Use     Alerts                                                                                                    | rtension 4<br>er Extension 5<br>er Extension 6 |
| Equipment Costing     Preventive Maintenance                                        | ASCII Import CTL File Path (\vector2000\sys_10\testv1 About bout bout bout bout bout bout bout                                                                                                    | er Extension 7<br>re Extensions                |

Forms: Help in Main Menu and on toolbar

In Forms, Help can be accessed from the screen's Main Menu, as well as the Help Icon located on the Toolbar. When the Help option is clicked, a new browser window will be launched for the Help application.

| System Data<br>Contents Index Search                                                                                                    | ee a =                                                           | of manual, corresponding to a module of Enterprise                                                                                                    |
|----------------------------------------------------------------------------------------------------|------------------------------------------------------------------|----------------------------------------------------------------------------------------------------|
| Contents<br>System Calling<br>Overview - System Data<br>Overview - System Data<br>System Calling<br>Over Characters<br>Security<br>Ware Extensions<br>Ware Extensions Ward<br>Customizing CNC<br>Ware Data Motes<br>Global Functions<br>Global Tables | contents, index,<br>and searches<br>related to<br>current manual | Your Are Here: System Data System Options Related Information: General Tab Database Options Tab Poptions Tab Poptions Tab Poptions Tab Poption Tab Poption Tab Pop |

Sample of the Help screen

This will open a version of the 'User's Reference Manual' for the current application and allow you to navigate within the loaded manual. Above is a sample of a standard help screen for Enterprise's System Data module.

The side panel displays the contents of Help for this particular module. A folder can be opened by clicking it, and a folder's contents can be displayed by clicking on a page icon. The manual's text and links to its sub-sections will display in the larger panel. The Previous and Next icons along the top-left of the screen, next to the red rectangle in the screenshot above, can be used to move through the sections of the manual.

# Contents

| System Data  | Application @ Corport      | ite CM/C |
|--------------|----------------------------|----------|
| Contents ×   | Your Are Here: System Data |          |
| CSystem Data |                            |          |

Clicking the Contents page will redisplay the Table of Contents for the current manual. This might be necessary after having used the Index or Search options and needing to view the manual's Contents again.

### Index

| System Data                              |                            | plication @ Corporate |
|------------------------------------------|----------------------------|-----------------------|
| Index ×                                  | Your Are Here: System Data |                       |
| Add New Fields to an (Existing) Extensic | Overview – System Data     |                       |

This option will display the manual's Index. Note that a **Look For** option appears to filter the Index as needed.

# Search

| System Data                                               |                                                                 |                                                                                  | <b>Application</b>                                                  | Corporate CM/C                        |
|-----------------------------------------------------------|-----------------------------------------------------------------|----------------------------------------------------------------------------------|---------------------------------------------------------------------|---------------------------------------|
| Search ×                                                  | I dis fenerana Dillina                                          | 2                                                                                |                                                                     | ^                                     |
| Search for<br>tree view Go                                | Record: 1/1                                                     | <0SC>                                                                            |                                                                     |                                       |
| Highlight search hits     Greating Tree Views     bold    | The CMiC Enterprise Software<br>create your own Tree Views. T   | is shipped with a default tree view wh<br>he CMiC Tree View (CMIC_TRD) ca        | iich can be used as is or you ca<br>nnot be modified.               | m use it as a basis to                |
| Tree View Editing Command Options<br>UE Table Maintenance | When creating a new menu ther<br>duplicate an existing menu, ma | re are two choices, you may start from<br>ke sure the cursor is on the menu code | scratch or duplicate an existing<br>to be duplicated then press the | ıg menu. To<br>e [ <b>Duplicate</b> ] |

The Search option is for searching the current manual for particular words.

As shown in the screenshot above, the words entered for the search can be highlighted in the display region by clicking the **Highlight search hits** check box. By default, the flag is checked, however users may uncheck the flag that will highlight on the page the actual words matching the search term.

Additionally, the page selected from the Search results, as shown above, will be shown in bold.

# **Next Page/Previous Page**

| System Data                       |                       | CMIC |
|-----------------------------------|-----------------------|------|
| 🕼 Contents 📓 Index 🔍 Search 💽 🕘 🗐 | Application Corporate |      |

These options allow the user to navigate through the Help on a page by page basis. Next will display the next page, with respect to the page currently displayed, and Previous will display the previous page.

# **Print Page**

| System Data                 |                 |
|-----------------------------|-----------------|
| Contents Index Q Search 🕑 🕢 | Corporate CIVIC |

The Print option allows the user to print the currently displayed page.

# **Email Link**

| System Data                         |                         | CNEC |
|-------------------------------------|-------------------------|------|
| 🗓 Contents 📓 Index 🔍 Search 💽 🥥 🕞 💷 | Application 🕜 Corporate | CM/C |

The Email Link option will create a new email with the current page's title as the subject line, and a link to the current page in the body of the email.

# Application and Company Specific Page – Customizable HTML Pages

| System Data                         |                              |
|-------------------------------------|------------------------------|
| 🗓 Contents 📓 Index 🔍 Search 💽 🕘 📑 🖃 | Application Corporate CIVI/C |

This option is customizable (likely with the help of someone in the IT department), and it can be used to display an internal, company generated help document, or any other type of document that is of an HTML format. Also, the displayed page could be customized to contain links to various company generated documents that relate to the current manual displayed by Help.

As an example, when displaying the help for the Accounts Payable module, the **Application** option (framed by the red rectangle) could be customized to display a company specific Corporate Policy page for Accounts Payable operations.

For each manual displayed by Help, the corresponding, customizable file that is displayed by clicking the **Application** option is found at the root of the HTMLHelp directory. The name of each of these customizable files is formatted as follows: {*application code*}MODULE.HTM. For instance, since the *application code* for Accounts Payable is *AP*, its customizable help file is *AP*MODULE.HTM, and since the *application code* for the System Data manual is *SD*, its customizable help file is *SD*MODULE.HTM.

**NOTE**: If there are no customizations made, the default page titled, Module Specific User Defined Help, will be displayed.

# Company Specific Page – Customizable HTML Page

System Data

The **Corporate** option, framed by the red rectangle above, displays one particular HTML file, regardless of what manual is being displayed by Help. Thus, this page should not be specific to a particular application. The name of this customizable HTML file is CORPORATE.HTM, and it is located in the same location as the other customizable files displayed by the **Application** option, which is at the root of the HTML Help directory.

The page displayed by this option could be customized to display a company specific document, or to display links to various documents.

# **CMiC Link**

System Data

Clicking on the CMiC Logo will open a new browser, and display the <u>www.cmicglobal.ca</u> home page.

Application @ Corporate CM/C

# **JSP Screens**

# **Overview – JSP**

JSP screens (JavaServer Pages) are screens created using Oracle's JSP framework.

# **JSP Security**

| Project Management Menu                             |               |            |             | User Main    | tenance          |            |              |           |
|-----------------------------------------------------|---------------|------------|-------------|--------------|------------------|------------|--------------|-----------|
| n Go                                                | User ID       | First Name | Last Name   | Contact Code | Enternrise Lleer | I DAP Name | Collab Liser | Action    |
| Project: Project 1000 With Job Series 1000 (        | 1044217       | Antonio333 | Banderas333 | AB003        | AZU0004          | Default    | N            | S X       |
| Communication Management                            | 1044221       | Daniel     | Rock        | DR           |                  | Default    | N            | S X       |
| Document Management                                 | 23092016      | Betty      | Kirkpatrick | BKI          | 23092016         | Default    | Y            | S ×       |
| Bid Management                                      | A10RG         | ORG        | MAN         | OM           |                  | Default    | N            | Si 🗙      |
| Budget & Cost Management                            | AA1           | AI         | Fidler      | AA           |                  | Default    | N            | <b>⊠x</b> |
| Site Management                                     | AAAZZZ        | Andreis    | ZU          | AZ           |                  | Default    | N            | S ×       |
| Liser-Defined Loos                                  | AB            | Anand      | Badinger    | AB           | AB               | Default    | N            | S 🛛       |
| User-Defined Logs     Defined Logs     Defined Logs | ACHAMPION     | A          | Champion    | AC           | ACHAMPION        | Default    | N            | S 🛛       |
| C Security                                          | ADAMH         | Adam       | Halkovic    | AH           |                  | Default    | Y            | 🖾 🗙       |
| Partners                                            | ADITI         | Aditi      | Goel        | AG           | ADITI            | Default    | N            | 🖾 🗙       |
| Contacts                                            | ADITI1        | Aditi      | Goel AG     | AG           |                  | Default    | Y            | 🛯 🗙       |
| User Maintenance                                    | AK            | Asad       | Khan        | AK           |                  | Default    | Y            | Si 🗙      |
| Change User LDAP Server                             | AKHAN         | Asad       | Khan        | AK           | AKHAN            | Default    | N            | 🛯 🗙       |
| Role Maintenance                                    | ALBERTP       | Albert     | Parks       | AP           |                  | Default    | N            | 🛯 🗙       |
| Project Roles                                       | ALEX-TESTING1 | Alex       | Zamberg     | AZA          | ALEX-TESTING1    | Default    | N            | 🛯 🗙       |
| License Pools                                       | ALEX1         | Alexandr   | Li          | AL           | ALEX1            | Default    | Y            | Si 🗙      |
| Subcontractor Reviews                               | ALEX2         | Alex       | Li          | ALI          | ALEX2            | Default    | N            | 😒 🗙       |
|                                                     |               |            | ADE         | Δ.Δ.         |                  | Default    | Ν            | X 622     |

Sample of JSP module and its Security menu.

All JSP modules and their screens use JSP Security Roles, which can only be set up in JSP modules, whereas, all ADF and Forms screens use ADF/Forms Security Roles. JSP security is completely separate from ADF and Forms security, and is managed via the **Security** Treeview menu in the relevant JSP Module, as shown above. Note, JSP security cannot be set up using the **Security** Treeview menu for ADF and Forms screens.

All JSP modules (e.g. xProjects, ESS, HCM, Scheduling 2.0 and E-Time) and their screens have their own JSP security setups, which are unique to them, as per the following example:

| Employee Self Service  |            |                                   |           |         |                       | 🖓 🗈 🍙 Logout   |
|------------------------|------------|-----------------------------------|-----------|---------|-----------------------|----------------|
|                        |            | Secu                              | rity Role | 5       |                       | A              |
| Search Go              |            |                                   |           |         |                       | Add A New Role |
|                        | Role Code  | Role Name                         | Admin     | Actions | Assign 🔶              |                |
| Employee Self Service  | *ALL*      | *ALL*                             |           |         | Choose your action[   |                |
| Payment Administration | ALMASTER   | Andy Role                         | Y         | 😒 🗙     | Choose your action[   |                |
| E Corporate Learning   | AMICHAEL   | AMICHAEL                          | N         | 😒 🗙     | Choose your action[   |                |
| Recruiting             | BALRAJS    | Balraj S Role                     | Y         | 😒 🗙     | Choose your action[   |                |
| Corporate Information  | CCCMASTER  | CCC Master Role                   | Y         | 😒 🗙     | Choose your action    |                |
| User Maintenance       | CHECKPRIV  | test                              | Ν         | 🖄 🗙     | Choose your action    |                |
| Role Maintenance       | COLLAB     | JDCollab                          | N         | S 🔀     | Choose your action[   |                |
| User Access            | CXCSUBS    | CXC's Subcontractor               | Ν         | S 🗙     | Choose your action    |                |
|                        | CXROLE     | Cindy's Role                      | Y         | Si 🗙    | Choose your action    |                |
|                        | DM_MASTER  | DM Master                         | Y         | 🖄 🗙     | Choose your action    |                |
|                        | E-MASTER   | E-time Role Master                | Y         | 🛯 🗙     | Choose your action    |                |
|                        | ESS-ADMIN  | ESS Administrator - Full<br>Acces | Y         | 😒 🗙     | Choose your action[   |                |
|                        | ESSBASIC   | ESS Basic                         | N         | 🛯 🗙     | Choose your action[ = |                |
|                        | ETIME-ENTR | ETime Entry(Employee)             | N         | X       | Choose your action    |                |

Sample of JSP Role Maintenance screen in ESS module, which is the only JSP Role Maintenance screen in any JSP module with settings relevant to the ESS module (i.e., JSP Role Maintenance screens in other JSP modules <u>cannot</u> be used).

JSP Security Roles are used to grant privileges for JSP based screens. For the ESS module, which is JSP based, JSP Security Roles are used to set which screens are available to users.

In the JSP Security Roles screen of the <u>ESS module</u>, the Assign Menu Items action, framed below, is used to set which screens are available to ESS users:

| DM_MASTER  | DM Master                      | Y | Si 🗙 | Choose your action    |
|------------|--------------------------------|---|------|-----------------------|
| E-MASTER   | E-time Role Master             | Y | 🖾 🗙  | Choose your action    |
| ESS-ADMIN  | ESS Administrator - Full Acces | Y | 🖾 🗙  | Choose your action 💌  |
| ESSBASIC   | ESS Basic                      | Ν | 🖾 🗙  | Choose your action    |
| ETIME-ENTR | ETime Entry(Employee)          | Ν | 🛯 🗙  | Assign Users          |
| EVERYTHING | Everything Admin               | Y | 🖾 🗙  | Assign Programs       |
| EXTUSER1   | External User Only - Do NOT Mo | Ν | 🛯 🗙  | Assign Menu Items     |
| FAR_MASTER | HR Master (JSP)                | Y | 🛯 🗙  | Assign Privileges     |
| HCM_ADMIN  | HR Administrator               | Ν | 🛯 🗙  | Assign Field Security |
| HRMARJROLE | MARJ HRADMIN                   | Y | Si 🗙 | Choose your action 💌  |

To set up JSP Security Roles for the ESS module, the JSP Security Roles maintenance screen in the ESS module must be used, as <u>only</u> it has settings for the ESS module.

# **Reports**

All Enterprise modules that handle records have a **Reports** menu option that lists the module's reports. This section covers the running of reports for JSP based screens.

# **Printing Reports**

| Contract Listing Report                               |                  |                                    |                                          | Print Report 🛛 🖓 🗈 🍙 |
|-------------------------------------------------------|------------------|------------------------------------|------------------------------------------|----------------------|
| 🗘 🗉 🗉 🛛 Project Management Menu                       |                  |                                    | Contract Listing Report                  |                      |
| Search Go                                             | From Job         | Museum Exhibition Center           | <b>A</b>                                 | Print Report option  |
|                                                       | To Job           | ADRUNSC1                           | drop-down lists with List of             | on Main Toolbar      |
| Project: Navy Pier Refurbishment (ZZ-NAV              | From Request Id  |                                    | <ul> <li>Values for selection</li> </ul> |                      |
| Document Management                                   | To Request Id    |                                    | <b>A</b>                                 |                      |
| Subcontractor Prequalification     Definition         | From Vendor      | ABS Contractors Ltd                | A                                        |                      |
| Budget & Cost Management                              | To Vendor        | ZZ - Home Depot                    | A                                        |                      |
| 🗈 🛄 Site Management<br>🖃 🚰 Reports                    | From Contract    | Security fence around construction | <b>A</b>                                 |                      |
| Project Reports                                       | To Contract      | Excavating                         | A                                        |                      |
| Project Distribution List Report                      | Sort By          | Job 💌                              |                                          |                      |
| Project Contact List Report     Communication Reports | Posting Criteria | Posted 💌                           |                                          |                      |
| Document Reports                                      | Contract Status  | Open 💌                             |                                          |                      |
|                                                       |                  | Include Voided Subcontracts        |                                          |                      |
| Change Items                                          |                  |                                    |                                          |                      |
| Owner Change Order Report                             |                  |                                    |                                          |                      |
| Contract Listing Report                               |                  |                                    |                                          |                      |

Enterprise Console: Sample of a JSP based printing options screen

Above is a screenshot of a particular JSP based printing options screen, after choosing a report from a module's **Reports** menu. Printing options screens contain drop-down lists with preloaded values (List of Values) and other entry fields to set the parameters for restricting the records that get printed on the report.

After selecting the parameters, click the **Print Report** option on the Main Toolbar, as shown in the above screenshot.

**NOTE**: Ensure your web browser is set to allow pop-ups for the server running CMiC Enterprise, as reports are displayed on new browser tabs.

# Reporting

| 🕹 Contract Listing Report - Mozill 💷 💷 💌 |              |  |  |  |
|------------------------------------------|--------------|--|--|--|
| ♂ test4v10                               |              |  |  |  |
| Report Config                            |              |  |  |  |
| Print Server                             | testv10x 💌   |  |  |  |
| Destination                              | Preview 💌    |  |  |  |
| Name                                     | dell5350dn 💌 |  |  |  |
| Format                                   | PDF 🗨        |  |  |  |
| Run Report Close                         |              |  |  |  |
|                                          |              |  |  |  |

Sample of a Reporting Configuration window to select the report's destination and file format.

The Reporting Configuration window is used to select the report's file format and reporting option. Select the file format using the **Format** field, and use the **Destination** drop-down list to choose the reporting option, such as: preview, print, email, send to Cold Storage, or fax. The fields of the Report Configuration window are explained in the table below, and each reporting option is detailed in the following "Reporting Options" section.

| Field/Button/Flag | Description                                                                                                    |
|-------------------|----------------------------------------------------------------------------------------------------|
| Print Server      | Name of the Print Server that you will be sending this report to. There is a list of values available.                                                                                                    |
| Destination       | Drop-down list to choose whether you wish to preview, print, email, create a file of, or fax the report. Each option is detailed below, under the "Reporting Options" section.                                                                        |
| Name              | Name of the printer that you will be sending the report to, if you chose <b>Printer</b> from the <b>Destination</b> drop-down list.                                                                                                    |
| Format            | Format to utilize when creating the report as a file. The options vary for different reports and options of the <b>Destination</b> drop-down list. The possible formats are: PDF, HTML, HTMLCSS, XLS (Tab-Delimited), CSV (Comma-Delimited), and RTF. |

# **Reporting Options**

#### Preview: Preview, Print or Save Report

Select **Preview** from the **Destination** field, and use the **[Run Report]** button. The report will be displayed on a new browser window. The browser window displaying the report can also be used to print or save (download) the report to a desired location.

#### Preview with Cold Storage: Preview Report Using Cold Storage Software

This option is only available if the third-party software, Cold Storage Software, has been purchased and integrated with Enterprise.

Select **Preview with Cold Storage** from the **Destination** drop-down list. In the window that pops up, select the document type, and edit the description fields as preferred. Use the [**Send**] button to create and preview the report through Cold Storage.

#### **Printer: Print Report**

Select **Printer** from the **Destination** field, and use the **[Run Report]** option to print the report using the printer specified by the **Name** field in the Report Configuration window.

# E-Mail: Email Report

| 😻 Email Information - Mozilla Firefox | C. marche              |        |                |            | - C X       |   |
|---------------------------------------|------------------------|--------|----------------|------------|-------------|---|
| 3                                     |                        |        |                |            |             |   |
|                                       |                        |        | Check Spelling | Back       | Send        |   |
|                                       | Email Infor            | mation | indicates Lis  | t of Value | s available |   |
| From                                  | mike.fernandes@cmic.ca |        |                |            | +           | 4 |
| То                                    |                        |        |                |            | A           |   |
|                                       | mike.fernandes@cmic.ca |        |                |            |             | , |
| cc                                    |                        |        |                |            |             |   |
|                                       |                        |        |                |            |             |   |
|                                       |                        |        |                |            |             |   |
|                                       |                        |        |                |            |             | 4 |
| BCC                                   |                        |        |                |            |             |   |
|                                       |                        |        |                |            |             |   |
| Subject                               |                        |        |                |            |             | - |
|                                       |                        |        |                |            |             |   |
|                                       |                        |        |                |            |             |   |
| Mossage                               |                        |        |                |            |             |   |
| Message                               |                        |        |                |            |             |   |
|                                       |                        |        |                |            |             |   |
|                                       |                        |        |                |            |             |   |
| Report File Name                      | PM1200.pdf             |        |                |            |             |   |
| Attachments                           |                        |        |                |            |             |   |
| Document Nar                          | Document Name          |        | File Name      |            |             |   |
|                                       |                        |        |                |            |             |   |
|                                       |                        |        |                |            |             |   |

Select **E-Mail** from the **Destination** drop-down list of the Reporting Options window, and the above window will pop up for you to enter in the e-mail information, and edit the report's file name, if desired. The **From** field will automatically be set to the user's e-mail address. To enter more than one address, use a comma or colon as a separator. Finally, click [**Send**] to send the report via e-mail.

#### Fax: Fax Report

Select **Fax** from the **Destination** drop-down list to bring up the Faxing Information screen. If necessary, enter a subject and message for the fax's cover page. Under the **Action** column of the **Recipients** section, click the following icon:  $\clubsuit$ , to create a row to enter a recipient's name, company and fax number. Finally, choose your system's faxing software using the **Fax Software** drop-down list and use the [**Send**] button along the top-right of the window to send it.

#### Cold Storage: Send Report to Cold Storage

This option is only available if the third-party software, Cold Storage Software, has been purchased and integrated with Enterprise.

Select **Cold Storage** from the **Destination** drop-down list. In the window that pops up, select the document type, and edit the description fields as preferred. Use the [**Close**] button to close the window, and use the [**Send**] button to create and send the report to the configured Cold Storage destination.
# Index

## A

| ADF, Forms & JSP Screens | 6         |
|--------------------------|-----------|
| Advanced Search Mode     |           |
| Advanced Searches        |           |
|                          | ·····- ,- |

## B

| BI Catalog Builder    |    |
|-----------------------|----|
| BI Dashboard Builder  | 10 |
| Block Toolbar Options |    |
| - <b>I</b>            |    |

## С

| CMiC Logs                                   | 34     |
|---------------------------------------------|--------|
| CMiC Logs & Oueries                         | 34     |
| CMiC Queries                                |        |
| CMiC Software Environment                   |        |
| Console Regions: Treeview & Dynamic Content | 20, 43 |
| Customizing Enterprise Console              |        |

## D

| Data Fields - Types5 | 50 |
|----------------------|----|
| Development Tools    | 2  |

## F

| Form Mode | 29 |
|-----------|----|
|           |    |
|           |    |
| H         |    |
|           |    |

#### Ι

| ert Mode | 51 |
|----------|----|
|          |    |

### J

### L

| Lite Editor |  |
|-------------|--|
| Log Builder |  |
| Login       |  |
|             |  |

#### M

| Main Application - Menu Bar | 44 |
|-----------------------------|----|
| Main Toolbar Options        | 21 |
| Menu Bar Options            |    |
| -                           |    |

# N

| Navigation |  |
|------------|--|
| 8          |  |

#### 0

| Overview                   | . 4 |
|----------------------------|-----|
| Overview - Getting Started | . 1 |
| Overview - JSP             | 64  |

# P

| Printing Reports | 39, 57, 66 |
|------------------|------------|
| Process Builder  |            |

# Q

| Query by Example        |  |
|-------------------------|--|
| Query Mode              |  |
| Ouerv Mode (Data Ouerv) |  |
|                         |  |

# R

| Reporting |  |
|-----------|--|
| Reports   |  |

## S

| Screen Layout                                  | 20, 43 |
|------------------------------------------------|--------|
| Screen Modes: Insert & Query (Data Query)      | 51     |
| Screen Modes: Table & Form Modes               | 28     |
| Search                                         | 31     |
| Searches, Table Filters & Sorts                | 30     |
| Software V10                                   | 2      |
| Sorting Displayed Records                      | 32     |
| Sub-Application - Toolbar, Blocks & Status Bar | 45     |

## T

| Table Mode           | 29     |
|----------------------|--------|
| Table Sorting        | 52     |
| Tabs                 | 50     |
| Tabs and Data Fields | 28, 50 |
| Toolbar Options      | 48     |
| Toolbars             | 48     |
| Toolbars & Blocks    | 21     |
| Treeview Builder     | 12     |

# U

| JI Console |
|------------|
|------------|

### W

| Wildcards - Pattern Matching |
|------------------------------|
|------------------------------|